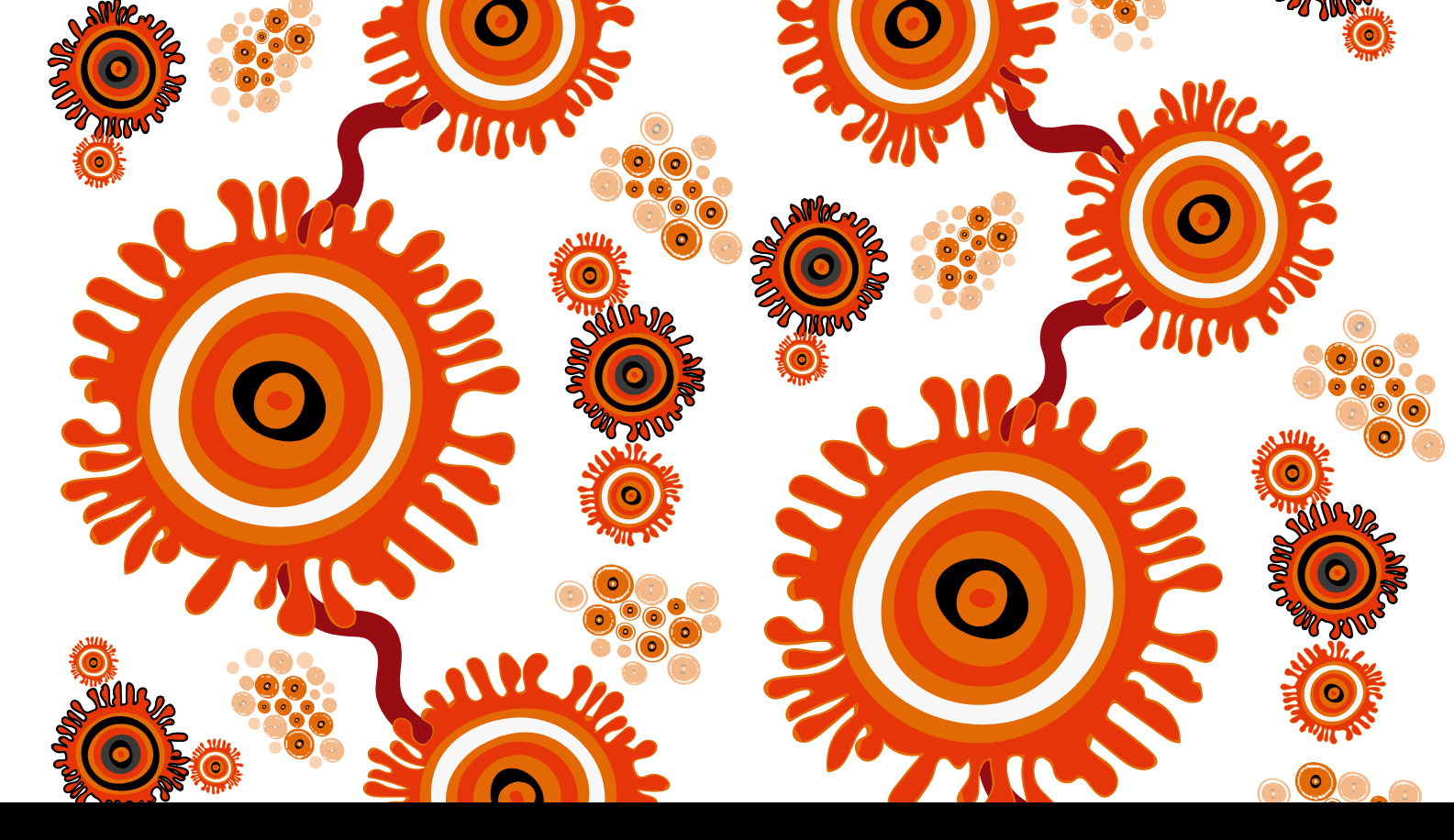

# COMMUNICARE ADMINISTRATOR MANUAL VIRAL HEPATITIS

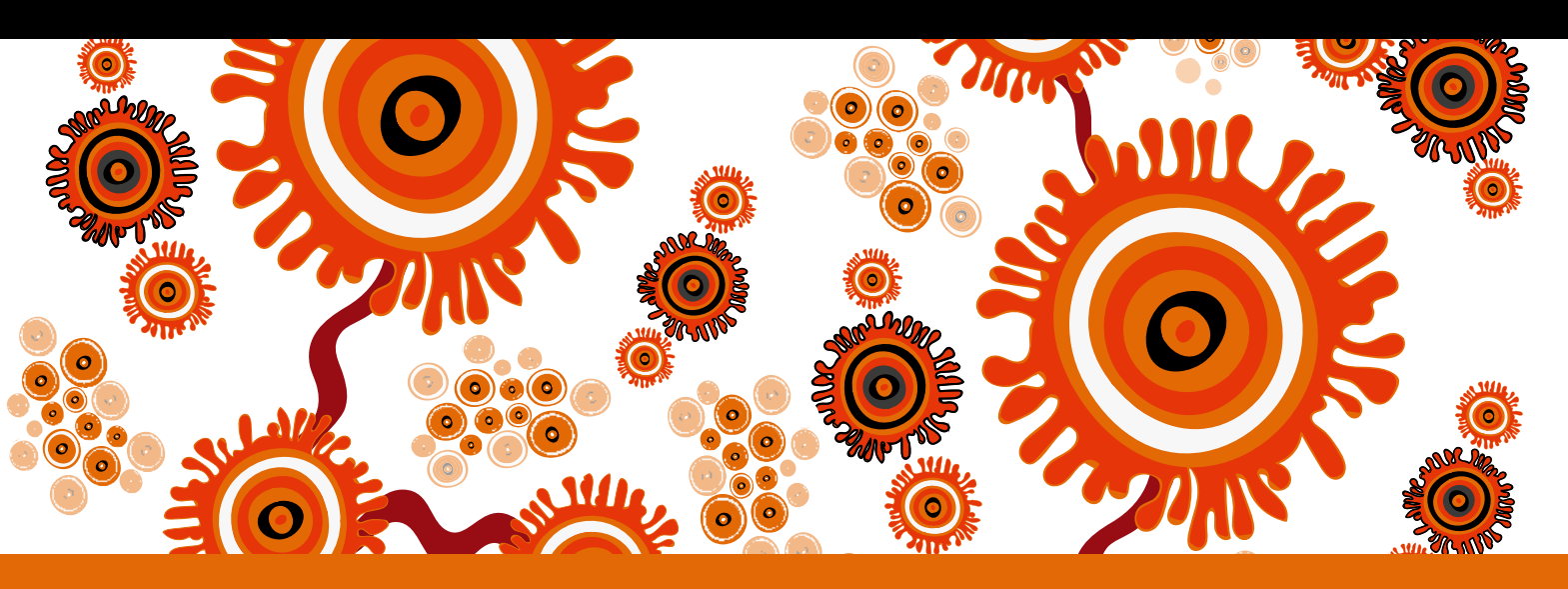

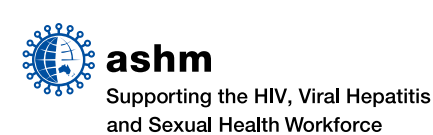

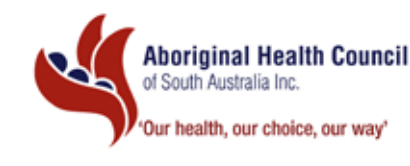

| COMMUNICARE       | <b>Communicare acknowledgement:</b> Communicare acknowledges the business intelligence and product development shared through respectful partnerships spanning more than 20+ years in the Aboriginal Community Controlled Health and medical services sector and looks forward to evolving Communicare as the state of the art primary health care system in the national effort to reduce health inequality and close the gap in a generation www.communicaresystems.com.au.                                                                                                    |
|-------------------|----------------------------------------------------------------------------------------------------|
|                   | This manual has been developed to enable health services using the Clinical Information System–<br>Communicare, to make the changes necessary to be able to implement the <b>Communicare User</b><br><b>Manual–Viral Hepatitis.</b>                                                                                                    |
| ACKNOWLEDGEMENTS  | Written by: Ms Beth Hummerston<br>Reviewed by: Mr Michael Larkin                                                                                                    |
| ARTIST BIOGRAPHY  | Allan Sumner<br>Born in 1975, Allan is a decedent of the Ngarrindjeri people who come from the lower Murray and the<br>lakes of the Murray River along the Coorong of South Australia. He is also decedent of the Kaurna people<br>from Adelaide the plains region and the Yankunytjatjara people from central Australia. Allan is a visual and<br>graphic artist, who has also had extensive experience working in the health sector as an Aboriginal health<br>professional, a facilitator of cultural tours, and provider of various workshops in schools and community<br>groups where he teaches Aboriginal arts and culture. |
| ABOUT THE ARTWORK | Warriappendi is a Kaurna word meaning to "Look Seek or Find".                                                                                                    |
| "WARRIAPPENDI"    | Artwork description. The artwork "Warriannendi" tells the story of how blood home viruses such as benatitis                                                                                                    |

(Look Seek Find)

**Artwork description:** The artwork "Warriappendi" tells the story of how blood borne viruses such as hepatitis B and C can travel through the blood, and the importance of testing so appropriate care can be provided.

#### COMMUNICARE ADMINISTRATOR MANUAL VIRAL HEPATITIS

is published by the: Australasian Society for HIV, Viral Hepatitis and Sexual Health Medicine (ASHM) Locked Bag 5057, Darlinghurst, NSW 1300

Telephone (61) (02) 8204 0700 Facsimile (61) (02) 9212 2382 Email ashm@ashm.org.au Website http://www.ashm.org.au

ABN 48 264 545 457 CFN 17788

2

First published 2015 ISBN 978-1-921850-25-7

© Australasian Society for HIV, Viral Hepatitis and Sexual Health Medicine 2015 and Aboriginal Health Council of South Australia

Apart from any fair dealing for the purpose of research or study, criticism or review, as permitted under the Copyright Act 1968, no part of this book may be reproduced by any process without written permission. Direct enquiries to the Australasian Society for HIV, Viral Hepatitis and Sexual Health Medicine (ASHM).

Effort has been made to get permission from copyright owners for use of copyright material. We apologise for any omissions or oversight and invite copyright owners to draw our attention to them so that we may give appropriate acknowledgment in subsequent reprints or editions.

The statements or opinions that are expressed in this book reflect the views of the contributing authors and do not necessarily represent the views of the editors or publisher. Every care has been taken to reproduce articles as accurately as possible, but the publisher accepts no responsibility for errors, omissions or inaccuracies contained therein or for the consequences of any action taken by any person as a result of anything contained in this publication.

All terms mentioned in the book that are known to be trademarks have been appropriately capitalised. ASHM cannot attest to the accuracy of this information. Use of a term in this book should not be regarded as affecting the validity of any trademark. Although every effort has been made to ensure that drug doses and other information are presented accurately in this publication, the ultimate responsibility rests with the prescribing clinician. For detailed prescribing information or instructions on the use of any product described herein, please consult the prescribing information issued by the manufacturer.

Funded by: The Australian Government Department of Health

Disclaimer: Whilst the Australian Department of Health provides financial assistance to ASHM, the material contained in this resource produced by ASHM should not be taken to represent the views of the Australian Department of Health. The content of this resource is the sole responsibility of ASHM

# CONTENTS

| Disab                                             | ling Investigations                                               | 4  |  |  |
|---------------------------------------------------|-------------------------------------------------------------------|----|--|--|
| Creati                                            | ion of Investigations                                             | 7  |  |  |
| Creati                                            | ing an Investigation Keyword                                      | 10 |  |  |
| Addit                                             | ion of Investigations to Investigation Keywords                   | 12 |  |  |
| Creation of Hepatitis Quick Button                |                                                                   |    |  |  |
| Adding Clinical Items to 'Hepatitis' Quick Button |                                                                   |    |  |  |
| Creation of Qualifiers                            |                                                                   |    |  |  |
|                                                   | Creation of a Qualifier with a Dropdown list                      | 22 |  |  |
|                                                   | Creation of a Qualifier with a Dropdown list with Additional Text | 25 |  |  |
|                                                   | Investigation request                                             | 26 |  |  |
|                                                   | Creation of a Numeric Qualifier                                   | 27 |  |  |
| Creati                                            | ion/Modification of Clinical Items (with qualifiers)              | 28 |  |  |
|                                                   | Creating the Clinical Item                                        | 34 |  |  |
|                                                   | Adding the Qualifier                                              | 37 |  |  |
|                                                   | Modifying an existing Clinical Item                               | 39 |  |  |
| Addin                                             | g a recall to the Add a Manual Recall icon                        | 44 |  |  |
| Autor                                             | nated Recalls                                                     | 47 |  |  |
| Disab                                             | ling Clinical Items                                               | 49 |  |  |

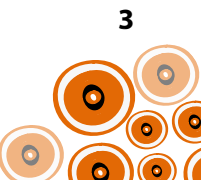

# **DISABLING INVESTIGATIONS**

There are specific tests required relating to the screening and management of viral hepatitis. This may mean you will need to create some and disable others to ensure consistency with the investigation types requested by providers. Those investigations available centrally in Communicare you need to disable are;

- Hepatitis B, immune status post exposure
- Hepatitis B, immune status post vaccination
- Hepatitis A and B, immune status
- Hepatitis A B or C, acute
- Hepatitis A, acute
- Hepatitis A, immune status
- Hepatitis B & C immune status
- Hepatitis B serology
- Hepatitis B, acute or resolving
- Hepatitis B, chronic or carriage of Hep. B antigen
- Hepatitis B, chronic or carriage of Hep. B antigen-supplementary
- Hepatitis B, resolving
- Hepatitis C antibody supplementary
- Hepatitis C serology
- Hepatitis C, detection
- Hepatitis D, acute or chronic
- Hepatitis, chronic viral
- Hepatitis, serology in pregnancy

You may need to consider disabling additional investigations that have been created locally.

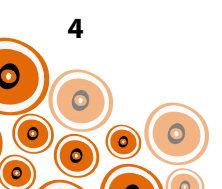

Follow steps 1-9 for each investigation to be disabled;

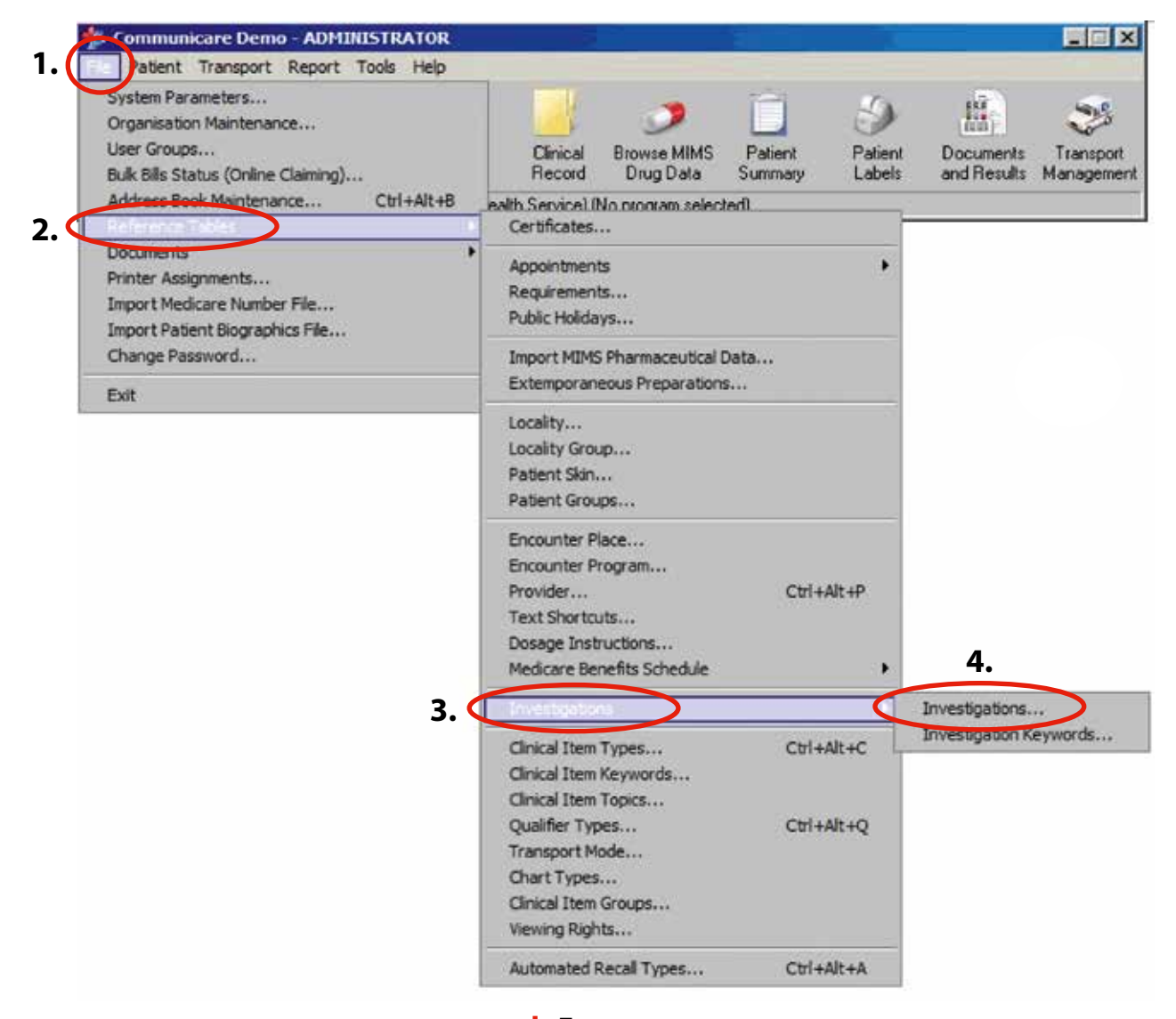

**5.** Start typing the name of the investigation

| Investigation //                                   | Investigation Sub-Type:= | Site   | Ext. Code | Ext. Code Type | Short Listed   | Enabled          |
|----------------------------------------------------|--------------------------|--------|-----------|----------------|----------------|------------------|
| HCG, quantitation                                  | Biochemistry             |        | C1349     | APC KEY        | 4              | A                |
| lelicobacter pylori antibodies                     | Immunology               |        | C1665     | APC KEY        | V              | <b>V</b>         |
| lelicobacter pylori antigen, faeces                | Microbiology             |        | C1581     | APC KEY        |                | Ā                |
| Helicobacter pylori breath test                    | Microbiology             |        | C1582     | APC KEY        | V              | Ā                |
| Helicobacter pylori culture                        | Microbiology             |        | C1583     | APC KEY        | <b>7</b> Un    | tick Sk          |
|                                                    |                          | blood  | C1141     | APC KEY        | <b>7</b> • 011 | -tick <b>3</b> 1 |
| <b>6.</b> Scroll through list to identify t        | hose                     | plasma | C1142     | APC KEY        | List           | ed and           |
| investigations to be disable                       | 4                        | blood  | C1143     | APC KEY        | En             | abled            |
|                                                    |                          | blood  | C1144     | APC KEY        |                | L                |
| lepain, assay                                      | Haematology              |        | C1145     | APC KEY        |                | V                |
| Hepatitis "B immune status post exposure           | Immunology               | serum  | C1666     | APC KEY        | V              | <b>V</b>         |
| Hepatitis ,8 immune status post usseination        | Immunology               | serum  | C1667     | APC KEY        | M              | M                |
| Hepatitis A and B, immune status                   | Immunology               | serum  | C1668     | APC KEY        | V              | A                |
| Hepatitis A B or C, acute                          | Immunology               | serum  | C1669     | APC KEY        | P              | Ā                |
| lepatitis A, acute                                 | Immunology               | serum  | C1670     | APC KEY        |                | Ā                |
| Hepatitis A, immune status                         | Immunology               | serum  | C1671     | APC KEY        |                | M                |
| Hepatitis B & C immune status                      | Immunology               | serum  | C1672     | APC KEY        |                | M                |
| Hepatitis B serology                               | Microbiology             |        |           |                |                | Ā                |
| lepatitis B, acute or resolving                    | Immunology               | serum  | C1673     | APC KEY        |                | A                |
|                                                    | Immunology               | serum  | C1674     | APC KEY        | I              | V                |
| Hepatitis B, chronic or carriage of Hep. B antigen |                          |        |           |                |                |                  |

0

0

8. Continue until all listed Investigations are disabled

| • • <b>&gt;</b> > > <b>-</b> + <b>-</b> < × | Locate:                  |        |           |                |              | 1.1     |
|---------------------------------------------|--------------------------|--------|-----------|----------------|--------------|---------|
| Investigation 🖉                             | Investigation Sub-Type = | Site≔  | Ext. Code | Ext. Code Type | Short Listed | Enabled |
| HBV DNA viral load                          | Immunology               | serum  |           |                | 7            | V       |
| HCG for diagnosis of pregnancy              | Biochemistry             |        | C1768     | APC KEY        | •            |         |
| HCG, quantitation                           | Biochemistry             |        | C1349     | APC KEY        | •            |         |
| HCV RNA viral load & genotype               | Immunology               | serum  | C1679     | APC KEY        | 7            |         |
| Helicobacter pylori antibodies              | Immunology               |        | C1665     | APC KEY        | •            |         |
| Helicobacter pylori antigen, faeces         | Microbiology             |        | C1581     | APC KEY        |              |         |
| Helicobacter pylori breath test             | Microbiology             |        | C1582     | APC KEY        | <b>V</b>     | R       |
| Helicobacter pylori culture                 | Microbiology             |        | C1583     | APC KEY        |              |         |
| Heparin antibodies                          | Haematology              | blood  | C1141     | APC KEY        |              | R       |
| Heparin cofactor II                         | Haematology              | plasma | C1142     | APC KEY        |              |         |
| Heparin induced thrombocytopenia            | Haematology              | blood  | C1143     | APC KEY        |              |         |
| Heparin neutralisation                      | Haematology              | blood  | C1144     | APC KEY        |              |         |
| Heparin, assay                              | Haematology              |        | C1145     | APC KEY        |              | R       |
| Hepatitis .B immune status post exposure    | Immunology               | serum  | C1666     | APC KEY        | Г            |         |
| Hepatitis ,B immune status post vaccination | Immunology               | serum  | C1667     | APC KEY        |              | M       |
| Hepatitis A and B, immune status            | Immunology               | serum  | C1668     | APC KEY        |              | V       |
| Hepatitis A B or C, acute                   | Immunology               | serum  | C1669     | APC KEY        |              |         |
| Hepatitis A, acute                          | Immunology               | serum  | C1670     | APC KEY        |              |         |
| Hepatitis A, immune status                  | Immunology               | serum  | C1671     | APC KEY        | •            |         |
| Hepatitis B & C immune status               | Immunology               | serum  | C1672     | APC KEY        |              |         |
| Hanable B. caralane.                        | A Canada Calanas         |        |           |                | _            | -       |

**9.** Click **Save** when all those Investigations listed have been disabled

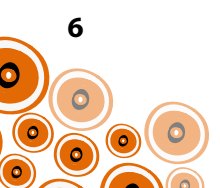

# **CREATION OF INVESTIGATIONS**

To ensure laboratories perform the specific tests required, there are investigations requiring creation. You will need to check whether the specific tests below have already been created at the local level; To do this, follow Steps 1–5 for each of the investigations listed below;

- Anti-HAV
- HAV IgG
- Anti-HBc
- HBV DNA viral load
- Anti-HBe
- HBeAg
- HBsAg
- Anti-HBs
- Anti-HCV
- HCV RNA viral load & genotype
- Anti-HDV
- Liver function tests including AST (Investigation Sub-Type {Step 8} for this investigation is Biochemistry)

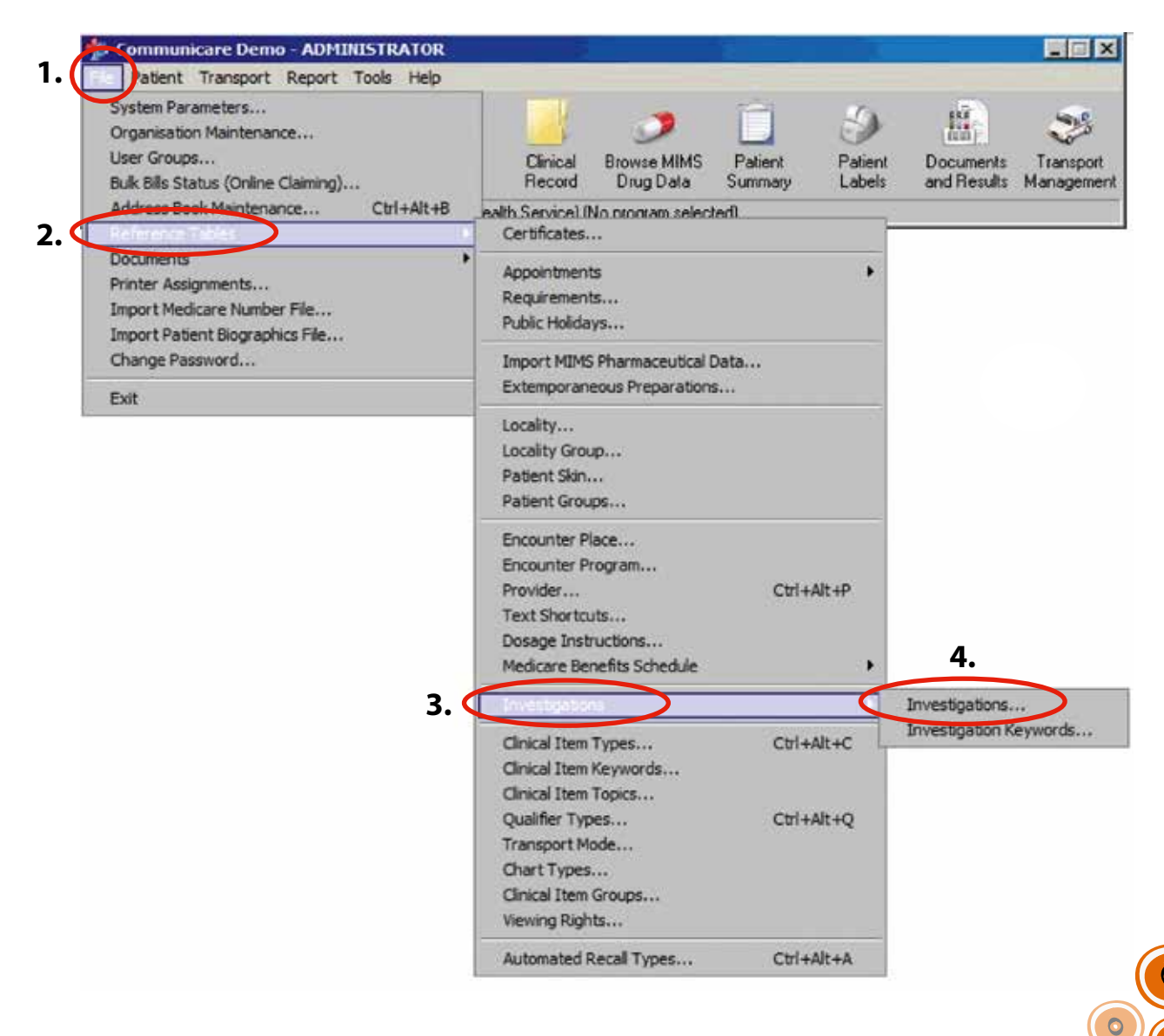

7

**5.** Start typing e.g. "Anti-HAV" in the **Locate** search box. Check each of the investigations on the list.

| nvestigation                         | Investigation Sub-Type = | Site=        | Ext. Code | Ext. Code Type | Short Listed | Enabled |
|--------------------------------------|--------------------------|--------------|-----------|----------------|--------------|---------|
| 1 Deoxycortisol                      | Biochemistry             |              | C1012     | APC KEY        |              | 2       |
| 7-Hydroxyprogesterone                | Biochemistry             | serum        | C1013     | APC KEY        |              | 2       |
| Aminolaevuinate                      | Biochemistry             | urine        | C1014     | APC KEY        |              | 2       |
| bnormal haemoglobins                 | Haematology              | blood        | C1001     | APC KEY        |              | V       |
| cid elution for Haemoglobin F        | Haematology              | blood        | C1002     | APC KEY        |              | 2       |
| cid phosphatase                      | Biochemistry             | plasma/serum | C1015     | APC KEY        |              | 2       |
| cid phosphatase, prostatic           | Biochemistry             | plasma/serum | C1016     | APC KEY        |              | R       |
| CR, urine                            | Biochemistry             | urine        |           |                | M            | V       |
| ctinomycetes precipitins             | Microbiology             | serum        | C1059     | APC KEY        |              | R       |
| ctivated partial thromboplastin time | Haematology              | plasma       | C1004     | APC KEY        |              | V       |
| ctivated protein C resistance        | Haematology              | plasma       | C1005     | APC KEY        |              | V       |
| denosine deaminase                   | Biochemistry             | red cells    | C1017     | APC KEY        |              | R       |
| denovirus antibodies                 | Microbiology             | serum        | C1060     | APC KEY        |              | R       |
| denovirus PCR                        | Microbiology             |              | C1061     | APC KEY        |              | M       |
| drenocorticotrophic hormone          | Biochemistry             | plasma       | C1018     | APC KEY        |              | V       |
| lanine aminotransferase              | Biochemistry             | plasma/serum | C1019     | APC KEY        |              | V       |
| bumin                                | Biochemistry             | plasma/serum | C1020     | APC KEY        | V            | V       |
| burnin Creatinine Ratio              | Biochemistry             | plasma/serum |           |                | R            | V       |
| bumin, urine                         | Biochemistry             |              | C1021     | APC KEY        |              | V       |
| dosterone                            | Biochemistry             | plasma       | C1022     | APC KEY        |              | V       |
| Mantanana                            | Ola also and share       |              | C1022     | ADD VEV        | _            |         |

If investigations listed on p.7 have not been locally created, you will need to create them. Follow Steps 1–4 on p.7 (skip Step 5 above) and continue with Steps 6-12 as below;

# 6. Click 🚺 to add an investigation

|                                       | 25 Locale:              |              |           |                |              |          |
|---------------------------------------|-------------------------|--------------|-----------|----------------|--------------|----------|
| Investigation 🕅                       | Investigation Sub-Type= | Site≔        | Ext. Code | Ext. Code Type | Short Listed | Enabled  |
| 11 Deoxycontisol                      | Biochemistry            |              | C1012     | APC KEY        |              | ব        |
| 17-Hydroxyprogesterone                | Biochemistry            | serum        | C1013     | APC KEY        |              | •        |
| 5-Aminolaevuinate                     | Biochemistry            | urine        | C1014     | APC KEY        |              | <b>N</b> |
| Abnormal haemoglobins                 | Haematology             | blood        | C1001     | APC KEY        |              | •        |
| Acid elution for Haemoglobin F        | Haematology             | blood        | C1002     | APC KEY        |              | V        |
| Acid phosphatase                      | Biochemistry            | plasma/serum | C1015     | APC KEY        |              | V        |
| Acid phosphatase, prostatic           | Biochemistry            | plasma/serum | C1016     | APC KEY        |              | M        |
| ACR, urine                            | Biochemistry            | urine        |           |                | R            | R        |
| Actinomycetes precipitins             | Microbiology            | serum        | C1059     | APC KEY        |              | M        |
| Activated partial thromboplastin time | Haematology             | plasma       | C1004     | APC KEY        |              | V        |
| Activated protein C resistance        | Haematology             | plasma       | C1005     | APC KEY        |              | V        |
| Adenosine deaminase                   | Biochemistry            | red cells    | C1017     | APC KEY        |              | M        |
| Adenovirus antibodies                 | Microbiology            | serum        | C1060     | APC KEY        |              | R        |
| Adenovirus PCR                        | Microbiology            |              | C1061     | APC KEY        |              | 1        |
| Adrenocorticotrophic hormone          | Biochemistry            | plasma       | C1018     | APC KEY        |              | 1        |
| Alanine aminotransferase              | Biochemistry            | plasma/serum | C1019     | APC KEY        |              | Ā        |
| Albumin                               | Biochemistry            | plasma/serum | C1020     | APC KEY        |              | M        |
| Albumin Creatinine Ratio              | Biochemistry            | plasma/serum |           |                |              | R        |
| Albumin, urine                        | Biochemistry            |              | C1021     | APC KEY        |              | M        |
| Aldosterone                           | Biochemistry            | plasma       | C1022     | APC KEY        |              | •        |
| Aldersen a subse                      | Disabase internet       |              | C1000     | ADD VEV        | _            |          |

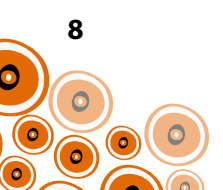

# 7. Enter name of Investigation e.g. Anti-HAV

| Investigation //       Investigation Sub-Type :       Site :       Ext. Code Ext. Code type Short Listed Enable         Ant-HAV       Immunology       perum       C1012       APC KEY       Immunology       perum         11 Decoxpoortisol       Bitochemistry       serum       C1013       APC KEY       Immunology       perum         5-Aminolsevuinate       Bitochemistry       unine       C1014       APC KEY       Immunology       perum         Actid phosphatase       Bitochemistry       unine       C1014       APC KEY       Immunology       perum         Acid phosphatase, prostatic       Bitochemistry       blond       C1014       APC KEY       Immunology       perum         Acid phosphatase, prostatic       Bitochemistry       blond       C1015       APC KEY       Immunology       plond       C1015       APC KEY       Immunology       plond       C1015       APC KEY       Immunology       plasma       C1015       APC KEY       Immunology       plasma       C1015       APC KEY       Immunology       plasma       Listed' and 'Enable       boxes are till       boxes are till       boxes are till       boxes are till       boxes are till       boxes are till       boxes are till       boxes are till       boxes are till       boxes are tillisted and                                                                                                    | Investigation                         |                          |               | _         |               |                 | •      |
|----------------------------------------------------------------------------------------------------|---------------------------------------|--------------------------|---------------|-----------|---------------|-----------------|--------|
| Investigation Sub-Type:       Site:       Ext. Code       Ext. Code <thext. code<="" th="">       Ext. Code       <thext. co<="" th=""><th></th><th>× Locate:</th><th>le:</th><th>1</th><th>1</th><th></th><th></th></thext.></thext.>                                                                                                    |                                       | × Locate:                | le:           | 1         | 1             |                 |        |
| Anti-HAV       Immunology       perum       C1012       APC KEY       M       M                                                                                                    | Investigation /                       | Investigation Sub-Type = | Site≔         | Ext. Code | Ext. Code Typ | be Short Listed | Enabl  |
| 11 Deoxycortisol       Biochemistry       seeum       C1012       APC KEY       F         17-Hydicoxyprogesterone       Biochemistry       urine       C1013       APC KEY       F         5-Aminolaevuinate       Biochemistry       urine       C1014       APC KEY       F         Abnormal haemoglobins       Haematology       blond       C1001       APC KEY       F         Acid elution for Haemoglobin F       Haematology       blond       C1001       APC KEY       F         Acid phosphatase       Biochemistry       blond       C1015       APC KEY       F       F         Acid phosphatase       Biochemistry       blond       C1015       APC KEY       F       F         Acid phosphatase       Biochemistry       P       Type "serum"       C1016       APC KEY       F       F         Activated partial thromboplastin time       Haematology       plasma       C1005       APC KEY       boxes are ti         Adenovirus antibodies       Microbiology       serum       C1060       APC KEY       F         Adenovirus antibodies       Microbiology       serum       C1060       APC KEY       F         Adenovirus antibodies       Microbiology       serum       C1061                                                                                                    | Anti-HAV                              | Immunology               | serum         |           |               |                 |        |
| 17-Hydroxyprogesterone       Biochemistry       setim       C1013       APC KEY       Image: Setim       C1014       APC KEY       Image: Setim       Setim       C1014       APC KEY       Image: Setim       Image: Setim       C1014       APC KEY       Image: Setim       Image: Setim       Setim       C1014       APC KEY       Image: Setim       Image: Setim       Image: Setim       Setim       C1014       APC KEY       Image: Setim       Image: Setim       Image: Setim       Setim       Acid elution for Haemoglobins       Haematology       blowd       C1001       APC KEY       Image: Setim       Image: Setim       Setim       Acid phosphatase       Biochemistry       Biochemistry       Biochemistry       Biochemistry       Biochemistry       Image: Setim       Setim                                                                                                    | 11 Deoxycortisol                      | Biocriemistry            |               | C1012     | APC KEY       |                 |        |
| S-Aminolaevuinate       Biochemistry       ume       C1014       APC KEY       Image: Close of the semiglobin semiglobin s                        | 17-Hydroxyprogesterone                | Biochemistry             | serim         | C1013     | APC KEY       |                 |        |
| Abnormal haemoglobins       Haematology       blond       C1001       APC KEY       Image: Close of the second second seco                        | 5-Aminolaevuinate                     | Biochemistry             | urine         | C1014     | APC KEY       |                 | F      |
| Acid elution for Haemoglobin F       Haematology       Biodd       C1002       APC KEY         Acid phosphatase       Biochemistry       9. Type "serum"       C1015       APC KEY       10. Make sum         Acid phosphatase, prostatic       Biochemistry       Biochemistry       In the Site       10. Make sum         Activated partial thromboplastin time       Haematology       plasma       C1005       APC KEY       boxes are till         Activated partial thromboplastin time       Haematology       plasma       C1005       APC KEY       boxes are till         Activated protein C resistance       Haematology       plasma       C1005       APC KEY       boxes are till         Adenovirus antibodies       Microbiology       serum       C1060       APC KEY       F         Adenovirus PCR       Microbiology       serum       C1060       APC KEY       F         Adenovirus PCR       Microbiology       serum       C1016       APC KEY       F         Alarine aminotransferase       Biochemistry       plasma/serum       C1019       APC KEY       F         Albumin       Biochemistry       plasma/serum       C1019       APC KEY       F       F         Alarine aminotransferase       Biochemistry       plasma/serum                                                                                                    | Abnormal haemoglobins                 | Haematology              | blord         | C1001     | APC KEY       |                 | E      |
| Acid phosphatase       Biochemistry       9. Type "serum"       C1015       APC KEY       10. Make sum<br>Listed and 'En         Acid phosphatase, prostatic       Biochemistry       In the Site       C1016       APC KEY       Listed and 'En         Actinomycetes precipitins       Microbiology       persum       C1059       APC KEY       Listed and 'En         Activated partial thromboplastin time       Haematology       plasma       C1005       APC KEY       Listed and 'En         Activated protein C resistance       Haematology       plasma       C1005       APC KEY       Image: Second Second Sec                                                                                                    | Acid elution for Haemoglobin F        | Haematology              | blord         | C1002     | APC KEY       |                 |        |
| Acid phosphatase, prostatic       Biochemistry       If y per serverin       C1016       APC KEY       Listed' and 'En         ACR, urine       Biochemistry       in the Site       Listed' and 'En       boxes are ti         Activated partial thromboplastin time       Haematology       plasma       C1004       APC KEY       boxes are ti         Activated partial thromboplastin time       Haematology       plasma       C1005       APC KEY       boxes are ti         Activated protein C resistance       Haematology       plasma       C1005       APC KEY       F         Adenovirus antibodies       Microbiology       serum       C1060       APC KEY       F         Adenovirus antibodies       Microbiology       serum       C1061       APC KEY       F         Adenovirus PCR       Microbiology       serum       C1016       APC KEY       F         Adenovirus PCR       Microbiology       serum       C1018       APC KEY       F         Alarine aminotransferase       Biochemistry       plasma/serum       C1019       APC KEY       F         Albumin       Biochemistry       plasma/serum       C1020       APC KEY       F       F         Albumin Creatinine Ratio       Biochemistry       plasma/serum <td< td=""><td>Acid phosphatase</td><td>Biochemistry</td><td>Type "serum"</td><td>C1015</td><td>APC KEY</td><td>-<br/>10 Maka</td><td>. cure</td></td<>                                                                                                    | Acid phosphatase                      | Biochemistry             | Type "serum"  | C1015     | APC KEY       | -<br>10 Maka    | . cure |
| ACR, urine       Biochemistry       In the Site       Listed'and 'End         Actinomycetes precipitins       Microbiology       serum       C1059       APC KEY       boxes are till         Activated partial thromboplastin time       Haematology       plasma       C1004       APC KEY       boxes are till         Activated protein C resistance       Haematology       plasma       C1005       APC KEY       Image: Close and Close and                                                                                                    | Acid phosphatase, prostatic           | Biochemistry             | • type setuin | C1016     | APC KEY       | IV. Make        | Sure   |
| Actinomycetes precipitins       Microbiology       serum       C1059       APC KEY       boxes are till         Activated partial thromboplastin time       Haematology       plasma       C1004       APC KEY       Image: Serum       boxes are till         Activated protein C resistance       Haematology       plasma       C1005       APC KEY       Image: Serum       Image: Serum       C1005       APC KEY       Image: Serum       Image: Serum       C1006       APC KEY       Image: Serum       Image: Serum       Image: Serum       C1061       APC KEY       Image: Serum       Image: Serum                                                                                                    | ACR, urine                            | Biochemistry             | in the Site   |           |               | Listed' and     | d 'En  |
| Activated partial thromboplastin time       Haematology       plasma       C1004       APC KEY         Activated protein C resistance       Haematology       plasma       C1005       APC KEY       Image: C1007       APC KEY       Image: C1007                                                                                                    | Actinomycetes precipitins             | Microbiology             | serum         | C1059     | APC KEY       | boxes a         | re tio |
| Activated protein C resistance       Haematology       plasma       C1005       APC KEY       Image: C1005       APC KEY       Image: C1005       APC KEY                                                                                                    | Activated partial thromboplastin time | Haematology              | plasma        | C1004     | APC KEY       |                 |        |
| Adenosine deaminase       Biochemistry       red cells       C1017       APC KEY       Image: Constraint of the second second sec                        | Activated protein C resistance        | Haematology              | plasma        | C1005     | APC KEY       |                 | E.     |
| Adenovirus antibodies       Microbiology       serum       C1060       APC KEY       Image: Clock of the serum         Adenovirus PCR       Microbiology       C1061       APC KEY       Image: Clock of the serum       C1061       APC KEY       Image: Clock of the serum       Image: Clock of the serum       Clock of the serum       Image: Clock of the serum       Image: Clock of the serum       Image                                                                                                    | Adenosine deaminase                   | Biochemistry             | red cells     | C1017     | APC KEY       |                 | E I    |
| Adenovirus PCR     Microbiology     C1061     APC KEY     Image: Clock of the state of the state of the stat | Adenovirus antibodies                 | Microbiology             | serum         | C1060     | APC KEY       |                 | E.     |
| Adrenocotticotrophic hormone     Biochemistry     plasma     C1018     APC KEY     Image: Close state       Alanine aminotransferase     Biochemistry     plasma/serum     C1019     APC KEY     Image: Close state       Albumin     Biochemistry     plasma/serum     C1020     APC KEY     Image: Close state       Albumin Creatinine Ratio     Biochemistry     plasma/serum     C1021     APC KEY     Image: Close state       Albumin, urine     Biochemistry     Close state     C1021     APC KEY     Image: Close state                                                                                                    | Adenovirus PCR                        | Microbiology             |               | C1061     | APC KEY       |                 | E I    |
| Alanine aminotransferase     Biochemistry     plasma/serum     C1019     APC KEY     Image: Constraint of the serum       Albumin     Biochemistry     plasma/serum     C1020     APC KEY     Image: Constraint of the serum     Image: Constraint of the serum     Image: Cons                                                                                                    | Adrenocorticotrophic hormone          | Biochemistry             | plasma        | C1018     | APC KEY       |                 | E I    |
| Albumin     Biochemistry     plasma/serum     C1020     APC KEY     Image: Constraint of the serum       Albumin Creatinine Ratio     Biochemistry     plasma/serum     Image: Constraint of the serum     Image: Constraint of the serum       Albumin, urine     Biochemistry     C1021     APC KEY     Image: Constraint of the serum                                                                                                    | Alanine aminotransferase              | Biochemistry             | plasma/serum  | C1019     | APC KEY       |                 | F      |
| Albumin Creatinine Ratio     Biochemistry     plasma/serum     Image: Clock     Image: Clock       Albumin, urine     Biochemistry     Clock     Clock     Clock     Image: Clock                                                                                                    | Albumin                               | Biochemistry             | plasma/serum  | C1020     | APC KEY       | M               |        |
| Albumin, urine Biochemistry C1021 APC KEY                                                                                                    | Albumin Creatinine Ratio              | Biochemistry             | plasma/serum  |           |               | M               | F      |
| Advances Distantian James Province F                                                                                                    | Albumin, urine                        | Biochemistry             |               | C1021     | APC KEY       |                 | F      |
|                                                                                                    | Aldestation                           | Pile of an inter-        | at a second   | C1022     | ADD VEV       |                 | -      |

**11.** Click **I** to add another Investigation and repeat Steps 6-10

**12.** Click **Save** when all Investigations have been added

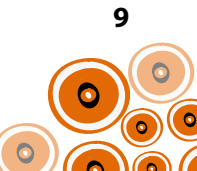

# **CREATING AN INVESTIGATION KEYWORD**

To enable the automated selection of investigations from within a clinical item (to be covered later in this manual) keywords need to be added.

The following keywords require creation;

- Hepatitisscreen
- HepatitisBclinicalreview
- HepatitisCfurthertests

You will need to check whether these investigation keywords have already been created at the local level.

To do this, follow Steps 1–5 for each of the keywords listed;

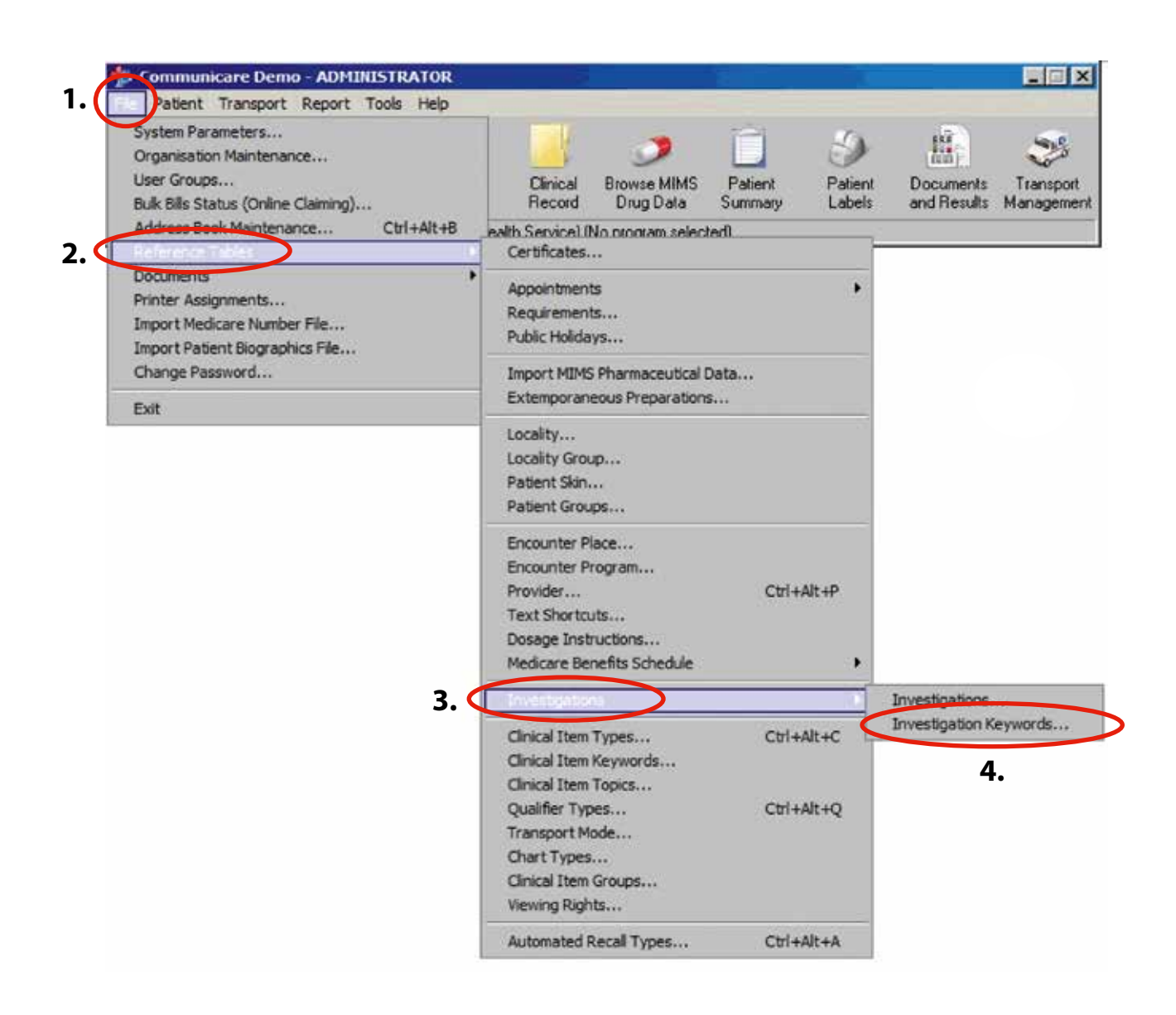

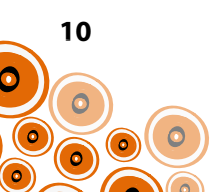

Using the example of the Investigation Keyword "Hepatitisscreen"

Check first to see if Hepatitisscreen is already a keyword;

**5.** Go to **Locate** and type **hepatitisscreen**. If it is not a keyword, progress to Step 6.

| Keyword                                                                                                 | Times Used                            |
|----------------------------------------------------------------------------------------------------|---------------------------------------|
| Alc                                                                                                    |                                       |
| ABDOMEN                                                                                                 |                                       |
| ABGS                                                                                                    | · · · · · · · · · · · · · · · · · · · |
| Abnormal                                                                                                |                                       |
| Abnormality                                                                                             |                                       |
| ABO                                                                                                    |                                       |
| ABS                                                                                                    |                                       |
|                                                                                                    |                                       |
| Acetyl                                                                                                  |                                       |
| Acetyl<br>⊠ ⊲ ⊳ ⊠ ∠ ♦ — ∞ ⊠ Locate:<br>Investigation∕⊼                                                  |                                       |
| Acetyl<br>KI KI P PI KI + - KI Locate:<br>Investigation<br>Haemoglobin A1c                              |                                       |
| Acetyl<br><i +="" -="" <i="" locate:<br="" ½="" △="" ▷="" ✓="">Investigation ∕∑<br/>Haemoglobin A1c</i> |                                       |
| Acetyl                                                                                                  |                                       |
| Acetyl<br>A I I I I I I I I I I I I I I I I I I I                                                       |                                       |
| Acetyl<br>⊲ ⊲ ▷ ▷ △ ♦ ━ ∽ ⊠ Locate:<br>Investigation⊼<br>Haemoglobin A1c                                |                                       |
| Acetyl<br>A I D D A 🛊 🗕 🛷 🐰 Locate:<br>Investigation 🕢<br>Haemoglobin A1 c                              |                                       |
| Acetyl<br>A I R R A + - I K Locate:<br>Investigation //<br>Haemoglobin A1c                              |                                       |

If the keyword has already been created, choose an alternative and then progress to Step 6.

6. Click 🔸

| Keyword 7                                     |                                  | Times Used                        |
|-----------------------------------------------|----------------------------------|-----------------------------------|
| Heart                                         |                                  | 2                                 |
| HEEL                                          |                                  | 1                                 |
| Helicobacter                                  |                                  | 4                                 |
| Hep 7. Type He                                | patitisscreen                    | 2                                 |
| Heparin and the                               | nen click 🜌                      | 5                                 |
| HEPATIC                                       |                                  | 2                                 |
| Hepatitis                                     |                                  | 17                                |
| i d P 🕨 🛆 🔶 i<br>Investigation                | - 🛷 🛠 Locate:                    |                                   |
| <li>&lt; &gt; &gt; &gt; </li>                 | - 🧭 🛠 Locate:                    | ]                                 |
| Investigation<br>8. Follow Steps 5-7 for each | ach suggested Keyword until each | has been added & then <b>Save</b> |
| Investigation<br>8. Follow Steps 5-7 for ea   | ach suggested Keyword until each | has been added & then <b>Save</b> |

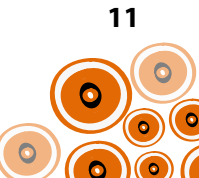

# ADDITION OF INVESTIGATIONS TO INVESTIGATION KEYWORDS

Once the Investigation Keywords have been created, investigations need to be attached to each of the keywords. If the keywords below have already been used you will need to use alternatives. Disabling or changing the investigations attached to keywords is discouraged as clinicians may be familiar with their use.

### Investigations to add to Keywords;

| Keyword                  | Investigations to Add              |
|--------------------------|------------------------------------|
| Hepatitisscreen          | Anti-HAV                           |
|                          | Anti-HBs                           |
|                          | HBsAg                              |
|                          | Anti-HBc                           |
|                          | Anti-HCV                           |
| HepatitisBclinicalreview | Alpha fetoprotein, serum           |
|                          | Anti-HBe<br>Anti-HDV               |
|                          | Full Blood Examination             |
|                          | HBV DNA viral load                 |
|                          | HBeAg                              |
|                          | International normalised ratio     |
|                          | Liver function tests including AST |
| HepatitisCfurthertests   | HCV RNA viral load & genotype      |
|                          | HIV Antibodies 1/2                 |
|                          | Liver function tests including AST |

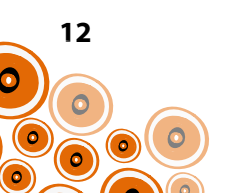

Continuing with the example of the Investigation Keyword **Hepatitisscreen**, follow through Steps 1-4 on p. 10 and continue with Steps 5–8 as below;

| F   | 🐉 Investigation Keyword Maintenance                                            | ↔ _ □          | × |
|-----|--------------------------------------------------------------------------------|----------------|---|
|     |                                                                                |                |   |
| Г   | Keyword 🔀                                                                      | Times Used     |   |
|     | Heparin                                                                        | 5              |   |
|     | HEPATIC                                                                        | 2              |   |
|     | Hepatitis                                                                      | 17             |   |
|     | HepatitisBclinicalreview 6 To add the investigations slick                     | 8              |   |
|     | HepatitisEfurthertests                                                         | 3              |   |
|     | Hepatitisscreen                                                                | 5              |   |
|     | Нерб                                                                           | 1              |   |
|     | Heredetary                                                                     | 1              | - |
|     | K < ► ► △ (+) = ✓ X Locate:                                                    |                |   |
|     |                                                                                | -              | Ê |
| Ŧ   | Anti-HEC                                                                       |                |   |
| h   | Anti-HB                                                                        |                | • |
| -H  | Anti-HCV                                                                       |                |   |
| - H | HBsAg                                                                          |                |   |
| Ľ   |                                                                                |                | J |
| L   |                                                                                |                | • |
|     | Save 🔀 Cancel                                                                  | 🕜 <u>H</u> elp |   |
| C   | Clinical item types that use the selected keyword may be added or deleted here |                |   |

**5.** Type the keyword in **Locate** and then click on it to highlight

**7.** Click and start typing to locate each investigation required for hepatitis screening. Select e.g. Anti-HAV (scroll down to search list). Click to add the next investigation

| 💤 Investigation Keyword Maintenance           |            | × |
|-----------------------------------------------|------------|---|
| I I I I I I I I I I I I I I I I I I I         |            |   |
| Keyword⊼                                      | Times Used |   |
| Hepatitisscreen                               | 5          |   |
| НерВ                                          | 1          |   |
| Heredetary                                    | 1          |   |
| Herpes                                        | 3          |   |
| High                                          | 1          |   |
| HIP                                           | 2          |   |
| Histamine                                     | 1          |   |
| Histochemistry                                | 1          | - |
|                                               |            |   |
|                                               |            |   |
| Anti-HAV                                      |            |   |
| Anti-HBc                                      |            |   |
| Anti-HBs The complete Investigations list for |            |   |
| Anti-HCV the keyward of hereitiesereen        |            |   |
|                                               |            | _ |
| 8. Click Save                                 |            | · |
|                                               |            | • |
| Save X Cancel                                 | Help       |   |
| List of all keywords                          |            |   |

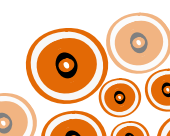

# **CREATION OF 'HEPATITIS' QUICK BUTTON**

To make it easier for clinicians to locate the hepatitis clinical items suggested for use (instructions on how to create these to be addressed further along in this manual) create a 'Hepatitis''Quick Button'.

Follow through Steps 1-4;

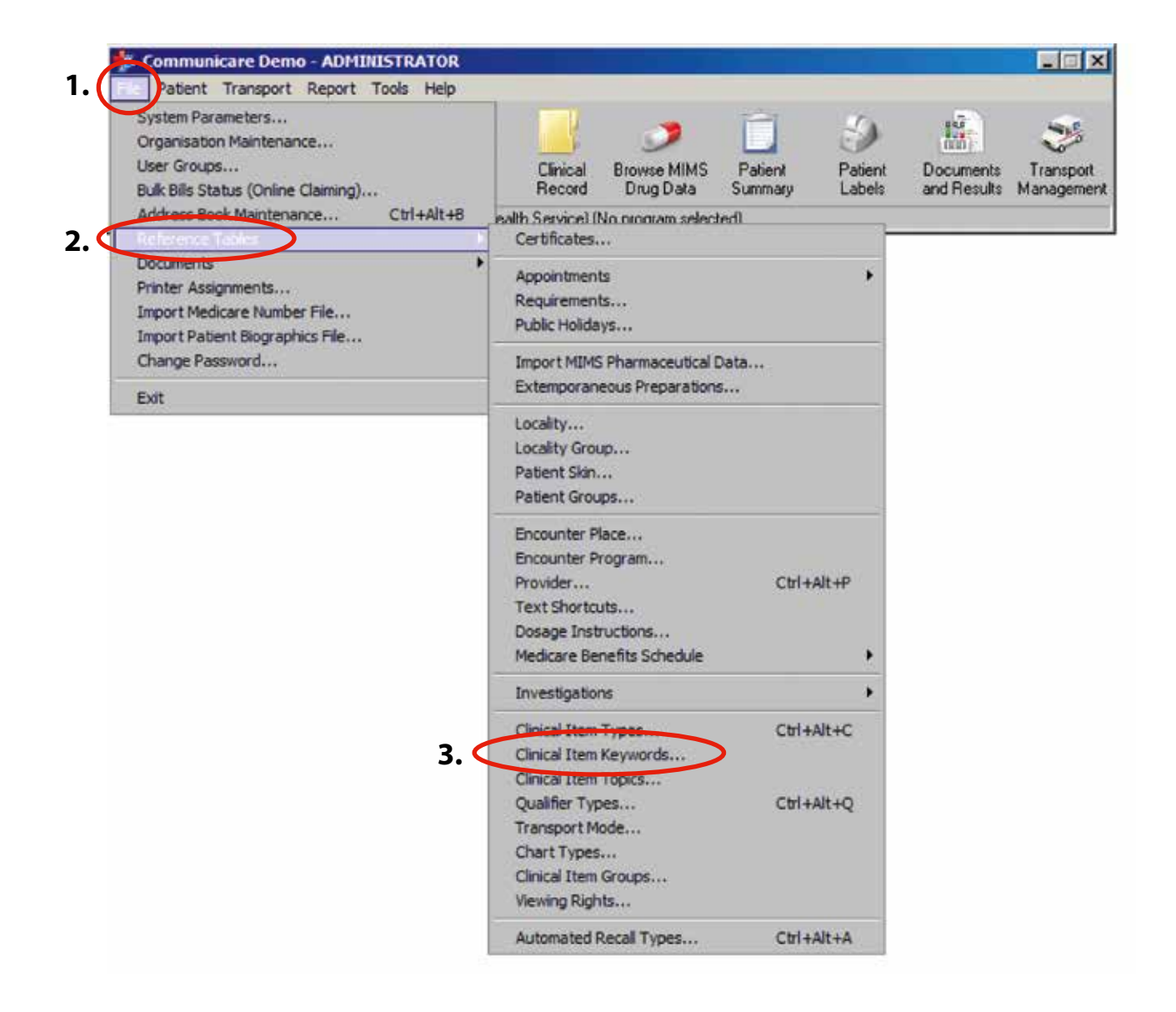

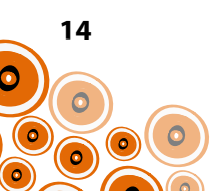

|                     |                               |                                   | Time                                                   | slised                                                      |
|---------------------|-------------------------------|-----------------------------------|--------------------------------------------------------|-------------------------------------------------------------|
|                     |                               |                                   |                                                        | 5 0 3 0 0                                                   |
|                     |                               |                                   |                                                        | 5                                                           |
|                     |                               |                                   |                                                        | 3                                                           |
|                     |                               |                                   |                                                        | 2                                                           |
| _ <b>_</b>          |                               |                                   |                                                        | .0                                                          |
| <b>4.</b> Click 📑 , | type <b>\$Hepatitis</b> in hi | ighlighted section and            | Save                                                   | 2                                                           |
|                     | 1                             |                                   |                                                        | 0                                                           |
|                     |                               |                                   |                                                        | 1                                                           |
| pe⊼                 |                               |                                   | Class                                                  |                                                             |
|                     | <b>\</b>                      |                                   |                                                        |                                                             |
|                     |                               |                                   |                                                        |                                                             |
|                     |                               |                                   |                                                        |                                                             |
|                     |                               |                                   |                                                        |                                                             |
|                     | 4. Click •                    | 4. Click , type \$Hepatitis in hi | 4. Click , type \$Hepatitis in highlighted section and | 4. Click , type \$Hepatitis in highlighted section and Save |

The 'Quick Button' will be accessible from within the Clinical Record when you next log into Communicare;

| ATAY, BRIAN DEREK 33yrs Male (16/12/1981) Painent ID 16880                                                                                                    | Clinical Record                                                                                                    |                  |                     |                                                                                                    |                                                                                                    |                                                                                                    |
|----------------------------------------------------------------------------------------------------|----------------------------------------------------------------------------------------------------|------------------|---------------------|----------------------------------------------------------------------------------------------------|----------------------------------------------------------------------------------------------------|----------------------------------------------------------------------------------------------------|
| Image:       Image:       Scan       Ohing:       Biographics:       Ohing:       Scance:       Ohing:       Scance:       Ohing:       Ohing:       Scance:       Ohing:       Scance:       Ohing:       Scance:       Ohing:       Scance:       Ohing:       Scance:       Scance:       Scance:       Scance:       Scance: <th>A'KAY, BRIAN DEREK 33yrs Male (16/12/1981) Patient ID 16880</th> <th></th> <th></th> <th></th> <th></th> <th></th>                                                                                                    | A'KAY, BRIAN DEREK 33yrs Male (16/12/1981) Patient ID 16880                                                                                                   |                  |                     |                                                                                                    |                                                                                                    |                                                                                                    |
| Add New Adverse Reaction Status Unknown No Documpts Add New Cat and Other Information Network Resource Status Unknown Network Resource Status Unknown No Documpts Adverse Reaction Status Unknown No Documpts Adverse Reaction Status Unknown No Documpts No Mode Communication Status Unknown No Documpts No Mode Communication Status No Mode Communication Status No Mode Communication Status No Mode Communication Status No Mode Communication Status No Mode Communication Status No Mode Communication Status No Mode Communication Sta | 🗄 🔯 🗄 Pathology 🥑 🔲 🗮 Scan                                                                                                    | Z Change         | Biographics 🕌 Cha   | ts 😥 Services 🚺 Oper                                                                                                    | PCEHR                                                                                                    |                                                                                                    |
| Add New     Edit     Reference                                                                                                    | Inical Item Prescription 🔂 Imaging Recall Letter 👷 Attachment                                                                                                 | × Remove         | m, Reports 🏠 ACIF   | Claims _rs Tran                                                                                                    | sport                                                                                                    |                                                                                                    |
| Main Summary     Medication Summary     Medication Summary           | Add New                                                                                                    | Edit             |                     | Reference                                                                                                    |                                                                                                    |                                                                                                    |
| Main Summary       Could & Family History       Care Plan         Active Problem/Significant History       Qualifier Summary         ale       Item Description:       Addited Score)         Alexies Problem/Significant History       Dualitier (Summary)         BM       42.7 (spin2) G004/2015         BM       42.7 (spin2) G004/2015         BM       42.7 (spin2) G004/2015         BM       42.7 (spin2) G004/2015         BP - Static blood pressure 224 mm Hg       G004/2015         BP - Static blood pressure 224 mm Hg       G004/2015         BM - C(1)       7.%       G004/2015         BM - C(1)       7.%       G004/2015         BM - C(1)       7.%       G004/2015         BM - C(2)       7.%       G004/2015         BM - C(2)       7.%       G004/2015         BM - C(2)       7.%       G004/2015         BM - C(2)       7.%       G004/2015         BM - C(2)       7.%       G004/2015         BM - C(2)       7.%       G004/2015         BM - C(2)       7.%       G004/2015         BM - C(2)       7.%       G004/2015         BM - C(2)       7.%       G004/2015         BM - C(2)       File       CO </td <td>G Summary</td> <td>Progress Note</td> <td>*</td> <td></td> <td>E Detail</td> <td></td>                                                                                                    | G Summary                                                                                                    | Progress Note    | *                   |                                                                                                    | E Detail                                                                                                    |                                                                                                    |
| Active Problem/Significant History         Qualifier         Value         Date           ate::::::::::::::::::::::::::::::::::::                                                                                                    | 🗘 Main Summary 🔯 Medication Summary 🏩 Social & Family History 📝 Care                                                                                          | Plan             |                     |                                                                                                    |                                                                                                    |                                                                                                    |
| ale:     Item Decorption     Qualifier     Value     Date       VV2/2015     involving (hebreco)     G41 (inc/most Part)     G41 (inc/most Part)       VV2/2015     involving (hebreco)     G41 (inc/most Part)     G41 (inc/most Part)       VV2/2015     involving (hebreco)     G41 (inc/most Part)     G41 (inc/most Part)       VV2/2015     involving (hebreco)     G41 (inc/most Part)     G41 (inc/most Part)       VV2/2015     involving (hebreco)     G41 (inc/most Part)     G41 (inc/most Part)       VV2/2015     involving (hebreco)     G41 (inc/most Part)     G41 (inc/most Part)       G41 (ink if appointments are missed     Allests and Dthes Information     Fill Hebreciption       VVerse Reaction     Adverse Reaction Summary     Nit Known     Nit Known                                                                                                    | Active Problem/Significant Histor                                                                                                    | 9 10 14<br>7     |                     | Q                                                                                                    | Jalifier Summa                                                                                                    | NV.                                                                                                    |
| ADV22015       modung (htbacco)       611 mp/mod (2004/2015)         BM       42 71 g/m2       9004/2015         BM       42 71 g/m2       9004/2015         BM       42 71 g/m2       9004/2015         BM       42 71 g/m2       9004/2015         BM       42 71 g/m2       9004/2015         BM       42 71 g/m2       9004/2015         BP - Diatole blood presure 234 mm Hg       9004/2015         BR (deal body weight)       7 x       0904/2015         BM (deal body weight)       7 x       0904/2015         BM (deal body weight)       7 x       0904/2015         BM (deal body weight)       7 x       0904/2015         BM (deal body weight)       7 x       0904/2015         BM (deal body weight)       7 x       0904/2015         BM (deal body weight)       7 x       0904/2015         BM (deal body weight)       7 x       0904/2015         SW (deal body weight)       7 x       0904/2015         BM (deal body weight)       7 x       0904/2015         BM (deal body weight)       7 x       0904/2015         SW (deal body weight)       7 x       0904/2015         SW (deal body weight)       7 x       09004/2015 </td <td>late Item Description</td> <td></td> <td></td> <td>Qualitier</td> <td>Value</td> <td>Date</td>                                                                                                    | late Item Description                                                                                                    |                  |                     | Qualitier                                                                                                    | Value                                                                                                    | Date                                                                                                    |
| BM       42.7 kg/m2       09/04/2015         BP - Systolic blood pressure       234 mm Hg       09/04/2015         BP - Disatiols blood pressure       234 mm Hg       09/04/2015         Disation       250 umol/L       24/03/2003         GRR       1641 blood weight)       72.1 mL/min       09/04/2015         HbA1c       7 %       09/04/2015       HbA1c       7 %       09/04/2015         HbA1c       7 %       09/04/2015       HbA1c       7 %       09/04/2015         Straking status       Current rmc.       13/07/2015       Weight       234 kg       09/04/2015         Verget       234 kg       09/04/2015       Straking status       Current rmc.       13/07/2015         Verget       Restricted of the Straking status       Current rmc.       13/07/2015       Meight       234 kg       09/04/2015         Strake if expositiments are missed       Alexts and Other Information       Meight       234 kg       09/04/2015         P Filter To Do List       To Do       To Do       Date       Mein Description         200/02/2025       Filter Strake Meight       Mein Description       151 aduit health chee         Vergets       Adverse Reaction       Strake Mein Description       Mein Description      <                                                                                                    | 1/07/2015 (moking Robacco)                                                                                                    |                  |                     | ACR (Ab/Creat Ratio)                                                                                                    | 541 mg/mm                                                                                                    | a 09/04/2015                                                                                                    |
| Al tisk if appointments are missed Alests and Other Information           All tisk if appointments are missed         Alests and Other Information           Preve Advesse Reaction         Adverse Reaction Summary         Nil Known           verse Reaction Status Unknown         No Documents         Outstanding Investigation (s120/03/2004)         No insurrisations recorded           verse Reaction Status Unknown         No Documents         Outstanding Investigation (s120/03/2004)         No insurrisations recorded                                                                                                    |                                                                                                    |                  |                     | BMI<br>BP - Systolic blood press<br>BP - Distolic blood press<br>Creatinine<br>GFR (ideal body weight)<br>HbA1c<br>HbA1c (1)<br>Smoking status<br>Weight<br>FRee To Do List<br>Date Reen D | 42.7 kg/m2<br>re 234 mm Hg<br>re 234 mm Hg<br>250 ums/L<br>72.1 mL/min<br>7 mmol/mol<br>7 %<br>Current smo.<br>234 kg<br>To De<br>Pescription<br>mcChristeriol<br>& Abovisma 8. | 09/04/2015<br>09/04/2015<br>09/04/2015<br>24/03/2003<br>09/04/2015<br>09/04/2015<br>09/04/2015<br>09/04/2015<br>09/04/2015 |
| Norse Reaction Status Unknown <u>No Documents</u><br>ok up Child health Enrolment Examination Group HACC Immunisation S1 Hepatite                                                                                                    | At tisk if appointments are tweed Alerts and Other Information           Alerts and Other Information           New Adverse Reaction         Adverse Reaction | ۲,               | lil Known           |                                                                                                    |                                                                                                    |                                                                                                    |
| ck up Child health Enrolment Examination Group HACC Instrumisation ST Hepatitis                                                                                                    | dverse Reaction Status Unknown <u>No Documents</u>                                                                                                    | Outstanding Inve | stastor(129/09/2004 | No imparients                                                                                                    | vis recorded                                                                                                    |                                                                                                    |
|                                                                                                    | ark in Childheath Fredmant Francestine Group MACE Immunistration CT                                                                                           | Manadia          |                     |                                                                                                    |                                                                                                    |                                                                                                    |
| The second second s                                                                                                    | rea up createant creater comerce comerciation stoup rouce instantation sto                                                                                    | riepana -        |                     |                                                                                                    |                                                                                                    |                                                                                                    |

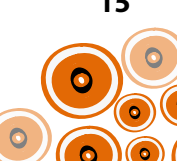

# ADDING CLINICAL ITEMS TO 'HEPATITIS' QUICK BUTTON

The following clinical items are already available on Communicare (i.e. they don't require you to create them) and need to be accessible from the **Hepatitis** 'Quick Button';

- Contact tracing;F
- Contact tracing;M
- Hepatitis D
- Hepatitis E
- Hepatitis A
- Referral;infection specialist

(For the clinical items you will create/modify, they will be added to the quick button later during their creation/ modification)

Follow on from Steps 1-3 on p. 14 with Steps 4-7 as below;

| Keyword Maintenance                                                                            |                                                  |            |
|------------------------------------------------------------------------------------------------|--------------------------------------------------|------------|
|                                                                                                | - V K Locate:                                    |            |
| Keyword 🔀                                                                                      |                                                  | Times Used |
| SHepatitis                                                                                     |                                                  |            |
| \$Recall                                                                                       |                                                  |            |
| 12                                                                                             |                                                  |            |
| 18                                                                                             |                                                  |            |
| <b>4.</b> Locate the '                                                                         | Hepatitis' <b>Keyword</b> and click to highlight |            |
| 24                                                                                             |                                                  |            |
| 2nd                                                                                            |                                                  |            |
| 36                                                                                             |                                                  |            |
| $\boxtimes \  \   \triangleleft \  \   \bowtie \    \bowtie \    \bowtie \    (\bigstar \   )$ | 💳 🧭 🛠 Locate:                                    |            |
| Clinical Item Type                                                                             |                                                  | Class      |
| <b>5.</b> Click                                                                                | on 💽                                             |            |
|                                                                                                | Save                                             | X Cancel   |
| Clinical item types that use the sel                                                           | cted keyword may be added or deleted here        |            |

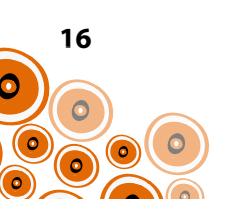

You will be taken to the **Clinical Terms Browser** to select the clinical items you need to make available from the **Hepatitis** quick button.

| 🐉 Clinical Term | s Browser                  |           |                 | + D×       |
|-----------------|----------------------------|-----------|-----------------|------------|
| Keyword Most E  | ecently Used Topic Picture | Advanced  |                 |            |
| Search-words:   |                            |           |                 |            |
| Keyword         | Clinical Item Type         |           | Class           | Definition |
|                 |                            |           |                 |            |
|                 |                            |           |                 |            |
|                 |                            |           |                 |            |
|                 |                            |           |                 |            |
|                 |                            |           |                 |            |
|                 |                            |           |                 |            |
|                 |                            |           |                 |            |
|                 |                            |           |                 |            |
|                 |                            |           |                 |            |
|                 |                            |           |                 |            |
|                 |                            |           |                 |            |
|                 |                            |           |                 |            |
|                 |                            |           |                 |            |
|                 |                            | Gelect X1 | Cancel Definiti | on Relp    |
|                 |                            |           |                 |            |

6. Search by Keyword. Using the example Contact tracing;F, begin typing this in Search-words;

T

T

| eyword Most   | ts Browser<br>Bitentiu Used   Topic   Picture   Advanced |                     |            |
|---------------|----------------------------------------------------------|---------------------|------------|
| Search-words: | CONTACT TR                                               |                     |            |
| eyword        | Clinical Item Type                                       | Class               | Definition |
| ONTACT        | Contact tracing;F                                        | Procedure           |            |
| 7.            | Click on the required <b>Clinical Item Type</b>          | e and <b>Select</b> |            |
|               |                                                          |                     |            |
|               |                                                          |                     |            |
|               |                                                          |                     |            |

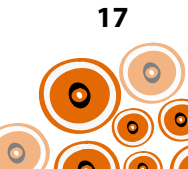

| Vermand                                      | The set of the set   |
|----------------------------------------------|----------------------|
| Keyword)                                     | Times Used           |
| sHepatitis                                   |                      |
| \$Piecall                                    | 5                    |
| 12                                           | 3                    |
| 18                                           | 2                    |
|                                              | 0                    |
| 24                                           | 2                    |
| 2nd                                          | U                    |
| 36                                           |                      |
| Clinical Item Type                           | Class                |
| Contact tracing,F                            | Procedure            |
| • Continue until each clinical item as per l | st on p. 16 has been |
|                                              |                      |
|                                              |                      |

**9.** Click **Save** when all clinical items on list have been added

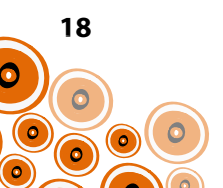

| Qualifier Description                | Value Type    | Definition of: | Dropdown List Values                                                                                | Units | Min<br>Value | Max<br>Value | Keyword | Additional<br>Text |
|--------------------------------------|---------------|----------------|----------------------------------------------------------------------------------------------------|-------|--------------|--------------|---------|--------------------|
| Advice/education;alcohol consumption | Dropdown list |                | Done<br>Not done<br>Not required                                                                    |       |              |              |         |                    |
| Advice/education;smoking cessation   | Dropdown list |                | Done<br>Not done<br>Not required                                                                    |       |              |              |         |                    |
| Advice/education;cannabis use        | Dropdown list |                | Done<br>Not done<br>Not required                                                                    |       |              |              |         |                    |
| Advice/education;IV drug use         | Dropdown list |                | Done<br>Not done<br>Not required                                                                    |       |              |              |         |                    |
| Current alcohol consumption          | Dropdown list |                | < 7 standard drinks/wk with 3<br>alcohol free days/wk<br>> 7 standard drinks/wk<br>None             |       |              |              |         |                    |
| Classification                       | Dropdown list |                | Infection needing surveillance<br>Infection needing specialist<br>management                        |       |              |              |         |                    |
| Fibroscan Result                     | Dropdown list |                | Abnormal<br>Normal<br>Indetermined                                                                  |       |              |              |         |                    |
| Phase of infection                   | Dropdown list |                | Immune clearance<br>Immune control<br>Immune escape<br>Immune tolerance                             |       |              |              |         |                    |
| Liver specialist referral            | Dropdown list |                | Referred, awaiting appointment<br>Referred, under ongoing care<br>Declined referral<br>Not referred |       |              |              |         |                    |
| Hepatitis A immune                   | Dropdown list |                | Exposure<br>Immunisation                                                                            |       |              |              |         |                    |
| Hepatitis B immune                   | Dropdown list |                | Exposure<br>Immunisation                                                                            |       |              |              |         |                    |

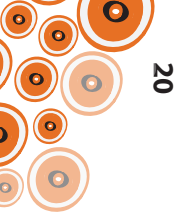

| Qualifier Description     | Value Type                     | Definition of: | Dropdown List Values                                                                                                    | Units | Min<br>Value | Max<br>Value | Keyword | Additional<br>Text |
|---------------------------|--------------------------------|----------------|----------------------------------------------------------------------------------------------------|-------|--------------|--------------|---------|--------------------|
| IV drug use               | Dropdown list                  |                | Current<br>Past<br>States has never used<br>Unknown                                                                                     |       |              |              |         |                    |
| Hepatitis B status        | Dropdown list                  |                | Acute infection<br>Chronic infection<br>Immune due to vaccination<br>Immune due to resolved<br>infection<br>Not immune and not infected |       |              |              |         |                    |
| Anti-HBs / date of test   | Dropdown list<br>with text box |                | Detected<br>Not detected                                                                                                    |       |              |              |         | ✓<br>✓             |
| HAV status / date of test | Dropdown list<br>with text box |                | Immune<br>Non-immune<br>Unknown                                                                                                    |       |              |              |         | ✓<br>✓<br>—        |
| HBsAg / date of test      | Dropdown list<br>with text box |                | Detected<br>Not detected                                                                                                    |       |              |              |         | ✓<br>✓             |
| Anti-HBc / date of test   | Dropdown list<br>with text box |                | Detected<br>Not detected                                                                                                    |       |              |              |         | ✓<br>✓             |
| HBeAg / date of test      | Dropdown list<br>with text box |                | Detected<br>Not detected                                                                                                    |       |              |              |         | ✓<br>✓             |
| Anti-HBe / date of test   | Dropdown list<br>with text box |                | Detected<br>Not detected                                                                                                    |       |              |              |         | ✓<br>✓             |
| HCV status / date of test | Dropdown list<br>with text box |                | Ab positive, RNA negative<br>Ab positive, RNA positive<br>Negative<br>Under treatment<br>Unknown                                        |       |              |              |         | ✓<br>✓<br>✓<br>✓   |
| HDV status / date of test | Dropdown list<br>with text box |                | Positive<br>Negative<br>Unknown                                                                                                    |       |              |              |         | ✓<br>✓<br>—        |
| Jaundice                  | Yes/No                         |                |                                                                                                    |       |              |              |         |                    |
| Clubbing                  | Yes/No                         |                |                                                                                                    |       |              |              |         |                    |

| Qualifier Description                                        | Value Type               | Definition of:                                                | Dropdown List Values | Units | Min<br>Value | Max<br>Value | Keyword                  | Additional<br>Text |
|--------------------------------------------------------------|--------------------------|---------------------------------------------------------------|----------------------|-------|--------------|--------------|--------------------------|--------------------|
| Encephalopathy                                               | Yes/No                   |                                                               |                      |       |              |              |                          |                    |
| Palmar erythema                                              | Yes/No                   |                                                               |                      |       |              |              |                          |                    |
| Ascites                                                      | Yes/No                   |                                                               |                      |       |              |              |                          |                    |
| Oedema legs                                                  | Yes/No                   |                                                               |                      |       |              |              |                          |                    |
| Cannabis use                                                 | Yes/No                   |                                                               |                      |       |              |              |                          |                    |
| Contacts identified                                          | Yes/No                   |                                                               |                      |       |              |              |                          |                    |
| Provision of infection control advice                        | Yes/No                   |                                                               |                      |       |              |              |                          |                    |
| - Hepatitis B surface Ag & Ab levels                         | Yes/No                   | Has follow up of these contacts been initiated?               |                      |       |              |              |                          |                    |
| Contact Tracing<br>(this qualifier may be available already) | Title                    |                                                               |                      |       |              |              |                          |                    |
| Physical Examination                                         | Title                    |                                                               |                      |       |              |              |                          |                    |
| Previous Investigation Results                               | Title                    |                                                               |                      |       |              |              |                          |                    |
| Summary                                                      | Title                    |                                                               |                      |       |              |              |                          |                    |
| Hepatitis B–clinical review tests                            | Investigation<br>Request |                                                               |                      |       |              |              | HepatitisBclinicalreview |                    |
| Hepatitis screen –investigation request                      | Investigation<br>Request |                                                               |                      |       |              |              | Hepatitisscreen          |                    |
| Hepatitis C-further tests                                    | Investigation<br>Request | These tests required<br>following Anti-HCV<br>positive result |                      |       |              |              | HepatitisCfurthertests   |                    |
| < 11                                                         | Numeric                  | AFP (Alpha fetoprotein)                                       |                      | kIU/L | 0            | 11           |                          |                    |
| Date of last abdominal ultrasound                            | Date                     |                                                               |                      |       |              |              |                          |                    |
| Date of last fibroscan                                       | Date                     |                                                               |                      |       |              |              |                          |                    |
| Abdominal ultrasound result                                  | Free text                |                                                               |                      |       |              |              |                          |                    |
| Further health advice provided                               | Memo                     |                                                               |                      |       |              |              |                          |                    |

The creation of qualifiers with a **Value Type** of; **Date, Free text, Memo, Title** and **Yes/No** simply require this to be selected from the **Value Type** dropdown list. Follow Step 1–8 on p. 22–23.

Further details to create qualifiers with a Value Type of; Dropdown List, Dropdown List with Additional Text, Numeric and Investigation Request, see p. 19–27.

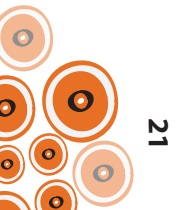

### **CREATION OF A QUALIFIER WITH A DROPDOWN LIST**

Using the example of the qualifier Advice/education; alcohol consumption, follow Steps 1–8;

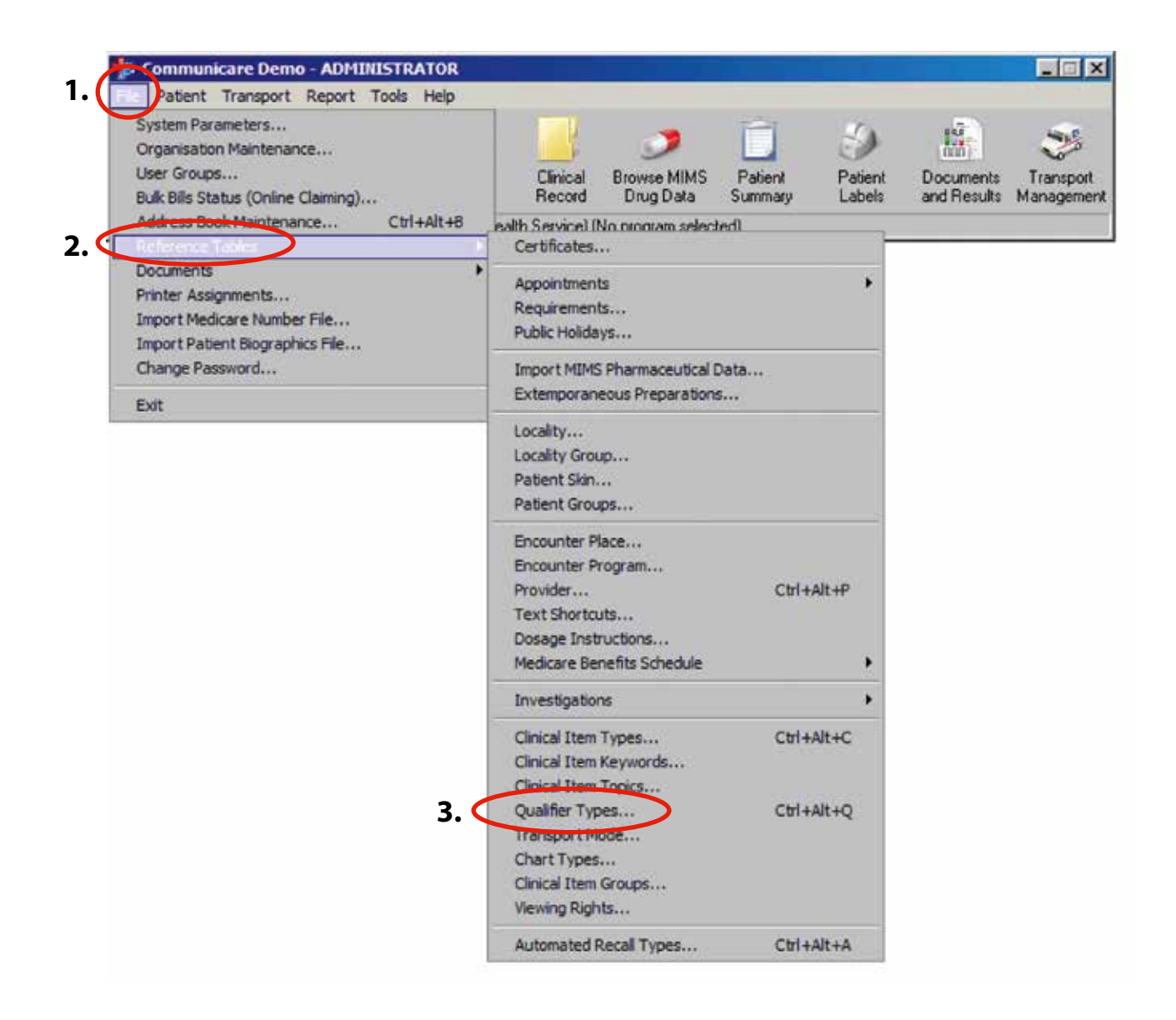

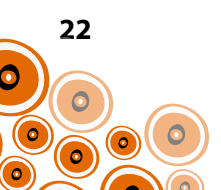

### 4. Click 🔸

| Later Freeman                                                                                                    | Transform Division Discourse . Martine Ris Marcard Martinet                                                                                                    |
|----------------------------------------------------------------------------------------------------|----------------------------------------------------------------------------------------------------|
| Towned Sector Radio                                                                                                    |                                                                                                    |
| Provent Party State                                                                                                    | Constant III Televise (December)                                                                                                    |
| Change de la sur de la sur de                                                                                                    | Destroits Values (Despire)                                                                                                    |
| Converting to be                                                                                                    | Transform M Automatica (Transform)                                                                                                    |
| Para Para Again                                                                                                    | Depter M Advers (Decement)                                                                                                    |
| To and Terrat vitra (Menal)                                                                                                    | The first Dark and                                                                                                    |
| n                                                                                                    | Norm VOA (December) # Y1                                                                                                    |
| An Press Table / Reduced Fundation                                                                                                    | Nation 2 Tax                                                                                                    |
| and in the                                                                                                    | Deploy M Automa                                                                                                    |
| and the state of the state of t | The last the Development                                                                                                    |
| Alex of waters a                                                                                                    | The for Transmission                                                                                                    |
| Sand Reveal and                                                                                                    | Tax Tax                                                                                                    |
| s to prive failingst                                                                                                    | The Part Despert                                                                                                    |
| the in decise and                                                                                                    | No. No. (Sufface (Decayor))                                                                                                    |
| e to fuel a fuel                                                                                                    | The Res Transform Ellipson and the State State |
| N MAY Case Press                                                                                                    | Name regions                                                                                                    |
|                                                                                                    | No. No. Tradian                                                                                                    |
|                                                                                                    |                                                                                                    |
| and the a                                                                                                    | Ingen Hann (December)                                                                                                    |
| No skar                                                                                                    | The second second second second second second second second second second second second second second second se                                                                                                    |
| herbine in dagh mong                                                                                                    | 14 14 14 14 14 14 14 14 14 14 14 14 14 1                                                                                                    |
| and well from a part when                                                                                                    |                                                                                                    |
| International Action of Action of Ac | Department Promotion                                                                                                    |
| A wood Care Towntow (In India)                                                                                                    | The Table                                                                                                    |
| Ann C-alfredt                                                                                                    | Peer Teal Take                                                                                                    |
| haa hele mit an eta son agente                                                                                                    | Duster M. Polesce                                                                                                    |
| try window pice conversion con                                                                                                    | Distantial Valuence                                                                                                    |
| d-model artist and ing temperature                                                                                                    | Digitant Mi Pulannia                                                                                                    |
| per Carlo Resolution Carlo                                                                                                    | Digital to Patienter                                                                                                    |
| autolish haar terenter                                                                                                    | The Net Stat                                                                                                    |
| And Solary Devicing                                                                                                    | Yes her Tar                                                                                                    |
| def isser 1.                                                                                                    | Testar tar                                                                                                    |
| and Ware III                                                                                                    | The fact the                                                                                                    |
| and the second second se                                                                                                    | Testardi Parres                                                                                                    |
|                                                                                                    | Name gl. (Despire)                                                                                                    |
| and the second second se                                                                                                    | Tel Par Tel Tar                                                                                                    |
| total and rise one U                                                                                                    | Transfer Theorem (Theorem                                                                                                    |
| 2.0 million and provide the second second seco                                                                                                    | Deploy to Statute (Deploy to Statute)                                                                                                    |
| and warms (1)                                                                                                    | Dealer M. Julence   Mergers                                                                                                    |
| table and the sec (2)                                                                                                    | Designed to Promotion (Designed)                                                                                                    |
| and and steener (P.                                                                                                    | Distant Province (Transport)                                                                                                    |

The Qualifier Type Properties window will open;

| General Categories                                                                                                    |                                                                                                    |                                   |
|----------------------------------------------------------------------------------------------------|----------------------------------------------------------------------------------------------------|-----------------------------------|
| P Messure Enabled                                                                                                    |                                                                                                    |                                   |
| Qualifier Description                                                                                                    | Summary                                                                                                    |                                   |
| Advice/education alcohol consumption                                                                                                    | <b>5.</b> Enter name of qualifier                                                                                                    | in                                |
| Export Code System Code                                                                                                    | Qualifier Description                                                                                                    |                                   |
| Aboriginality Gender                                                                                                    | 7 I                                                                                                    |                                   |
| Value Type Diopdown list Currency                                                                                                    | <b>6.</b> Choose the Value Typ                                                                                                    | e of                              |
|                                                                                                    | Dropdown list                                                                                                    |                                   |
|                                                                                                    | Diopuoninist                                                                                                    |                                   |
| Definition of: Advice/education/alcohol consumption                                                                                                    |                                                                                                    |                                   |
|                                                                                                    |                                                                                                    |                                   |
|                                                                                                    |                                                                                                    |                                   |
|                                                                                                    |                                                                                                    |                                   |
|                                                                                                    |                                                                                                    |                                   |
|                                                                                                    |                                                                                                    |                                   |
|                                                                                                    |                                                                                                    |                                   |
|                                                                                                    |                                                                                                    |                                   |
|                                                                                                    |                                                                                                    |                                   |
|                                                                                                    |                                                                                                    |                                   |
|                                                                                                    |                                                                                                    |                                   |
|                                                                                                    |                                                                                                    |                                   |
|                                                                                                    |                                                                                                    |                                   |
|                                                                                                    |                                                                                                    |                                   |
|                                                                                                    |                                                                                                    |                                   |
|                                                                                                    |                                                                                                    |                                   |
|                                                                                                    |                                                                                                    |                                   |
|                                                                                                    | <b>7.</b> Click 📩 to add the                                                                                                    |                                   |
|                                                                                                    | 7. Click to add the                                                                                                    | s afte                            |
|                                                                                                    | 7. Click to add the<br>Dropdown List Value                                                                                               | s afte                            |
|                                                                                                    | <b>7.</b> Click to add the<br><b>Dropdown List Value</b><br>each value until all value                                                   | <b>s</b> afte<br>s hav            |
| Ind the contract of the contract of the contra | 7. Click to add the<br>Dropdown List Value<br>each value until all value<br>been entered as per table                                    | <b>s</b> afte<br>s hav<br>, p. 19 |
| Dropdown List Values (                                                                                                    | <ul> <li>Click to add the</li> <li>Dropdown List Value</li> <li>each value until all value</li> <li>been entered as per table</li> </ul> | <b>s</b> afte<br>s hav<br>, p. 19 |
| Dropdown List Values                                                                                                    | <ul> <li>Click to add the</li> <li>Dropdown List Value</li> <li>each value until all value</li> <li>been entered as per table</li> </ul> | <b>s</b> afte<br>s hav<br>, p. 19 |
| Dropdown List Values                                                                                                    | <ul> <li>Click to add the</li> <li>Dropdown List Value</li> <li>each value until all value</li> <li>been entered as per table</li> </ul> | <b>s</b> afte<br>s hav<br>, p. 19 |
| Dropdown List Values                                                                                                    | Enable       Additional Test         Image: Additional Test       Image: Additional Test                                                 | <b>s</b> afte<br>s hav<br>, p. 19 |
| Dropdown List Values                                                                                                    | Click to add the      Dropdown List Value     each value until all value     been entered as per table                                   | <b>s</b> afte<br>s hav<br>, p. 19 |
| Diopdown List Values -                                                                                                    | Click to add the      Dropdown List Value each value until all value been entered as per table                                           | <b>s</b> afte<br>s hav<br>, p. 19 |

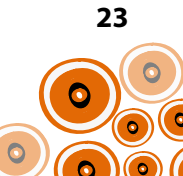

9. To continue adding qualifiers click 📑

| Later Laurena                                                                                                    | Joint'ge Toto   Lanas Deceste   Marian The Star of Marian Content Content Cont |
|----------------------------------------------------------------------------------------------------|----------------------------------------------------------------------------------------------------|
| I Moning Compared in the                                                                                                    | The fact of the second second s                                                                                                    |
| r hor á Dis Akoságak                                                                                                    | The Peri                                                                                                    |
| e Thereise chereise that later                                                                                                    | Destroit Velence (Deceler)                                                                                                    |
| <ul> <li>Provide all and a state of the state of the</li></ul> | Deather M Adverse [Decigitary]                                                                                                    |
| Characterize 2 (1) pr                                                                                                    | Dealers M. Automa (Dealers)                                                                                                    |
| Paraultane Reform                                                                                                    | Deploy to Makena (Deciptor)                                                                                                    |
| fil joint facial was achieved                                                                                                    | The Tel Hard Min                                                                                                    |
|                                                                                                    | Name Stat Streament # 91                                                                                                    |
| ant Fari, Shi / Kanan / Rahatan                                                                                                    | You Yan That                                                                                                    |
| Allowed all the same                                                                                                    | Durber Mr. Anterior                                                                                                    |
| Montal Paulo A Panar                                                                                                    | You have the December 1                                                                                                    |
| Alter al at device                                                                                                    | Top Rom That are                                                                                                    |
| and Annual and                                                                                                    | Paular Iar                                                                                                    |
|                                                                                                    | The fee (Tallane (Television))                                                                                                    |
| a second                                                                                                    | The Tanking Theorem (                                                                                                    |
| e wint and                                                                                                    | No. No. That is a strength of                                                                                                    |
| Transform Reput                                                                                                    | Next advant                                                                                                    |
|                                                                                                    | The fact in the second second se                                                                                                    |
|                                                                                                    | Testing (Inc.                                                                                                    |
| test per fuller at                                                                                                    | Name Made (Description)                                                                                                    |
|                                                                                                    | 10 10                                                                                                    |
| table of half being                                                                                                    |                                                                                                    |
| man from the first                                                                                                    | New York Date: New York Date: New Yo |
| fermile of a second                                                                                                    | Design Processing Statement                                                                                                    |
| Annual Care Department of Annual Annual Annual Annual Annual Annual Annual Annual Annual Annual Annual Annual A                                                                                                    | Table Audian                                                                                                    |
| in laber                                                                                                    | Testine Test                                                                                                    |
| and the second second se                                                                                                    | Texture M. Automat                                                                                                    |
| ten blander (avail) of                                                                                                    | Destroy M. Autors                                                                                                    |
| the first start of the second start start star                                                                                                    | Towney Mr. Names                                                                                                    |
| and the foundation have                                                                                                    | Destanting Manager                                                                                                    |
| Add MC of These Services                                                                                                    | Yes fas fas                                                                                                    |
| def Veran Instantia                                                                                                    | Yes had the                                                                                                    |
| advise 1                                                                                                    |                                                                                                    |
|                                                                                                    |                                                                                                    |
|                                                                                                    | Testing Street                                                                                                    |
|                                                                                                    | Name of Strength                                                                                                    |
|                                                                                                    | Table Setter                                                                                                    |
| and a set area and the                                                                                                    | Contraction of the second second seco |
| A Contract of the second second second second second second second second second second second second second se                                                                                                    |                                                                                                    |
| And and American St.                                                                                                    |                                                                                                    |
| and a difference of the                                                                                                    |                                                                                                    |
| And and one of the second second second second second second second second second second second second second s                                                                                                    | Contrast (Among Contrast)                                                                                                    |

**10.** When all qualifiers have been added click **Close** 

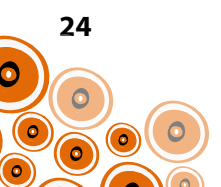

### **CREATION OF A QUALIFIER WITH A DROPDOWN LIST WITH ADDITIONAL TEXT**

Using the example of the qualifier '**Anti-HBs / date of test**' below, follow Steps 1-6 of "Creation of a Qualifier with a Dropdown list" on p. 22–23 and then continue with Steps 7–8 on this page.

| Qualifier Type Proper        | ties                     |               |                  |            |                |
|------------------------------|--------------------------|---------------|------------------|------------|----------------|
|                              |                          |               |                  | 1          |                |
| Qualifier Description        |                          |               | Summary          |            |                |
| Anti-HBs / date of test      |                          |               |                  |            |                |
| Export Code                  |                          | System Code   | 1                |            |                |
| Aboriginality                |                          | Gender        | 1                | -          |                |
| Value Type Dropdown          | r list 💌                 | Currency      |                  |            |                |
|                              |                          |               |                  |            |                |
|                              |                          |               |                  |            |                |
| Definition of: Anti-HBs / da | ite of test              |               |                  |            |                |
|                              |                          |               |                  | -          |                |
|                              |                          |               |                  |            |                |
|                              |                          |               |                  |            |                |
|                              |                          |               |                  |            |                |
|                              |                          |               |                  |            |                |
|                              |                          |               |                  |            |                |
|                              |                          |               |                  |            |                |
|                              |                          |               |                  |            | 7              |
| K A P R A                    | (*) - < >                | (             |                  |            | Additional Tex |
| Dropdown List Values 🕅       | × ·                      | Enab. A       | dditional Text   |            | box of each    |
| * Detected                   | /                        | V             |                  |            | Dropdown Lis   |
|                              | /                        |               |                  |            | values         |
|                              | /                        |               |                  |            |                |
| /                            |                          |               |                  |            |                |
|                              |                          |               | 1.0              |            |                |
|                              |                          | Save Ca       | ancel 🔐          | Help       |                |
| _ /                          | 1                        |               |                  |            |                |
| Click 📑 following the        | entry of each <b>Dro</b> | pdown List Va | lues until all v | alues have |                |

been entered and then 'Save'. Follow with Steps 9 &/or 10 on p. 24

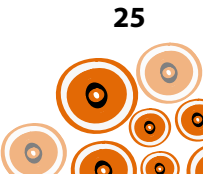

### **CREATION OF A QUALIFIER WITH AN INVESTIGATION REQUEST**

Using the example of the qualifier **Hepatitis screen–investigation request** below, follow Steps 1-5 of "Creation of a Qualifier with a Dropdown list" on p. 22–23 and then continue with Steps 6–8 on this page.

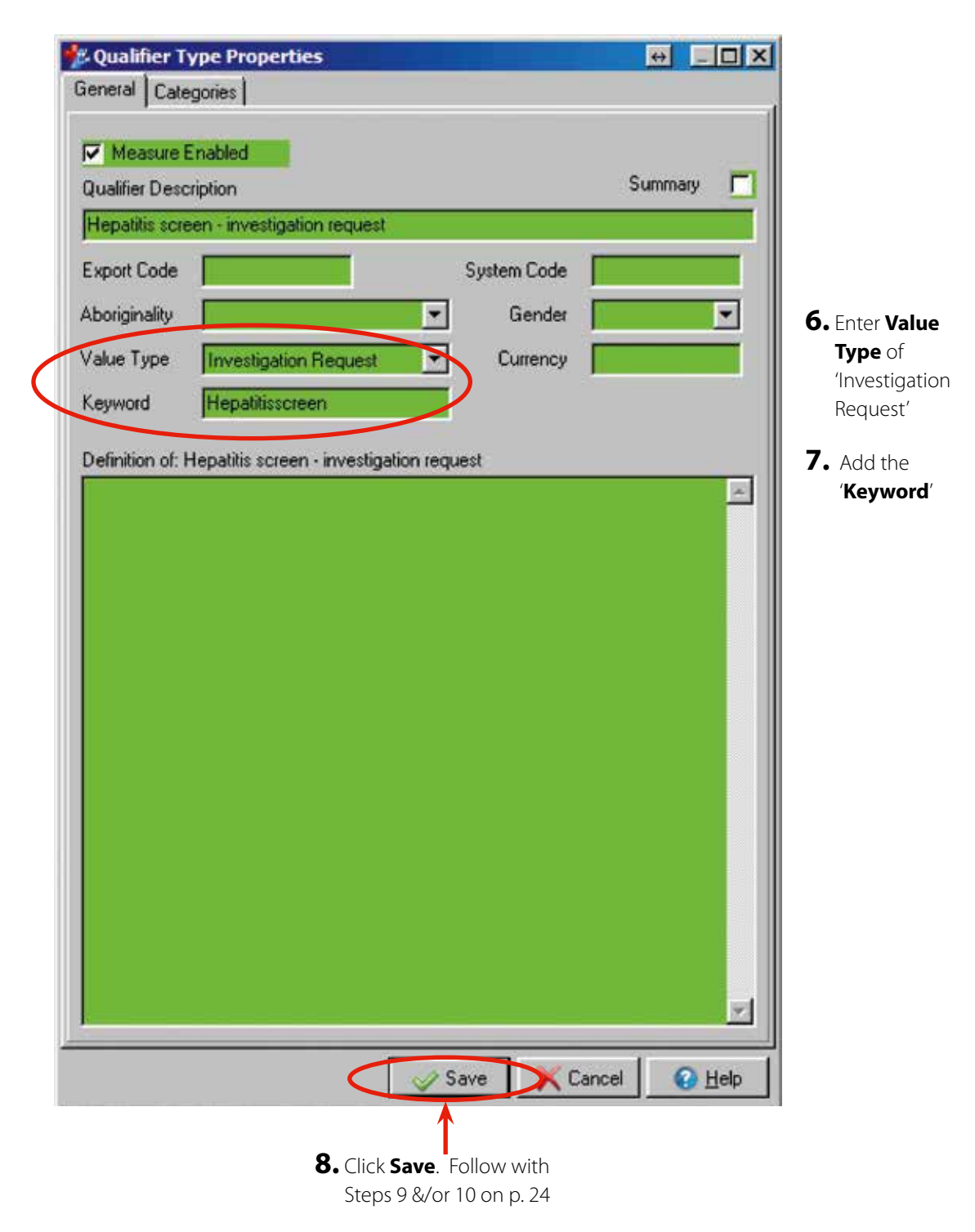

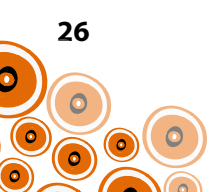

### **CREATION OF A NUMERIC QUALIFIER**

Using the example of the qualifier **<11** below, follow Steps 1-5 of "Creation of a Qualifier with a Dropdown list" on p. 22–23 and then continue with Steps 6–8 on this page.

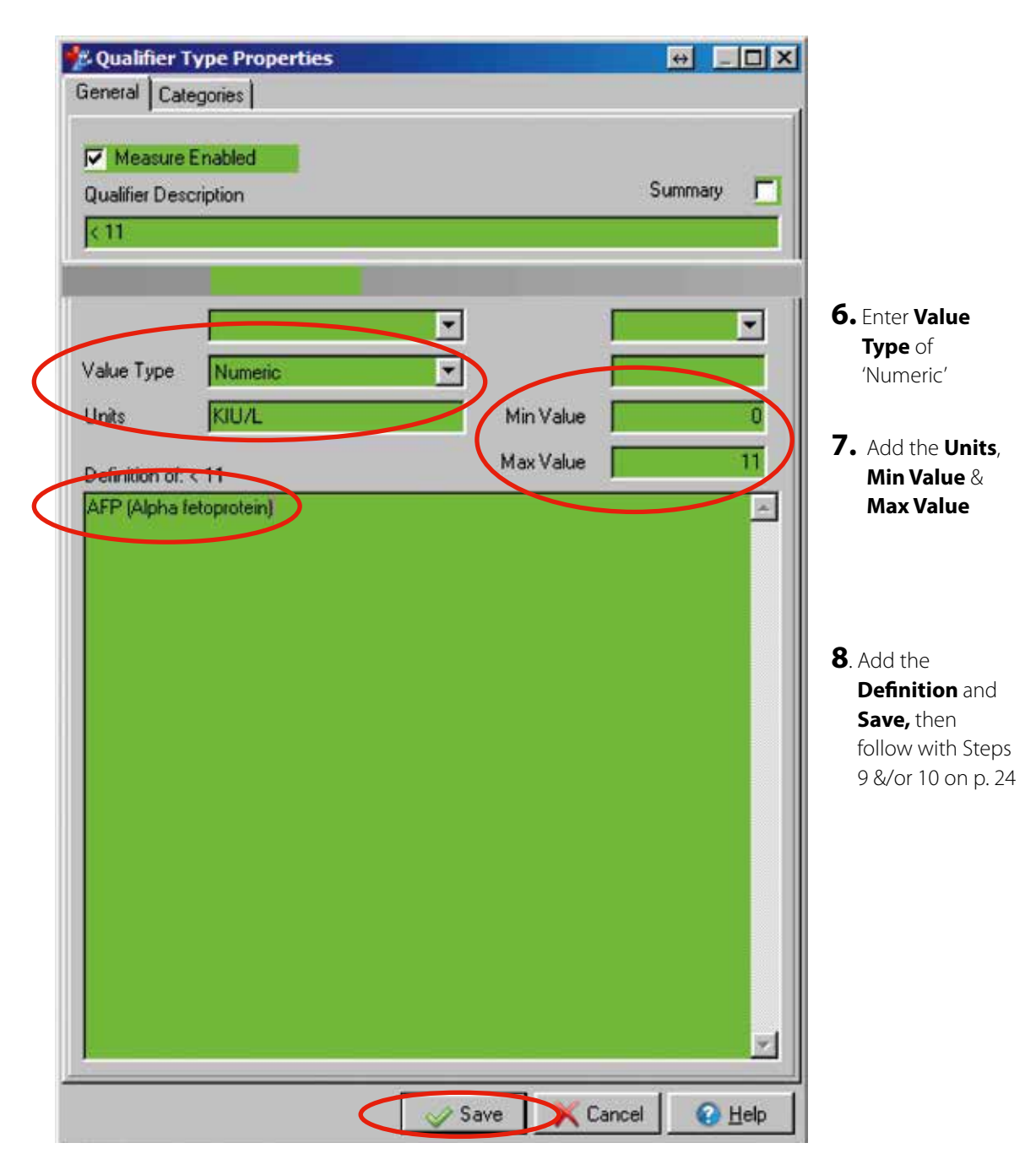

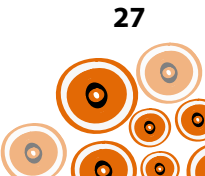

# **CREATION/MODIFICATION OF CLINICAL ITEMS (WITH QUALIFIERS)**

The following clinical items with qualifiers need to be created or modified;

- Hepatitis Screen; Investigation Request
- Hepatitis B (modification \*)
- Hepatitis A immune
- Hepatitis B immune
- Hepatitis B; clinical review tests
- Hepatitis C;further tests
- Review;chronic Hepatitis B
- Hepatitis C (modification \*)
- Review;chronic hepatitis C

For instructions re clinical item creation see p. 34. The **New Item Properties** (details of each clinical item) are set out in the table on p. 29–33. The screenshot below identifies where in Communicare the headings referred to in the **New Item Properties** table are located.

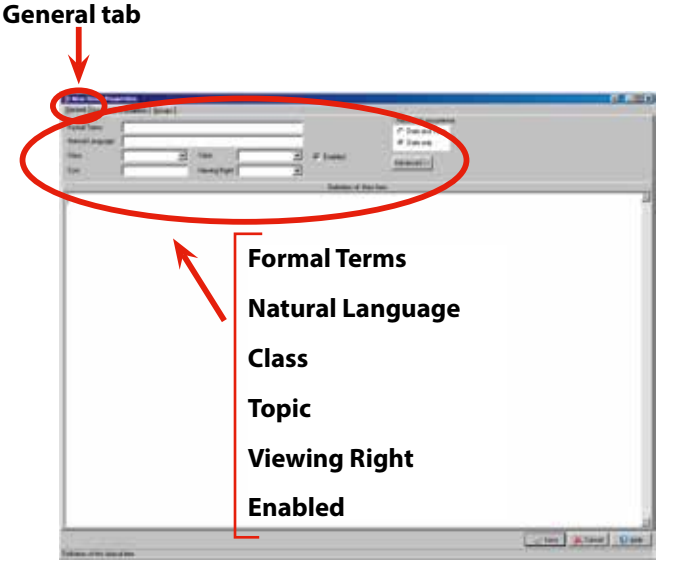

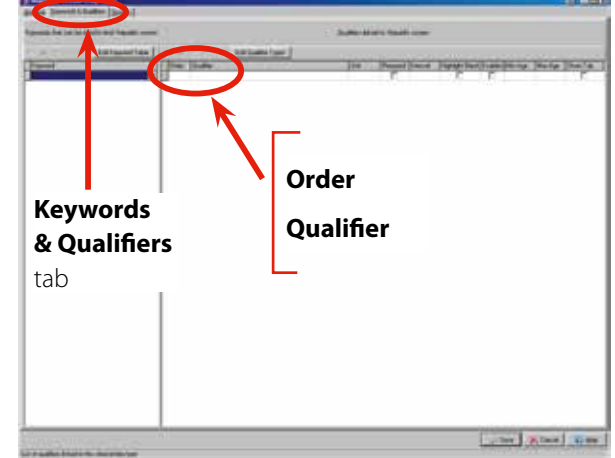

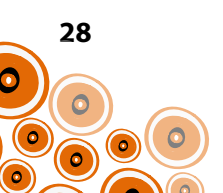

#### **CLINICAL ITEM NEW ITEM PROPERTIES;**

#### 1. Hepatitis Screen; Investigation Request

| GENERAL                                                 |                                               |               |                   |                  |            |             |
|---------------------------------------------------------|-----------------------------------------------|---------------|-------------------|------------------|------------|-------------|
| Formal Terms                                            | Natural<br>Language                           | Class         | Торіс             | Viewing<br>Right | Recallable | e / Enabled |
| Hepatitis Screen; Investigation<br>Request              | Hepatitis Screen;<br>Investigation<br>Request | Procedure     | Investigations    | Common           | ×          | ~           |
| KEYWORDS & QUALIFIERS                                   |                                               |               |                   |                  |            |             |
| Keywords                                                | Order                                         | Qualifier     |                   |                  |            |             |
| \$HEPATITIS<br>HBV<br>HCV<br>HEPB<br>HEPATITIS<br>LIVER | 10                                            | Hepatitis Sci | reen–Investigatio | n Request        |            |             |

#### 2. Hepatitis B

| GENERAL                                      |                     |                |                    |                                    |              |           |
|----------------------------------------------|---------------------|----------------|--------------------|------------------------------------|--------------|-----------|
| Formal Terms                                 | Natural<br>Language | Class          | Торіс              | Viewing<br>Right                   | Recallable / | / Enabled |
| Hepatitis B*                                 | Hepatitis B         | Condition      | Digestive          | Highly<br>Sensitive<br>Information | ×            | ~         |
| * This clinical item already exists within ( | Communicare but rec | quires modifie | cation. Follow Ste | ps 1–16 on p. 39                   | 9–43.        |           |
| KEYWORDS & QUALIFIERS                        |                     |                |                    |                                    |              |           |
| Keywords                                     | Order               | Qualifier      |                    |                                    |              |           |
| \$HEPATITIS                                  | 10                  | Classificatio  | n                  |                                    |              |           |
| HBV                                          |                     |                |                    |                                    |              |           |
| HEP                                          |                     |                |                    |                                    |              |           |
| НЕРВ                                         |                     |                |                    |                                    |              |           |
| HEPATITIS                                    |                     |                |                    |                                    |              |           |
| LIVER                                        |                     |                |                    |                                    |              |           |

#### 3. Hepatitis A immune

| GENERAL                                          |                       |             |           |                  |            |             |
|--------------------------------------------------|-----------------------|-------------|-----------|------------------|------------|-------------|
| Formal Terms                                     | Natural<br>Language   | Class       | Торіс     | Viewing<br>Right | Recallable | e / Enabled |
| Hepatitis A immune                               | Hepatitis A<br>immune | History     | Digestive | Common           | ×          | ~           |
| KEYWORDS & QUALIFIERS                            |                       |             |           |                  |            |             |
| Keywords                                         | Order                 | Qualifier   |           |                  |            |             |
| \$HEPATITIS<br>HEP<br>HEPA<br>HEPATITIS<br>LIVER | 10                    | Hepatitis A | immune    |                  |            |             |

#### 4. Hepatitis B immune

| GENERAL               |                       |               |           |                  |          |               |
|-----------------------|-----------------------|---------------|-----------|------------------|----------|---------------|
| Formal Terms          | Natural<br>Language   | Class         | Торіс     | Viewing<br>Right | Recallat | ole / Enabled |
| Hepatitis B immune    | Hepatitis B<br>immune | History       | Digestive | Common           | ×        | ~             |
| KEYWORDS & QUALIFIERS |                       |               |           |                  |          |               |
| Keywords              | Order                 | Qualifier     |           |                  |          |               |
| \$HEPATITIS           | 10                    | Hepatitis B i | mmune     |                  |          |               |
| HBV                   |                       |               |           |                  |          |               |
| HEP                   |                       |               |           |                  |          |               |
| НЕРВ                  |                       |               |           |                  |          |               |
| HEPATITIS             |                       |               |           |                  |          |               |
| LIVER                 |                       |               |           |                  |          |               |

#### 5. Hepatitis B;clinical review tests

| GENERAL                           |                                   |              |                     |                                    |            |           |
|-----------------------------------|-----------------------------------|--------------|---------------------|------------------------------------|------------|-----------|
| Formal Terms                      | Natural<br>Language               | Class        | Торіс               | Viewing<br>Right                   | Recallable | / Enabled |
| Hepatitis B;clinical review tests | Hepatitis B;clinical review tests | Condition    | Digestive           | Highly<br>Sensitive<br>Information | ×          | ~         |
| KEYWORDS & QUALIFIERS             |                                   |              |                     |                                    | `<br>      |           |
| Keywords                          | Order                             | Qualifier    |                     |                                    |            |           |
| \$HEPATITIS                       | 10                                | Hepatitis B- | -clinical review te | sts                                |            |           |
| HBV                               |                                   |              |                     |                                    |            |           |
| HEP                               |                                   |              |                     |                                    |            |           |
| НЕРВ                              |                                   |              |                     |                                    |            |           |
| HEPATITIS                         |                                   |              |                     |                                    |            |           |
| LIVER                             |                                   |              |                     |                                    |            |           |

#### 6. Hepatitis C;further tests

| GENERAL                                        |                              |              |               |                                    |                 |        |
|------------------------------------------------|------------------------------|--------------|---------------|------------------------------------|-----------------|--------|
| Formal Terms                                   | Natural<br>Language          | Class        | Торіс         | Viewing<br>Right                   | Recallable / Er | nabled |
| Hepatitis C;further tests                      | Hepatitis C;further<br>tests | Condition    | Digestive     | Highly<br>Sensitive<br>Information | ×               | ~      |
| KEYWORDS & QUALIFIERS                          |                              | ·            |               |                                    |                 |        |
| Keywords                                       | Order                        | Qualifier    |               |                                    |                 |        |
|                                                |                              |              |               |                                    |                 |        |
| \$HEPATITIS                                    | 10                           | Hepatitis C– | further tests |                                    |                 |        |
| \$HEPATITIS<br>HCV                             | 10                           | Hepatitis C– | further tests |                                    |                 |        |
| \$HEPATITIS<br>HCV<br>HEP                      | 10                           | Hepatitis C– | further tests |                                    |                 |        |
| \$HEPATITIS<br>HCV<br>HEP<br>HEPC              | 10                           | Hepatitis C– | further tests |                                    |                 |        |
| \$HEPATITIS<br>HCV<br>HEP<br>HEPC<br>HEPATITIS | 10                           | Hepatitis C– | further tests |                                    |                 |        |

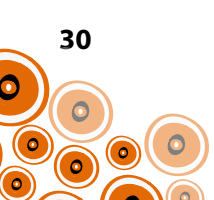

#### 7. Review;chronic hepatitis B

| GENERAL                    |                               |              |                    |                                 |              |           |
|----------------------------|-------------------------------|--------------|--------------------|---------------------------------|--------------|-----------|
| Formal Terms               | Natural<br>Language           | Class        | Торіс              | Viewing<br>Right                | Recallable / | / Enabled |
| Review;chronic hepatitis B | Review;chronic<br>hepatitis B | Procedure    | Digestive          | Highly Sensitive<br>Information | ~            | ~         |
| KEYWORDS & QUALIFIERS      |                               |              |                    |                                 |              |           |
| Keywords                   | Order                         | Qualifier    |                    |                                 |              |           |
| ŚHEPATITIS                 | 10                            | History      |                    |                                 |              |           |
| ŚBecall                    | 20                            | Current alco | hol consumption    | n                               |              |           |
| НЕР                        | 30                            | Advice/edu   | cation:alcohol.co  |                                 |              |           |
| HEPR                       | 40                            | Smokina sta  | atus               | nsamption                       |              |           |
| HBV                        | 50                            | Advice/edu   | cation:smoking c   | essation                        |              |           |
| HEPATITIS                  | 60                            | Cannabis us  | eaclon,sintening e | costation                       |              |           |
| LIVER                      | 70                            | Advice/edu   | cation:cannabis u  | ise                             |              |           |
|                            | 80                            | IV drug use  |                    |                                 |              |           |
|                            | 90                            | Advice/edu   | cation:IV drug use | 2                               |              |           |
|                            | 100                           | Physical Exa | mination           | -                               |              |           |
|                            | 110                           | Jaundice     |                    |                                 |              |           |
|                            | 120                           | Clubbing     |                    |                                 |              |           |
|                            | 130                           | Palmar ervtl | nema               |                                 |              |           |
|                            | 140                           | Ascites      |                    |                                 |              |           |
|                            | 150                           | Hepatomeo    | ialv               |                                 |              |           |
|                            | 160                           | Splenomea    | alv                |                                 |              |           |
|                            | 170                           | Oedma legs   | 5                  |                                 |              |           |
|                            | 180                           | Height       |                    |                                 |              |           |
|                            | 190                           | Weight       |                    |                                 |              |           |
|                            | 200                           | BMI          |                    |                                 |              |           |
|                            | 210                           | Previous Inv | estigation Result  | S                               |              |           |
|                            | 220                           | HAV status / | date of test       |                                 |              |           |
|                            | 230                           | HBeAg / da   | te of test         |                                 |              |           |
|                            | 240                           | Anti-HBe / c | late of test       |                                 |              |           |
|                            | 250                           | HCV / date   | of test            |                                 |              |           |
|                            | 260                           | HDV / date   | of test            |                                 |              |           |
|                            | 270                           | HIV          |                    |                                 |              |           |
|                            | 280                           | Albumin      |                    |                                 |              |           |
|                            | 290                           | ALT (Alanine | e Aminotransfera:  | se)                             |              |           |
|                            | 300                           | ALP (Alkalin | e Phosphatase)     |                                 |              |           |
|                            | 310                           | Bilirubin    | -                  |                                 |              |           |
|                            | 320                           | GGT (Gamm    | na Glutamyl Trans  | ferase)                         |              |           |
|                            | 330                           | <11          | -                  |                                 |              |           |
|                            | 340                           | Date of last | abdominal ultras   | ound                            |              |           |
|                            | 350                           | Abdominal    | ultrasound result  |                                 |              |           |
|                            | 360                           | Date of last | fibroscan          |                                 |              |           |
|                            | 370                           | Fibroscan re | sult               |                                 |              |           |
|                            | 380                           | Contact Tra  | cing               |                                 |              |           |
|                            | 390                           | Contacts ide | entified           |                                 |              |           |
|                            | 400                           | - HBsAg & A  | Anti-HBs levels    |                                 |              |           |
|                            | 410                           | Provision of | infection control  | advice                          |              |           |
|                            | 420                           | Further hea  | Ith advice provide | ed                              |              |           |
|                            | 430                           | Summary      |                    |                                 |              |           |
|                            | 440                           | Phase of inf | ection             |                                 |              |           |
|                            | 450                           | Liver specia | list referral      |                                 |              |           |

31

C

 $\bigcirc$ 

0

#### 8. Hepatitis C

| GENERAL                                      |                     |               |                    |                                 |              |         |
|----------------------------------------------|---------------------|---------------|--------------------|---------------------------------|--------------|---------|
| Formal Terms                                 | Natural<br>Language | Class         | Торіс              | Viewing<br>Right                | Recallable / | Enabled |
| Hepatitis C*                                 | Hepatitis C         | Condition     | Digestive          | Highly Sensitive<br>Information | ×            | ~       |
| * This clinical item already exists within C | ommunicare but req  | uires modific | ation. Follow Step | os 1–16 on p. 39-               | -43.         |         |
| KEYWORDS & QUALIFIERS                        |                     |               |                    |                                 |              |         |
| Keywords                                     | Order               | Qualifier     |                    |                                 |              |         |
| \$HEPATITIS                                  | 10                  | Hepatitis C i | nfection           |                                 |              |         |
| HCV                                          |                     |               |                    |                                 |              |         |
| HEP                                          |                     |               |                    |                                 |              |         |
| HEPC                                         |                     |               |                    |                                 |              |         |
| HEPATITIS                                    |                     |               |                    |                                 |              |         |
| LIVER                                        |                     |               |                    |                                 |              |         |

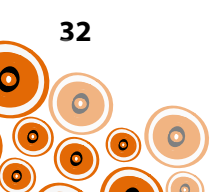

#### 9. Review;chronic hepatitis C

| GENERAL                    |                               |              |                    |                                 |                      |
|----------------------------|-------------------------------|--------------|--------------------|---------------------------------|----------------------|
| Formal Terms               | Natural<br>Language           | Class        | Торіс              | Viewing<br>Right                | Recallable / Enabled |
| Review;chronic hepatitis C | Review;chronic<br>hepatitis C | Procedure    | Digestive          | Highly Sensitive<br>Information | ~ ~                  |
| KEYWORDS & QUALIFIERS      |                               |              |                    |                                 |                      |
| Keywords                   | Order                         | Qualifier    |                    |                                 |                      |
| \$HEPATITIS                | 10                            | History      |                    |                                 |                      |
| \$Recall                   | 20                            | Current alco | phol consumptior   | ١                               |                      |
| HEP                        | 30                            | Advice/edu   | cation;alcohol coi | nsumption                       |                      |
| HEPC                       | 40                            | Smoking st   | atus               |                                 |                      |
| HEPATITIS                  | 50                            | Advice/edu   | cation;smoking c   | essation                        |                      |
| LIVER                      | 60                            | Cannabis u   | se                 |                                 |                      |
| HCV                        | 70                            | Advice/edu   | cation;cannabis u  | se                              |                      |
|                            | 80                            | IV drug use  |                    |                                 |                      |
|                            | 90                            | Advice/edu   | cation;IV drug use | 2                               |                      |
|                            | 100                           | Physical Exa | amination          |                                 |                      |
|                            | 110                           | Spider naev  | /i                 |                                 |                      |
|                            | 120                           | Jaundice     |                    |                                 |                      |
|                            | 130                           | Encephalop   | bathy              |                                 |                      |
|                            | 140                           | Palmar eryt  | hema               |                                 |                      |
|                            | 150                           | Ascites      |                    |                                 |                      |
|                            | 160                           | Hepatomeg    | galy               |                                 |                      |
|                            | 170                           | Splenomeg    | aly                |                                 |                      |
|                            | 180                           | Oedma leg    | S                  |                                 |                      |
|                            | 190                           | Height       |                    |                                 |                      |
|                            | 200                           | Weight       |                    |                                 |                      |
|                            | 210                           | BMI          |                    |                                 |                      |
|                            | 220                           | Previous Inv | estigation Results | 5                               |                      |
|                            | 230                           | HAV status , | / date of test     |                                 |                      |
|                            | 240                           | Hepatitis B  | status             |                                 |                      |
|                            | 250                           | HIV          |                    |                                 |                      |
|                            | 260                           | Albumin      |                    |                                 |                      |
|                            | 270                           | ALT (Alanin  | e Aminotransferas  | e)                              |                      |
|                            | 280                           | ALP (Alkalir | e Phosphatase)     |                                 |                      |
|                            | 290                           | Bilirubin    |                    |                                 |                      |
|                            | 300                           | GGT (Gamn    | na Glutamyl Transl | ferase)                         |                      |
|                            | 310                           | <11          |                    |                                 |                      |
|                            | 320                           | Date of last | abdominal ultrase  | ound                            |                      |
|                            | 330                           | Abdominal    | ultrasound result  |                                 |                      |
|                            | 340                           | Date of last | fibroscan          |                                 |                      |
|                            | 350                           | Fibroscan re | esult              |                                 |                      |
|                            | 360                           | Contact Tra  | cing               |                                 |                      |
|                            | 370                           | Contacts id  | entified           |                                 |                      |
|                            | 380                           | Provision of | infection control  | advice                          |                      |
|                            | 390                           | Further hea  | Ith advice provide | ed                              |                      |
|                            | 400                           | Summary      |                    |                                 |                      |

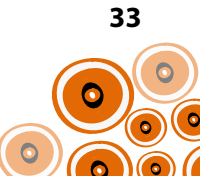

### **CREATING THE CLINICAL ITEM**

Using the example; Hepatitis Screen; Investigation Request with qualifier Hepatitis Screen; investigation request

Follow Steps 1–13;

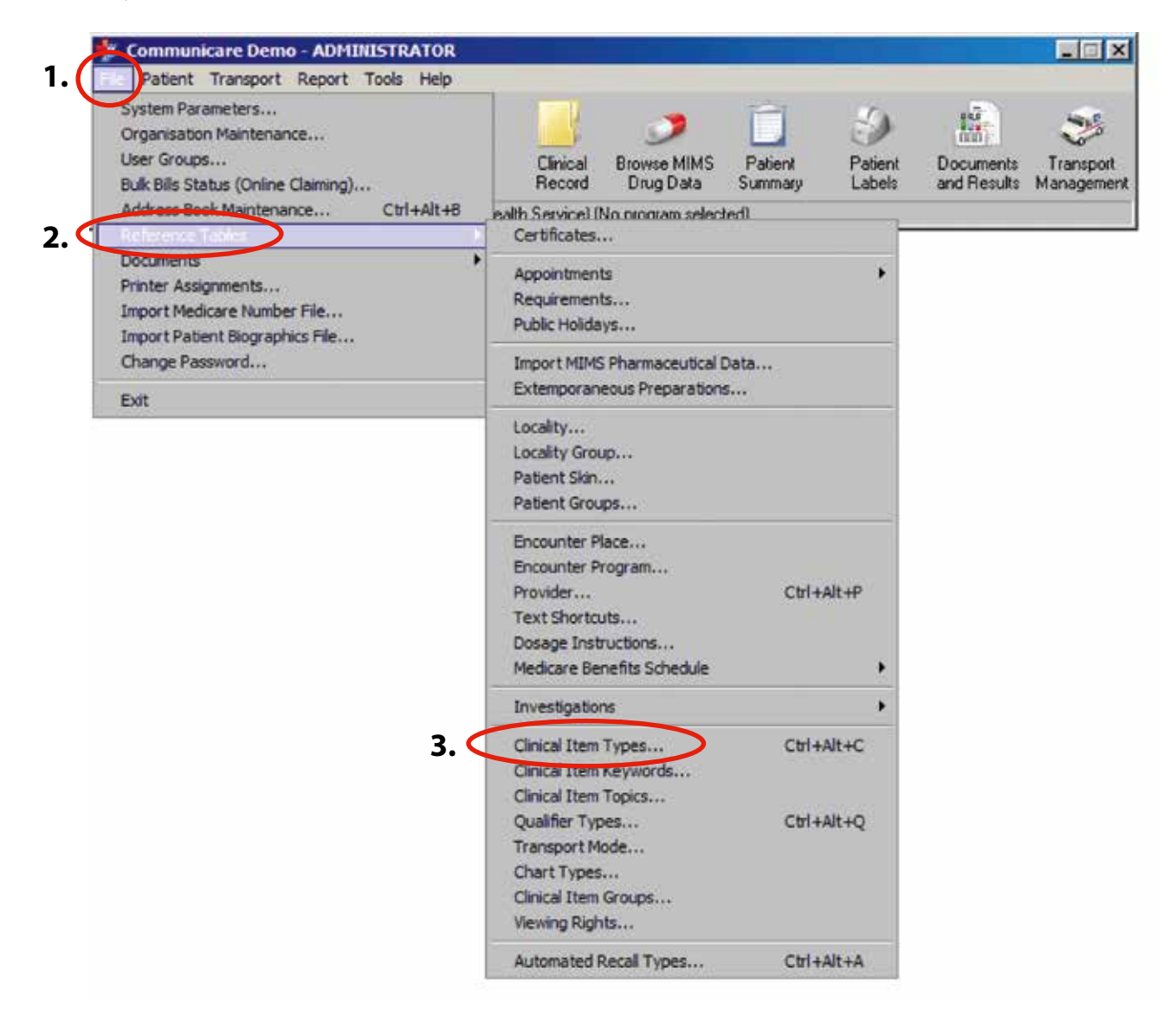

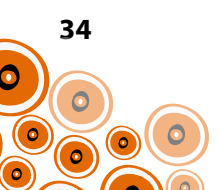

# 4. Click 📑

|                                                                                                    | Ches                                                                                                    | In side Logend | Case Dige 11777                                                                                                    |
|----------------------------------------------------------------------------------------------------|----------------------------------------------------------------------------------------------------|----------------|----------------------------------------------------------------------------------------------------|
| head and a second second second second second second second second second second second second second second se                                                                                                    | Conduct of Property 1                                                                                                    | COLOR MO.      | Namual S Security                                                                                                    |
| Mar Andrewski                                                                                                    | Provider Facult Sec.                                                                                                    |                | Material & Served 7                                                                                                    |
| and distants in                                                                                                    | Control Kar                                                                                                    | ÷.             | Lanina                                                                                                    |
| and Mod America                                                                                                    | Coder Geart                                                                                                    |                | Calmoon                                                                                                    |
| ondinating                                                                                                    | Control Restates                                                                                                    |                | Emma                                                                                                    |
| and a set of second                                                                                                    | Tables From Is                                                                                                    |                | month i law                                                                                                    |
| and American Street in                                                                                                    | Contras General                                                                                                    |                | Canada                                                                                                    |
| Annual straughtalium                                                                                                    | Control Host No.                                                                                                    |                | Cannon                                                                                                    |
| there are not start being                                                                                                    | Codes General                                                                                                    |                | Exercise                                                                                                    |
| normal contract for                                                                                                    | Condum Digenter                                                                                                    |                | Conn                                                                                                    |
| and the Yorgan                                                                                                    | Looks factor                                                                                                    |                | Canada                                                                                                    |
| and C and                                                                                                    | Costine General                                                                                                    |                | Lowest                                                                                                    |
| and as they                                                                                                    | Looker 14                                                                                                    |                | Carries                                                                                                    |
| and in the                                                                                                    | Code fa                                                                                                    |                | Carrier                                                                                                    |
| madage School and                                                                                                    | Contract La                                                                                                    |                | Earner                                                                                                    |
| and data to the second second s                                                                                                    | Codes Securi                                                                                                    |                | Commo                                                                                                    |
| and the set                                                                                                    | Codes Rents                                                                                                    |                | Conner                                                                                                    |
| and have a day                                                                                                    | Links Securit                                                                                                    |                | Esime                                                                                                    |
| and and 11                                                                                                    | Tanker Harden                                                                                                    |                | Canad                                                                                                    |
|                                                                                                    | Contra Manhood                                                                                                    |                | Cana                                                                                                    |
| and diversity of the second                                                                                                    | Zinkin Grand                                                                                                    |                | Turney .                                                                                                    |
| and a second second second                                                                                                    | Turker - Red Res                                                                                                    |                | Eastern                                                                                                    |
|                                                                                                    |                                                                                                    |                | Canada                                                                                                    |
|                                                                                                    | Come of the second second second second second second second second second second second second second second s                                                                                                    |                | Total and                                                                                                    |
|                                                                                                    | States Market                                                                                                    |                | 2 million 1                                                                                                    |
|                                                                                                    | Sector Sector Se |                | Tanks                                                                                                    |
|                                                                                                    | Trade Real Processing                                                                                                    |                | Faintee                                                                                                    |
|                                                                                                    | Status Sa                                                                                                    |                | Females                                                                                                    |
|                                                                                                    | States History                                                                                                    |                | Canada Canada                                                                                                    |
|                                                                                                    | and the second second se                                                                                                    |                | No. of Concession, Name                                                                                                    |
|                                                                                                    |                                                                                                    |                | Contract of Contract                                                                                                    |
|                                                                                                    | Contract of Contract of Contra |                | 1.00000                                                                                                    |
| ACTUAL DECEMBER OF A DECEMBER OF A | - Contrast - Contrast  |                | Lannar                                                                                                    |
|                                                                                                    | Lotar work                                                                                                    |                | Contract of Contract                                                                                                    |
|                                                                                                    | Contract of the second second s                                                                                                    |                | and the second second s |
| unage tees                                                                                                    | Contract of the second second s                                                                                                    |                |                                                                                                    |
| and a first and a second second second second second second second second second second second second second s                                                                                                    | Condition Programme                                                                                                    |                | Later                                                                                                    |
|                                                                                                    |                                                                                                    |                | 1.000                                                                                                    |
| and for any sufficient state                                                                                                    | Long Break                                                                                                    |                | 1.0000                                                                                                    |
| and policy hars                                                                                                    | Confine Second                                                                                                    |                | Connen                                                                                                    |
| and will face rate                                                                                                    | Cardina Russ Inc.                                                                                                    |                | Connen                                                                                                    |
| and after                                                                                                    | Loder Rectige                                                                                                    |                | Cannon                                                                                                    |
| and and type as                                                                                                    | Codes Great                                                                                                    |                | Timme                                                                                                    |
| and age day form                                                                                                    | Cardian Reporting                                                                                                    |                | Cummon                                                                                                    |
|                                                                                                    | Cardina E a                                                                                                    |                | Deterior                                                                                                    |
| and a second second                                                                                                    | Lookus Kar                                                                                                    |                | Canada                                                                                                    |
| and an device many                                                                                                    | Contract En                                                                                                    |                | Connac                                                                                                    |
| versal introduct, dia tiny                                                                                                    | Condise Resettated                                                                                                    |                | Connor                                                                                                    |
| and attraction data                                                                                                    | Condition Hearington                                                                                                    |                | Denor                                                                                                    |
| terre and a second second s                                                                                                    | Certin Realized                                                                                                    | *              | Tanno                                                                                                    |
| and an decides                                                                                                    | Condition Neurological                                                                                                    |                | Cannon                                                                                                    |

The Clinical Item Properties window will open;

| Bergener Läufer Der Leisen<br>Anter Seine Provinsionen sinder<br>Natur Leisen | re ager             | Manife Secure 201           |          |
|-------------------------------------------------------------------------------|---------------------|-----------------------------|----------|
| Der Prote 3                                                                   | tan (               | Maxee :                     |          |
|                                                                               |                     | THE CONTRACT OF A SALE OF A |          |
|                                                                               |                     |                             |          |
|                                                                               | 5 Enter             | dataile                     |          |
|                                                                               | <b>J.</b> Enter     | Jetalis                     |          |
|                                                                               |                     |                             |          |
| 6. Click Ke                                                                   | ywords & Qualifier: |                             |          |
|                                                                               |                     |                             |          |
|                                                                               |                     |                             |          |
|                                                                               |                     |                             |          |
|                                                                               |                     |                             |          |
| 1                                                                             |                     |                             | The King |

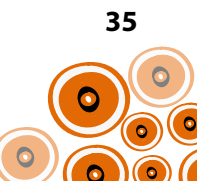

| screen investigation request |       |              | Qui            | alifiers linked to | Hepatitis | screen investigatio | on reques | ŧ       |         |         |
|------------------------------|-------|--------------|----------------|--------------------|-----------|---------------------|-----------|---------|---------|---------|
| 📥 🚽 🚽 🖉 🕹 Edit Keyword Table | 4 +   | $= \sqrt{8}$ | Edit Qualifier | Types              |           |                     |           |         |         |         |
| Keyword                      | Order | Qualifier    | Unit           | Required           | Interval  | Highlight Blank     | Enabled   | Min Age | Max Age | Show Ta |
| \$Hepatitis                  |       |              |                |                    |           | Г                   |           |         |         | П       |
| HBV                          |       |              |                |                    |           |                     |           |         |         |         |
| HEPB                         |       |              |                |                    |           |                     |           |         |         |         |
| HEPATITIS                    |       |              |                |                    |           |                     |           |         |         |         |
| LIVER                        |       |              | -              |                    |           |                     |           |         |         |         |
|                              |       |              | / • Add I      | Keywords           | ;         |                     |           |         |         |         |
|                              |       |              |                |                    |           |                     |           |         |         |         |
|                              |       |              |                |                    |           |                     |           |         |         |         |
|                              |       |              |                |                    |           |                     |           |         |         |         |
|                              |       |              |                |                    |           |                     |           |         |         |         |
|                              |       |              |                |                    |           |                     |           |         |         |         |
|                              |       |              |                |                    |           |                     |           |         |         |         |
|                              |       |              |                |                    |           |                     |           |         |         |         |
|                              |       |              |                |                    |           |                     |           |         |         |         |
|                              |       |              |                |                    |           |                     |           |         |         |         |
|                              |       |              |                |                    |           |                     |           |         |         |         |
|                              |       |              |                |                    |           |                     |           |         |         |         |
|                              |       |              |                |                    |           |                     |           |         |         |         |
|                              |       |              |                |                    |           |                     |           |         |         |         |
|                              |       |              |                |                    |           |                     |           |         |         |         |
|                              | I     |              |                |                    |           |                     |           |         |         |         |

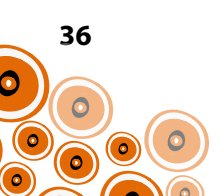

### **ADDING THE QUALIFIER**

The **Order** defines the order in which the qualifiers will appear within the Clinical Item (setting the **Order** in increments of 10, 20 30 etc., makes the qualifiers easier to manipulate later if necessary).

Follow Steps 8-13;

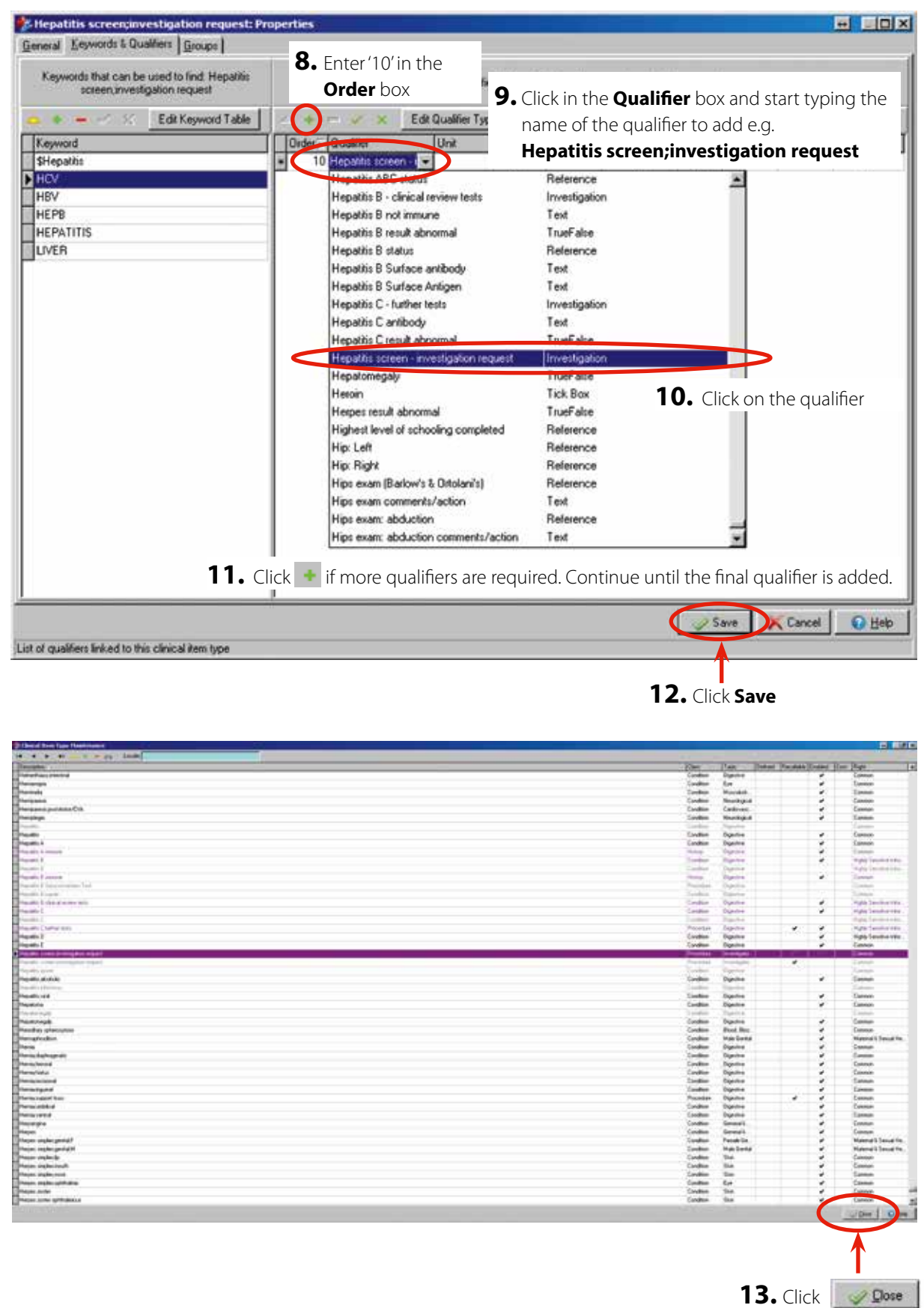

37

0

The clinical item will be accessible from the **Hepatitis** quick button when you next log into Communicare (as it has the **\$Hepatitis** keyword attached to it).

Clinical item Hepatitis Screen; Investigation Request with qualifier;

| Add Clinical Item - A'KAY, BRIAN DERE                                  | K 33yrs Current Patient Male                                    |           |                           |
|------------------------------------------------------------------------|-----------------------------------------------------------------|-----------|---------------------------|
| Hepatitis screen;invest<br>Ontatine Blaon, Milennium Health Service (A | igation request<br>borginal Health Service) 09/10/2015 04:40 pm |           |                           |
| Cogment                                                                |                                                                 | 2         | Display on Main Symmaty 🗂 |
| Performed date                                                         | 09/10/2015                                                      | <u>با</u> |                           |
| Hepaths screen - investigation request                                 | III Request Investigation                                       |           |                           |
| Viewing right: Common                                                  |                                                                 |           | Save 🗶 Cancel 💽 Help      |

Clicking on the **Request Investigation** button qualifier takes the provider to the **Add Investigation Request** window

| and A roat, Driver Deren Joyrs             |                                            |                       |          |
|--------------------------------------------|--------------------------------------------|-----------------------|----------|
| Christine Ellison, Millennium Health       | Service (Aboriginal Health Service         | ) 09/10/2015 03:12 pm | 1        |
|                                            |                                            |                       |          |
|                                            |                                            |                       |          |
| nvestigation Provider                      | <ul> <li>Investigations Require</li> </ul> | ested                 |          |
| earch Investigations                       | Anti-HAV                                   |                       | <u> </u> |
| ACR, urine                                 | Anti-HBa                                   |                       |          |
| Albumin                                    | AntiHOV                                    |                       |          |
| Albumin Creatinine Ratio                   | HBsán                                      |                       |          |
| Alpha fetoprotein, serum                   | in song                                    |                       |          |
| Anti DNA antibodies                        | >                                          |                       |          |
| Anti Thyroid antibodies                    | ~                                          |                       |          |
| Anti-DNASE B titre                         |                                            |                       |          |
| Anti-HAV                                   | - >>                                       |                       |          |
| Anti-HBc                                   |                                            |                       | _        |
| Anti-HBe                                   | <u></u>                                    |                       |          |
| Anti-HBs                                   |                                            |                       |          |
| Anti-HLV                                   |                                            |                       | -        |
| Anti-HUV<br>Anti-tuestatues O Mus          | ▼ Fasting                                  | Pregnant              |          |
| Crew Ta                                    | Chiedhland                                 |                       |          |
| Lopy to                                    | Linical Notes                              |                       | -        |
|                                            | -                                          |                       | -        |
|                                            | <b>2</b>                                   |                       |          |
| Investigation Passan                       |                                            |                       |          |
| myeagain neason                            |                                            |                       |          |
| Urgent Reply To                            |                                            |                       |          |
| Critical it result outstanding             |                                            |                       |          |
| Printing Format Std. plain paper pathology | *                                          |                       | ×1       |
| Leve here here and 20                      |                                            |                       |          |

The investigations are automatically selected as they are linked to the keyword entered in **Qualifier Type Properties** as per p. 26.

38

0

### **MODIFYING AN EXISTING CLINICAL ITEM**

Using the example of the clinical item Hepatitis B, follow Steps 1–16 to modify a clinical item;

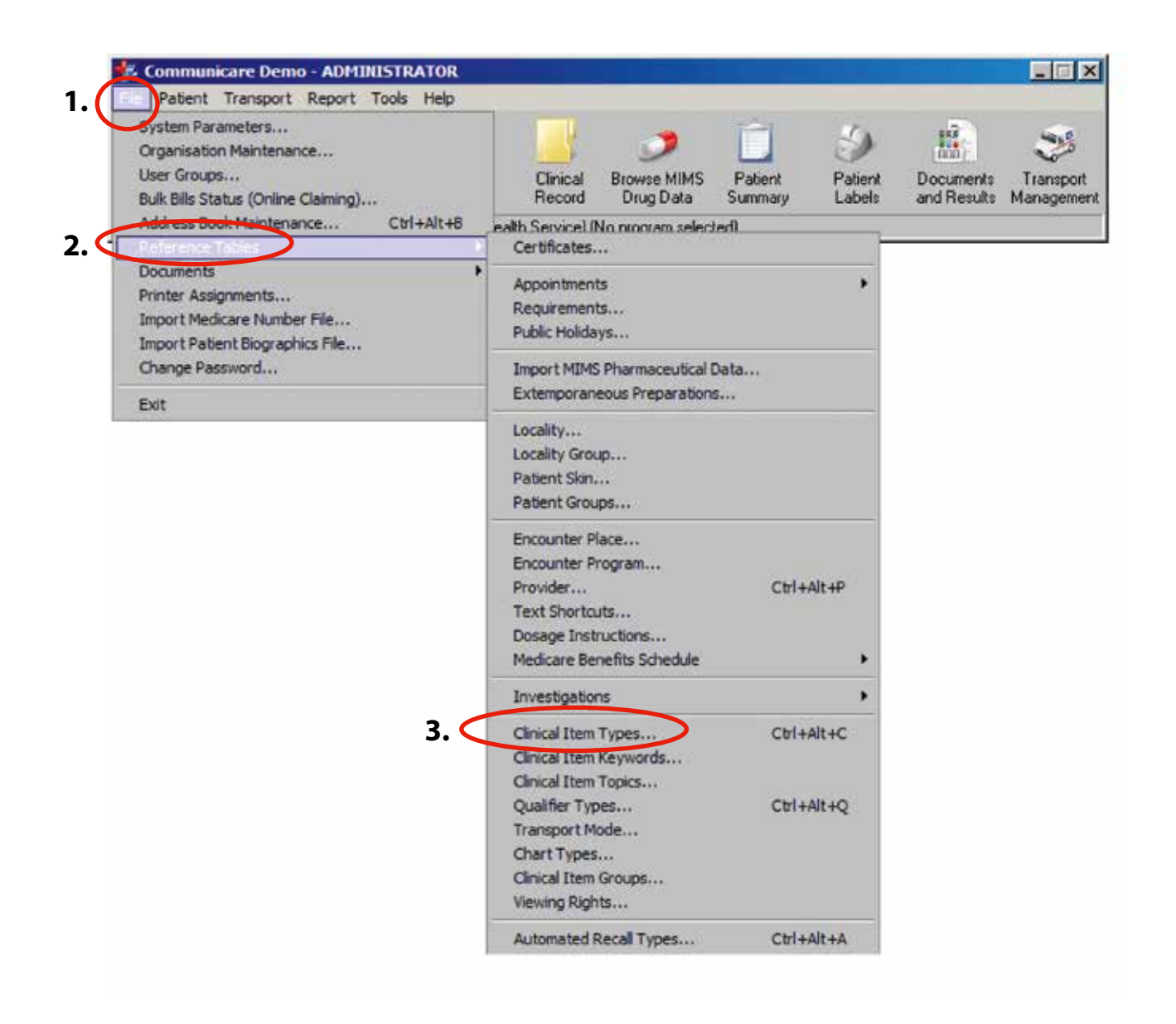

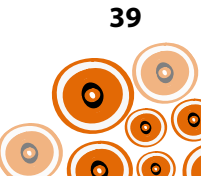

4. Begin typing the name of the clinical item- Hepatitis in Locate

L

| Climital Drive Team Team Team Team                                                                                                    |                                                                                                    |                   |                    | 6 10                                                                                                    |
|----------------------------------------------------------------------------------------------------|----------------------------------------------------------------------------------------------------|-------------------|--------------------|----------------------------------------------------------------------------------------------------|
|                                                                                                    |                                                                                                    |                   |                    |                                                                                                    |
| Designer                                                                                                    | 10ee                                                                                                    | (Tan              | Hoter Proper Links | Elle Part                                                                                                    |
| Intelligit (principal and principal and prin | Condian                                                                                                    | Lastrond          |                    | Curptun,                                                                                                    |
| NewText (skie) in New                                                                                                    | Condian                                                                                                    | Celleveri.        | -                  | Carante                                                                                                    |
| Neter plater                                                                                                    | Canditan                                                                                                    | Catherine:        |                    | Caronal                                                                                                    |
| Verifiai (plat) sevent                                                                                                    | Lindest                                                                                                    | Tarkinin).        |                    | Simple                                                                                                    |
| Provided (p. Include)                                                                                                    | Confirm                                                                                                    | Californi         | 4                  | Country                                                                                                    |
| Peeder (p.k.c)prinsken                                                                                                    | Coulter                                                                                                    | Cardoone          | -                  | Canada                                                                                                    |
| Number to be used                                                                                                    | Catallois                                                                                                    | Cetholas.         |                    | Cardina                                                                                                    |
| Number (start) start                                                                                                    | 20080                                                                                                    | Callson           |                    | Carrier                                                                                                    |
| Number and an inclusion                                                                                                    | - Telle                                                                                                    | (address)         |                    | 1000                                                                                                    |
| Terretury in the communication of the second second s                                                                                                    | Soles.                                                                                                    | Cardsone.         |                    | (Cenero                                                                                                    |
| Taut Sat Julia (Illin                                                                                                    | Condition                                                                                                    | Carllevaci.       |                    | Cases                                                                                                    |
| RegCont                                                                                                    | Condition                                                                                                    | Deputer           |                    | Caranan                                                                                                    |
| New Interaction                                                                                                    | Condian                                                                                                    | Gateral I.        |                    | Central                                                                                                    |
| had stoke                                                                                                    | Condition                                                                                                    | Second A          |                    | Cardenam                                                                                                    |
| No. 441 (Med Teal                                                                                                    | Condian                                                                                                    | Carle-en.         |                    | Canana                                                                                                    |
| Teachers Read                                                                                                    | Condition                                                                                                    | Seedigts          | · · · · ·          | Cananan                                                                                                    |
| Nation-Deriv richter                                                                                                    | Candion                                                                                                    | Hattake.          |                    | Caronish                                                                                                    |
| NAJE .                                                                                                    | 74464                                                                                                    | Second b          | *                  | Correct                                                                                                    |
| HULP godine                                                                                                    | Confirm                                                                                                    | Pagence           | 4                  | Material Consult Fe                                                                                                    |
| Tetrafical Internet Contemport                                                                                                    | Canditan                                                                                                    | Dentre            |                    | Coveran                                                                                                    |
| Networks                                                                                                    | Cardhan                                                                                                    | Epe .             |                    | Common                                                                                                    |
| Researche .                                                                                                    | Centre                                                                                                    | Handstein         |                    | Carenas                                                                                                    |
| Netgaria                                                                                                    | Cedes                                                                                                    | Assolge.4         |                    | Garman                                                                                                    |
| Reigewiczismice/A/O/A                                                                                                    | Contract                                                                                                    | Cardwolant        |                    | Canadian                                                                                                    |
| Nergiege                                                                                                    | Eastern                                                                                                    | frankspiel at     |                    | Currente                                                                                                    |
| Provide Contract of Contract of Contract o | Contra                                                                                                    | lighter.          |                    | Careve                                                                                                    |
| Number of Control of Control of C | lines.                                                                                                    | Dania             |                    | Cana                                                                                                    |
| Propulsi A                                                                                                    | Center                                                                                                    | Dypotree          |                    | Caratum                                                                                                    |
|                                                                                                    | Parag                                                                                                    | Dupotries         |                    | Caretor                                                                                                    |
| 12013                                                                                                    | 1, enders                                                                                                    | Departure         |                    | Thigh London 1414                                                                                                    |
| Pagesty 6                                                                                                    | Xindee                                                                                                    | Traperties        |                    | Trigite Service Lines                                                                                                    |
| and losses                                                                                                    | Adhe                                                                                                    | l'upohai          |                    | / / Jonese                                                                                                    |
| Number 4 Sub-section (Section 1999)                                                                                                    | Presta                                                                                                    | Franker           |                    | Course                                                                                                    |
| Parallel Lower                                                                                                    | Counter                                                                                                    | Deputers          |                    | Courses                                                                                                    |
| Napatiti V. Sky di senan Sult                                                                                                    | Ender                                                                                                    | Digital           |                    | 14,05 Sector 183                                                                                                    |
| National 2                                                                                                    | Contern                                                                                                    | Insume            |                    | 14pts, Senature 64th                                                                                                    |
| Factor (                                                                                                    | Sector .                                                                                                    | Frank a           |                    | Phillip Toronto a ritra                                                                                                    |
|                                                                                                    | Further                                                                                                    | Dantes            |                    | Hatt Landon Like                                                                                                    |
| <b>D</b> . Click to highlight                                                                                                    | Candida                                                                                                    | Deputers          |                    | Maple Sendore 1984                                                                                                    |
|                                                                                                    | Contrar                                                                                                    | Digitized.        |                    | Contum                                                                                                    |
| Audio come in etypics where                                                                                                    | Postar                                                                                                    | In strength       |                    | - Country                                                                                                    |
| Sands provide effective events                                                                                                    | Patter                                                                                                    | to and the second |                    | Connect                                                                                                    |
| NAME AND ADDRESS OF ADDRESS ADDRESS ADDRE                                                                                                    | Ludan                                                                                                    | Standh-4          |                    | Canada                                                                                                    |
| and a state                                                                                                    | Centre                                                                                                    | Digentee          |                    | Caracteria                                                                                                    |
| August and the                                                                                                    | 1 personal and the second second second second second second second second second second second second second s                                                                                                    | Dennes            |                    | Conten                                                                                                    |
| Number and                                                                                                    | Candhan                                                                                                    | Pagesti-4         |                    | Carmon.                                                                                                    |
|                                                                                                    | Centier                                                                                                    | Dipotes           |                    | Carena                                                                                                    |
| The advergence                                                                                                    | 100 million (100 million (100 m | Dashdara          | 1.00               |                                                                                                    |
|                                                                                                    | Conthon                                                                                                    | Dentre            |                    | Caranan                                                                                                    |
| Name and American Street Street St                                                                                                    | Configu                                                                                                    | Real Stat         |                    | Common                                                                                                    |
|                                                                                                    | Centre                                                                                                    | Main Dental       |                    | Material & Denied Her                                                                                                    |
|                                                                                                    |                                                                                                    |                   |                    | and the second second se |

| Clevel Door Task Residences                                                                                                    |                                                           |                                                                                                    |                                                                                                    |                         | نائل الد                                                                                                    |
|----------------------------------------------------------------------------------------------------|-----------------------------------------------------------|----------------------------------------------------------------------------------------------------|----------------------------------------------------------------------------------------------------|-------------------------|----------------------------------------------------------------------------------------------------|
|                                                                                                    |                                                           | 10                                                                                                    | Iller                                                                                                    | Marco Marcola Marco     | PARS 1                                                                                                    |
| Parties Scheroscie                                                                                                    |                                                           |                                                                                                    | ( and the start                                                                                                    | Trained Transfer Street | a los per                                                                                                    |
| Peopled (public tests                                                                                                    |                                                           | Condian                                                                                                    | Cathooni,                                                                                                    |                         | Canada                                                                                                    |
| headbed (public)                                                                                                    |                                                           | Candian                                                                                                    | Cardward                                                                                                    |                         | Camanan                                                                                                    |
| Name and Address of the Address of the Address of t |                                                           | Linden                                                                                                    | California                                                                                                    |                         | Count                                                                                                    |
| Institut to be a start mapping                                                                                                    |                                                           | Confirm                                                                                                    | Carlo-ini.                                                                                                    |                         | Canada                                                                                                    |
| Seating indefensation                                                                                                    |                                                           | Condition                                                                                                    | Carbon                                                                                                    |                         | Canada                                                                                                    |
| subert (Add.) (Ad                                                                                                    |                                                           | Continue                                                                                                    | Louisvest.                                                                                                    |                         | Carmon                                                                                                    |
| sectors to building                                                                                                    |                                                           | 1 and 1                                                                                                    | Carlteretti                                                                                                    |                         | Carrier                                                                                                    |
| Number (photo and                                                                                                    |                                                           | - Laudine                                                                                                    | Cardonnel                                                                                                    |                         | Casim                                                                                                    |
| index intertitution                                                                                                    |                                                           | Centure                                                                                                    | Cardonian                                                                                                    |                         | Contract                                                                                                    |
| tested to Antithe                                                                                                    |                                                           | Conflicts                                                                                                    | Carbonant                                                                                                    |                         | Connon                                                                                                    |
| instan                                                                                                    |                                                           | Condition                                                                                                    | Distance                                                                                                    |                         | Careton                                                                                                    |
| and principles                                                                                                    |                                                           | Condition                                                                                                    | Garant L.                                                                                                    |                         | Canada                                                                                                    |
| the make                                                                                                    |                                                           | Confirm                                                                                                    | Second L.                                                                                                    |                         | Canada                                                                                                    |
| Section of the Party Party                                                                                                    |                                                           | Contract                                                                                                    | Cathornet                                                                                                    |                         | Lanna                                                                                                    |
| an owner Read                                                                                                    |                                                           | Conflict                                                                                                    | Amontonia di                                                                                                    |                         | Common                                                                                                    |
| the first sector                                                                                                    |                                                           | Caniforn                                                                                                    | Handred                                                                                                    |                         | Contract                                                                                                    |
| and a second second sec |                                                           | Designed                                                                                                    | former of the                                                                                                    |                         | 1 mm                                                                                                    |
| FUF window                                                                                                    |                                                           | Contract                                                                                                    | hener                                                                                                    |                         | Manual Location                                                                                                    |
|                                                                                                    |                                                           | Configure 1                                                                                                    | free free                                                                                                    |                         | Press                                                                                                    |
|                                                                                                    |                                                           | Continue                                                                                                    | 100                                                                                                    |                         |                                                                                                    |
|                                                                                                    |                                                           | Cardina .                                                                                                    | -                                                                                                    | 1 1 2                   | Contrast, Contrast, Contra |
|                                                                                                    |                                                           | Contract of the second second s                                                                                                    | Sec. 1                                                                                                    |                         | Name -                                                                                                    |
| the second second second second second second second second second second second second second second second s                                                                                                    |                                                           | Current .                                                                                                    | Carbon                                                                                                    |                         | Castra                                                                                                    |
| and a second second second second second second second second second second second second second second second                                                                                                    |                                                           | Contract of the second second s                                                                                                    | -                                                                                                    |                         |                                                                                                    |
| and a factor of the second second sec |                                                           | - Longert                                                                                                    | - and the second second |                         | Careton.                                                                                                    |
| 1000                                                                                                    |                                                           | for the                                                                                                    | the set                                                                                                    |                         |                                                                                                    |
|                                                                                                    |                                                           |                                                                                                    |                                                                                                    |                         | Careful Careful Carefu |
| and the second second se                                                                                                    |                                                           | Landau                                                                                                    | -                                                                                                    |                         | Contract of the second                                                                                                    |
| and the second second se                                                                                                    |                                                           | - Contract                                                                                                    | Sec. 1                                                                                                    |                         | TRANS TAXABLE PROPERTY.                                                                                                    |
|                                                                                                    |                                                           | Lingth                                                                                                    | 1.000                                                                                                    |                         | Propie personal reput                                                                                                    |
| - Day rates                                                                                                    | Calana -                                                  |                                                                                                    |                                                                                                    |                         | the state of the second second                                                                                                    |
| Clew latters                                                                                                    | (her ( )                                                  | Accessor.                                                                                                    | 1.000                                                                                                    |                         |                                                                                                    |
| and a state of the state of the |                                                           |                                                                                                    | 1.000                                                                                                    |                         | - Company                                                                                                    |
| and the second second second second second second second second second second second second second second second                                                                                                    |                                                           |                                                                                                    | -                                                                                                    |                         | Service and services of the services of the se |
| and a state of the state of the |                                                           | 211.8                                                                                                    |                                                                                                    |                         | raps recent the                                                                                                    |
| of the state of the state of th |                                                           |                                                                                                    | 1.000                                                                                                    |                         | Para second real                                                                                                    |
| and the second second sec                                                                                                    |                                                           | and a second second sec | -                                                                                                    |                         | and a state of the state of the |
| Contraction of the second second se                                                                                                    |                                                           | - Contract - Contract  | -                                                                                                    |                         | sheet for sheet of                                                                                                    |
| all and a local second second s                                                                                                    | 6 Dight dick on the <b>Herestitis P</b> divised item and  | Contract of the second                                                                                                    | -                                                                                                    |                         | rept restaures                                                                                                    |
| repairs L                                                                                                    | O. RIGHT CIICK ON THE <b>HEDATITIS B</b> CIINICALITEM AND | Canadiage                                                                                                    | Difference                                                                                                    |                         | Lowen                                                                                                    |
| and the second second se                                                                                                    | ·                                                         |                                                                                                    | 1.000                                                                                                    |                         | the second second second second second second second second second second second second second second second s                                                                                                    |
| and the state of the                                                                                                    | solact to Clana Salactad Itam                             | - C. D.                                                                                                    | -                                                                                                    |                         |                                                                                                    |
| NUMBER OF STREET                                                                                                    |                                                           |                                                                                                    |                                                                                                    |                         |                                                                                                    |
| Aparts acredit                                                                                                    |                                                           | Landen                                                                                                    | Digitize                                                                                                    | 1                       | Cereman                                                                                                    |
| 1.00.00                                                                                                    |                                                           |                                                                                                    | 12.00                                                                                                    | 1.0                     | 1000                                                                                                    |
| and the second second s |                                                           | Canification                                                                                                    | and the second                                                                                                    |                         |                                                                                                    |
|                                                                                                    |                                                           | Conden                                                                                                    | ingenee.                                                                                                    |                         | Louis                                                                                                    |
|                                                                                                    |                                                           | - Condition                                                                                                    | -0.55-                                                                                                    |                         | Conception of the second second second second second second second second second second second second second se                                                                                                    |
|                                                                                                    |                                                           | Condition                                                                                                    | 2 Topped and                                                                                                    |                         | Lawrence                                                                                                    |
|                                                                                                    |                                                           |                                                                                                    |                                                                                                    |                         | and the second second sec                                                                                                    |
| nya ang sa sa sa sa sa sa sa sa sa sa sa sa sa                                                                                                    |                                                           | Condition                                                                                                    | Read Plan                                                                                                    |                         | Comment                                                                                                    |

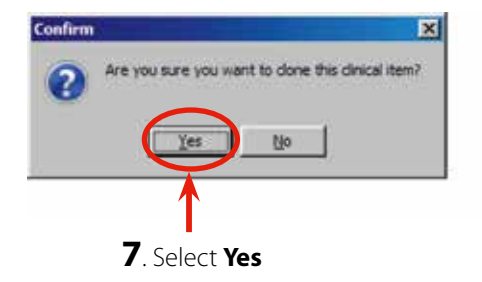

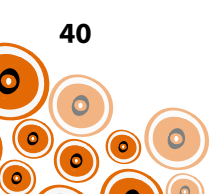

|                                                                                                    | x m                                         |                                                                                                    |                       |                                          |                                                                                                    |
|----------------------------------------------------------------------------------------------------|---------------------------------------------|----------------------------------------------------------------------------------------------------|-----------------------|------------------------------------------|----------------------------------------------------------------------------------------------------|
| Haussen.                                                                                                    |                                             | 15-                                                                                                    | Trac                  | Hatat Decise Has                         | er Blan Pran                                                                                                    |
| NAMES AND ADDRESS OF THE OWNER                                                                                                    |                                             | Singan                                                                                                    | ", Louisveret         | A Description of the Party of            | Catterin.                                                                                                    |
| Peartiest (public trans                                                                                                    |                                             | Condian                                                                                                    | Cotherant.            |                                          | Carence                                                                                                    |
| Reated painties                                                                                                    |                                             | Candlery                                                                                                    | Cedenant              |                                          | Caronan                                                                                                    |
| New York Statistics and                                                                                                    |                                             | Lindert                                                                                                    | Latin.                |                                          | Carrier                                                                                                    |
| Posted (stationple                                                                                                    |                                             | Codim                                                                                                    | Collected             |                                          | Canado                                                                                                    |
| Paulina Indeferration                                                                                                    |                                             | Condition                                                                                                    | California            |                                          | Canada                                                                                                    |
| Name of the state of the state |                                             | Continu                                                                                                    | Conference            |                                          | Carment                                                                                                    |
| Number (addressing                                                                                                    |                                             | i ladaa                                                                                                    | Carlower              |                                          | Career                                                                                                    |
| Number Indext and                                                                                                    |                                             | Tester                                                                                                    | California            |                                          | Carrow                                                                                                    |
| meeting to be be a set of a set of                                                                                                    |                                             | Culture                                                                                                    | Cardoniani            |                                          | Contract of Contract                                                                                                    |
| Parathest Industries                                                                                                    |                                             | Conden                                                                                                    | Certanani.            |                                          | General                                                                                                    |
| and the second second se                                                                                                    |                                             | 2000000                                                                                                    | Concession of         |                                          | State State                                                                                                    |
| Paul adjustion                                                                                                    |                                             | Cention                                                                                                    | Long H                |                                          | Central                                                                                                    |
| They make                                                                                                    |                                             | Confirm                                                                                                    | Second b.             |                                          | Canton                                                                                                    |
| Reading of the American                                                                                                    |                                             | Condition of Condition                                                                                                    | Interest              |                                          | Comm.                                                                                                    |
| No. or an and the second second second second second second second second second second second second second se                                                                                                    |                                             | Provide and a second second se | and the second second |                                          | Contract of Contract                                                                                                    |
|                                                                                                    |                                             | Too Book                                                                                                    | ALC: NO               |                                          | Contract I                                                                                                    |
| The second second second second second second second second second second second second second second second se                                                                                                    |                                             | - Constant                                                                                                    | transfer.             |                                          | Contraction                                                                                                    |
| The second second second second second second second second second second second second second second second se                                                                                                    |                                             |                                                                                                    |                       |                                          | at an other states                                                                                                    |
| all' grana                                                                                                    |                                             | Condition of the second second s                                                                                                    | London and            |                                          | Contract Contract                                                                                                    |
| and the second second se                                                                                                    |                                             | Lines                                                                                                    |                       |                                          |                                                                                                    |
| NEW YORK                                                                                                    |                                             | Landon                                                                                                    | 1.00                  | 1.1.1.1.1.1.1.1.1.1.1.1.1.1.1.1.1.1.1.1. | Lowers                                                                                                    |
|                                                                                                    |                                             | Lander                                                                                                    | Provident.            |                                          | Caracia                                                                                                    |
|                                                                                                    |                                             | Condea                                                                                                    | Second spin           |                                          | Lane                                                                                                    |
| regard particular.                                                                                                    |                                             | Longer .                                                                                                    | Laderant              |                                          | Langer                                                                                                    |
| Paratela                                                                                                    |                                             | Califor                                                                                                    | hereitige a           |                                          | Canada                                                                                                    |
| T 100 T                                                                                                    |                                             | Contract                                                                                                    | -                     |                                          | Corport                                                                                                    |
| The second second second second second second second second second second second second second second second s                                                                                                    |                                             | Candhan                                                                                                    | Departure             |                                          | Canada                                                                                                    |
|                                                                                                    |                                             | Conthen                                                                                                    | Esperate              |                                          | Caratop                                                                                                    |
| results 1. House                                                                                                    | The drev Hepatitis B is the cloned          | A849 -                                                                                                    | - Capital             |                                          | Constant                                                                                                    |
| Nepara II                                                                                                    | The grey hepatitis b is the cloned          | Condition .                                                                                                    | Dipotent              |                                          | Page Service                                                                                                    |
| Inguetto B                                                                                                    |                                             | Canifion                                                                                                    | Digestow              |                                          | Hgiệ Terodoa                                                                                                    |
| hapates 2 énsure                                                                                                    | clinical item the other is the original     |                                                                                                    | Tupotes               |                                          | Cross                                                                                                    |
| Angela & Sanconcerter Set                                                                                                    | carried recently the other is the original. | Printer                                                                                                    | Franke                |                                          | Canada                                                                                                    |
| repairs Ranging                                                                                                    |                                             | Contra                                                                                                    | Panine                |                                          | Cattor                                                                                                    |
| Copulation & scheme Annual Annual Annua                                                                                                    |                                             | Terden                                                                                                    | Digestion             |                                          | Vigity Service                                                                                                    |
|                                                                                                    | 8 Double click on the original              | . Logian                                                                                                    | Dantin                | (e)                                      | Hats Sarohot                                                                                                    |
| August 1                                                                                                    | • Double click off the original             | 12484                                                                                                    | - Transie             |                                          | They're Develop                                                                                                    |
| Propulsion (C. Sundhare Service)                                                                                                    |                                             | Pointer                                                                                                    | Destro                | A 14                                     | 14/6 lander                                                                                                    |
| Pegadito D                                                                                                    |                                             | Canditox                                                                                                    | Eigentive             |                                          | Hglé Sandha                                                                                                    |
| Negraphia E.                                                                                                    |                                             | Calultion                                                                                                    | Dynamical             |                                          | Caleron                                                                                                    |
| Apple contractions                                                                                                    |                                             | Pender                                                                                                    | h-engine              |                                          | (and                                                                                                    |
| the state of the second second                                                                                                    |                                             | Person                                                                                                    | 1                     | *                                        | · Carnes                                                                                                    |
| ter photo while                                                                                                    |                                             | (Sendan)                                                                                                    | (Distance)            |                                          | . Spetie                                                                                                    |
| Presenting advectorial                                                                                                    |                                             | Condition                                                                                                    | digite.               |                                          | Caration                                                                                                    |
| Nagrafi a Mandhine                                                                                                    |                                             | -lander                                                                                                    | Lipping               |                                          | Carpon                                                                                                    |
| Proventio and                                                                                                    |                                             | Coder                                                                                                    | Deputes               |                                          | Count                                                                                                    |
| Pagatora                                                                                                    |                                             | Contract                                                                                                    | Dantie                | 1 1 2 4                                  | Comm                                                                                                    |
| Non photo dagan                                                                                                    |                                             | Seine                                                                                                    | Topolton.             |                                          | Lineson                                                                                                    |
| Tagat magel                                                                                                    |                                             | Configu                                                                                                    | Dentra                |                                          | Contract                                                                                                    |
| Feedbar shwarpton:                                                                                                    |                                             | Contract                                                                                                    | Real Pro-             |                                          | Caratras                                                                                                    |
| Particular Birth                                                                                                    |                                             | Configu                                                                                                    | tim losts             |                                          | Material Law                                                                                                    |
| And the second second se                                                                                                    |                                             |                                                                                                    |                       |                                          | and the second second se |

| Treasters B.F. |                                |                  |                       |      |                |
|----------------|--------------------------------|------------------|-----------------------|------|----------------|
| See. ] [       | n States ( pract               |                  |                       |      |                |
| First Term     | Padal                          | f" bate and firm |                       |      |                |
| Newslanguage   | - Papanul                      | # Data into      |                       |      |                |
| Care           | Finder a tasi Farme a Di Ander | Amount           |                       |      |                |
| The .          | Yanay Fige Jude Landon Mar     |                  |                       |      |                |
| -              |                                |                  | Subsecuter Proceeds B |      |                |
| ľ              | <b>T</b>                       |                  |                       |      | 14             |
|                |                                |                  |                       |      |                |
|                |                                |                  |                       |      |                |
|                |                                |                  |                       |      |                |
|                | •                              |                  |                       |      |                |
|                | 9. Click to untick E           | nabled           |                       |      |                |
|                |                                |                  |                       |      |                |
|                |                                |                  |                       |      |                |
|                |                                |                  |                       |      |                |
|                |                                |                  |                       |      |                |
|                |                                |                  |                       |      |                |
|                |                                |                  |                       |      |                |
|                |                                |                  |                       |      |                |
|                |                                |                  |                       |      |                |
|                |                                |                  |                       |      |                |
|                |                                |                  |                       |      |                |
|                |                                |                  |                       |      |                |
|                |                                |                  |                       |      |                |
|                |                                |                  |                       |      |                |
|                |                                |                  |                       |      |                |
|                |                                |                  |                       |      |                |
|                |                                |                  |                       |      |                |
|                |                                |                  |                       |      |                |
|                |                                |                  |                       |      |                |
|                |                                |                  |                       |      |                |
| 1              |                                |                  |                       |      |                |
|                |                                |                  |                       |      |                |
| L              |                                |                  |                       | <br> | 21             |
|                |                                |                  |                       |      | tes X and Otre |
|                |                                |                  |                       |      |                |
|                |                                |                  |                       |      |                |

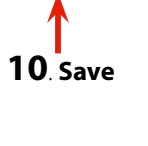

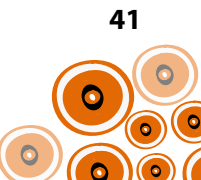

**11**. Double click on the cloned clinical item to open the **Hepatitis B; Properties** 

I

| Leven the second second s                                                                                                    | Der lige                                                                                                    | Hated Purples Links                                                                                                    | e foe par                                                                                                    |
|----------------------------------------------------------------------------------------------------|----------------------------------------------------------------------------------------------------|----------------------------------------------------------------------------------------------------|----------------------------------------------------------------------------------------------------|
| halfyer (pd.ac/Juconych                                                                                                    | Sandan Lan                                                                                                    | 4846                                                                                                    | Contraction (                                                                                                    |
| estes pleintai                                                                                                    | Condition Data                                                                                                    |                                                                                                    | Carsenan                                                                                                    |
| and and a second second s                                                                                                    | Eardion Cash                                                                                                    | -est                                                                                                    | Carokinh                                                                                                    |
|                                                                                                    | Lindon Gab                                                                                                    | AND .                                                                                                    | Count                                                                                                    |
| saturi ju koji nogale                                                                                                    | Confirm Cash                                                                                                    |                                                                                                    | Carmin                                                                                                    |
| adiad (phetomalan                                                                                                    | Coulton Cash                                                                                                    |                                                                                                    | German                                                                                                    |
| father publication                                                                                                    | Contract Contract Con | NRV.                                                                                                    | Lamon                                                                                                    |
| and the first sector of the sector of the sector of the sector of the sector of the sector of the sector of the                                                                                                    | Station Carls                                                                                                    | 1861.                                                                                                    | Career                                                                                                    |
| of an additional                                                                                                    | Same Ga                                                                                                    | and the second second se                                                                                                    | Center                                                                                                    |
|                                                                                                    | Contact Data                                                                                                    | 100 C                                                                                                    | Center                                                                                                    |
| and to be the                                                                                                    | Control Cont                                                                                                    |                                                                                                    | Canada                                                                                                    |
|                                                                                                    | Contract Track                                                                                                    |                                                                                                    | Parents .                                                                                                    |
|                                                                                                    |                                                                                                    | 2 · · · · · · · · · · · · · · · · · · ·                                                                                                    | Canada                                                                                                    |
|                                                                                                    |                                                                                                    | 1                                                                                                    | Committee of the second                                                                                                    |
|                                                                                                    | Longer Longer                                                                                                    |                                                                                                    | and the second second                                                                                                    |
|                                                                                                    | Landon Landon                                                                                                    | 102                                                                                                    | Common Sector                                                                                                    |
|                                                                                                    | Candhon Neur                                                                                                    |                                                                                                    | Consult.                                                                                                    |
| tandara tarbat                                                                                                    | Condition Map                                                                                                    | 10. V                                                                                                    | Corgruph                                                                                                    |
| 117                                                                                                    | Contract, See                                                                                                    | /I. Y.                                                                                                    | 1,000,000                                                                                                    |
| 11P godisee                                                                                                    | Castlan Prop                                                                                                    | P01                                                                                                    | National 2 To                                                                                                    |
| Reflect Hold                                                                                                    | Condition Depti                                                                                                    |                                                                                                    | Careton                                                                                                    |
| neropa .                                                                                                    | Continue Type                                                                                                    |                                                                                                    | Constant                                                                                                    |
| anala -                                                                                                    | Coden Main                                                                                                    | 44                                                                                                    | Carrient                                                                                                    |
| Augusta                                                                                                    | Coulton Sea                                                                                                    | later at                                                                                                    | Carana                                                                                                    |
| reprint products On .                                                                                                    | Code Cel                                                                                                    |                                                                                                    | Centure                                                                                                    |
|                                                                                                    | Condition Name                                                                                                    | igoli d                                                                                                    | Carmon                                                                                                    |
|                                                                                                    | Tanka Dan                                                                                                    | 18                                                                                                    | Careton                                                                                                    |
| Last 1                                                                                                    | Number Date                                                                                                    | han .                                                                                                    | Contract                                                                                                    |
|                                                                                                    | Condiso Tage                                                                                                    |                                                                                                    | Carment                                                                                                    |
| A MARKAN AND A MARKAN AND A MARKAN AND A MARKAN AND A MARKAN AND A MARKAN AND A MARKAN AND A MARKAN AND A MARKAN                                                                                                    | New New                                                                                                    |                                                                                                    | Comment                                                                                                    |
|                                                                                                    | Market 198                                                                                                    | + Out of the local division of the local division of the local div | And Street Amount                                                                                                    |
|                                                                                                    | Contract Text                                                                                                    |                                                                                                    | Hale Setup                                                                                                    |
|                                                                                                    |                                                                                                    | S                                                                                                    |                                                                                                    |
| and a second second second second second second second second second second second second second second second                                                                                                    | States (Lee                                                                                                    | 24.5                                                                                                    | A                                                                                                    |
|                                                                                                    | Salar An                                                                                                    |                                                                                                    | Come.                                                                                                    |
|                                                                                                    |                                                                                                    |                                                                                                    | Contraction of the local division of the local division of the loc |
|                                                                                                    | Control of the second second s |                                                                                                    | Company of the second                                                                                                    |
|                                                                                                    | united inter                                                                                                    | -                                                                                                    | 1975 1910                                                                                                    |
|                                                                                                    | Come Tar                                                                                                    |                                                                                                    |                                                                                                    |
|                                                                                                    | Primter Spri                                                                                                    | S                                                                                                    | Phile Server                                                                                                    |
|                                                                                                    | Condian Diger                                                                                                    |                                                                                                    | Tigra Send                                                                                                    |
| page E                                                                                                    | Candian Diger                                                                                                    | m                                                                                                    | Comision                                                                                                    |
| and constant and the second                                                                                                    | Passa Inc.                                                                                                    | a                                                                                                    | Contract of Contract                                                                                                    |
| and a strength of the state of the strength of the strength of | Pareter New                                                                                                    | 100 V                                                                                                    | Carbon .                                                                                                    |
| 171 J                                                                                                    | Jondia Jop                                                                                                    | AR. Contraction of the second                                                                                                    | Contract                                                                                                    |
| an a chil                                                                                                    | Control Deput                                                                                                    |                                                                                                    | Cerenal                                                                                                    |
| (ACARCHAR)                                                                                                    | down Cher                                                                                                    | 46. I I I I I I I I I I I I I I I I I I I                                                                                                    | Casim.                                                                                                    |
| alls of                                                                                                    | Cardia Digit                                                                                                    | in                                                                                                    | Canada                                                                                                    |
| arms                                                                                                    | Conden Date                                                                                                    |                                                                                                    | Creme                                                                                                    |
|                                                                                                    | Keda / East                                                                                                    | ee                                                                                                    | Courses                                                                                                    |
|                                                                                                    | Config. Day                                                                                                    | a 19                                                                                                    | Course                                                                                                    |
| and any several second                                                                                                    | Confine Real                                                                                                    | Also V                                                                                                    | Contract                                                                                                    |
|                                                                                                    | Cashing Mark                                                                                                    | 100                                                                                                    | Mahamari A. Bar                                                                                                    |
|                                                                                                    |                                                                                                    |                                                                                                    | STATUS STREET, STREET, ST.                                                                                                    |

| Line constant                                                                                                    |               |
|----------------------------------------------------------------------------------------------------|---------------|
| See Dealer Date ( Deal )                                                                                                    |               |
| Real Logical Control Control C |               |
| the Design Party Party Party                                                                                                    |               |
| Lense of files a file of the second second                                                                                                    |               |
|                                                                                                    | 1             |
|                                                                                                    |               |
|                                                                                                    |               |
| <b>12</b> . Click to tick <b>Enabled</b>                                                                                                    |               |
|                                                                                                    |               |
|                                                                                                    |               |
|                                                                                                    |               |
|                                                                                                    |               |
| 12                                                                                                    |               |
| I 3. Click to open Keywords & Qualifiers                                                                                                    |               |
|                                                                                                    |               |
|                                                                                                    |               |
|                                                                                                    |               |
|                                                                                                    |               |
|                                                                                                    |               |
|                                                                                                    |               |
|                                                                                                    |               |
|                                                                                                    |               |
|                                                                                                    | 23            |
|                                                                                                    | tes Alass Obs |

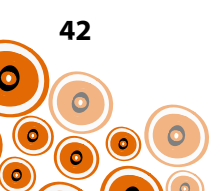

| Taxand that are beyond to find the set of        | Contract Extension Contractor Contractor                                                                                                    |        |
|--------------------------------------------------|----------------------------------------------------------------------------------------------------|--------|
| Neywords that carl be used to find. Hepaths B    | Qualitiers analog for repartit B                                                                                                    |        |
| + X Edit Keyword Table                           | 🗠 🔶 🛶 🛃 Edi Qualifier Types                                                                                                    |        |
| Keyword                                          | Proer Qualifier Unit Required Interval Highlight Blank Enabled Min Age Max Age Show T                                                                                                    | Tab    |
| SHepatits                                        | 10 Classification Reference                                                                                                    | 0      |
| HBV                                              |                                                                                                    |        |
| HEPATITIS                                        |                                                                                                    |        |
| HEPB                                             |                                                                                                    |        |
|                                                  |                                                                                                    |        |
|                                                  | <b>14</b> . Add the <b>Qualifier</b> of <b>Classification</b> with the <b>Order</b> being <b>'</b> 10',                                                                                                    |        |
|                                                  | see p. 37 Adding the Qualifier                                                                                                    |        |
|                                                  |                                                                                                    |        |
|                                                  |                                                                                                    |        |
|                                                  |                                                                                                    |        |
|                                                  |                                                                                                    |        |
|                                                  |                                                                                                    |        |
|                                                  |                                                                                                    |        |
|                                                  |                                                                                                    |        |
|                                                  |                                                                                                    |        |
|                                                  |                                                                                                    |        |
|                                                  |                                                                                                    |        |
|                                                  |                                                                                                    |        |
|                                                  |                                                                                                    |        |
|                                                  |                                                                                                    |        |
|                                                  |                                                                                                    |        |
|                                                  |                                                                                                    |        |
|                                                  |                                                                                                    |        |
|                                                  |                                                                                                    |        |
|                                                  |                                                                                                    |        |
|                                                  | Save Cancel                                                                                                    | Help   |
| It of keywords linked to this clinical item type | Save Cancel                                                                                                    | Help   |
| t of keywords linked to this clinical item type  | Save Cancel                                                                                                    | Help   |
| t of keywords linked to this clinical item type  | Save Cancel                                                                                                    | ) Heit |
| t of keywords linked to this clinical item type  | Save Cancel @<br>15. Click Save                                                                                                    | ) Help |
| of keywords linked to this clinical item type    | Sove Concel Q<br>15. Click Save                                                                                                    | ) Help |
| of keywords linked to this clinical item type    | 15. Click Save                                                                                                    | Help   |
| of keywords linked to this clinical item type    | 15. Click Save                                                                                                    | Het    |
| of keywords linked to this clinical item type    | 15. Click Save                                                                                                    |        |
| of keywords linked to this clinical item type    | 15. Click Save                                                                                                    |        |
| of keywords linked to this clinical item type    | 15. Click Save                                                                                                    |        |
| of keywords linked to this clinical item type    | 15. Click Save                                                                                                    |        |
| of keywords linked to this clinical item type    | 15. Click Save                                                                                                    |        |
| of keywords linked to this clinical item type    | 15. Click Save                                                                                                    |        |
| of keywords linked to this clinical item type    | 15. Click Save<br>Total and the second second                                                                                                    |        |
| of keywords linked to this clinical item type    | Torret Concel Concel<br>Torret Concel<br>Torret Concel                                                                                                    |        |
| of keywords linked to this clinical item type    | 15. Click Save<br>Total Concel<br>Concel<br>Concel |        |
| of keywords linked to this clinical item type    | 15. Click Save<br>Total and the second of the second of the                                                                                                    |        |
| of keywords linked to this clinical item type    | The second second secon                                                                                                    |        |
| of keywords linked to this clinical item type    | The Click Save                                                                                                    |        |
| of keywords linked to this clinical item type    | Image: Some Concel       Image: Some Concel       Image: So                                                                                                    |        |
| of keywords linked to this clinical item type    | Solo       Concel         15. Click Save                                                                                                    |        |
| of keywords linked to this clinical item type    | Sort       Concel         T5. Click Save                                                                                                    |        |
| of keywords linked to this clinical item type    | The circle save<br>The circle save<br>The ci                                                                                                    |        |
|                                                  | The second of the second of th                                                                                                    |        |
| of keywords linked to this clinical item type    | Serve Concel       Image: Concel         T5. Click Save                                                                                                    |        |
| of keywords linked to this clinical item type    | Image: state in the state in the state                                                                                                    |        |
| of keywords linked to this clinical item type    | Sove       Concel       Image: Concel       Image: Concel       I                                                                                                    |        |
| of keywords linked to this clinical item type    | Some       Concel       Concel         T5. Click Save                                                                                                    |        |
| of keywords linked to this clinical item type    | Image: Source of the source of the source                                                                                                    |        |

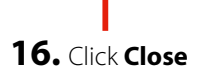

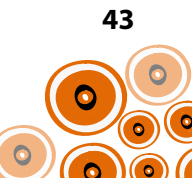

# ADDING A RECALL TO THE ADD A MANUAL RECALL ICON

Using the example of clinical item Investigation; request, follow Steps 1-9;

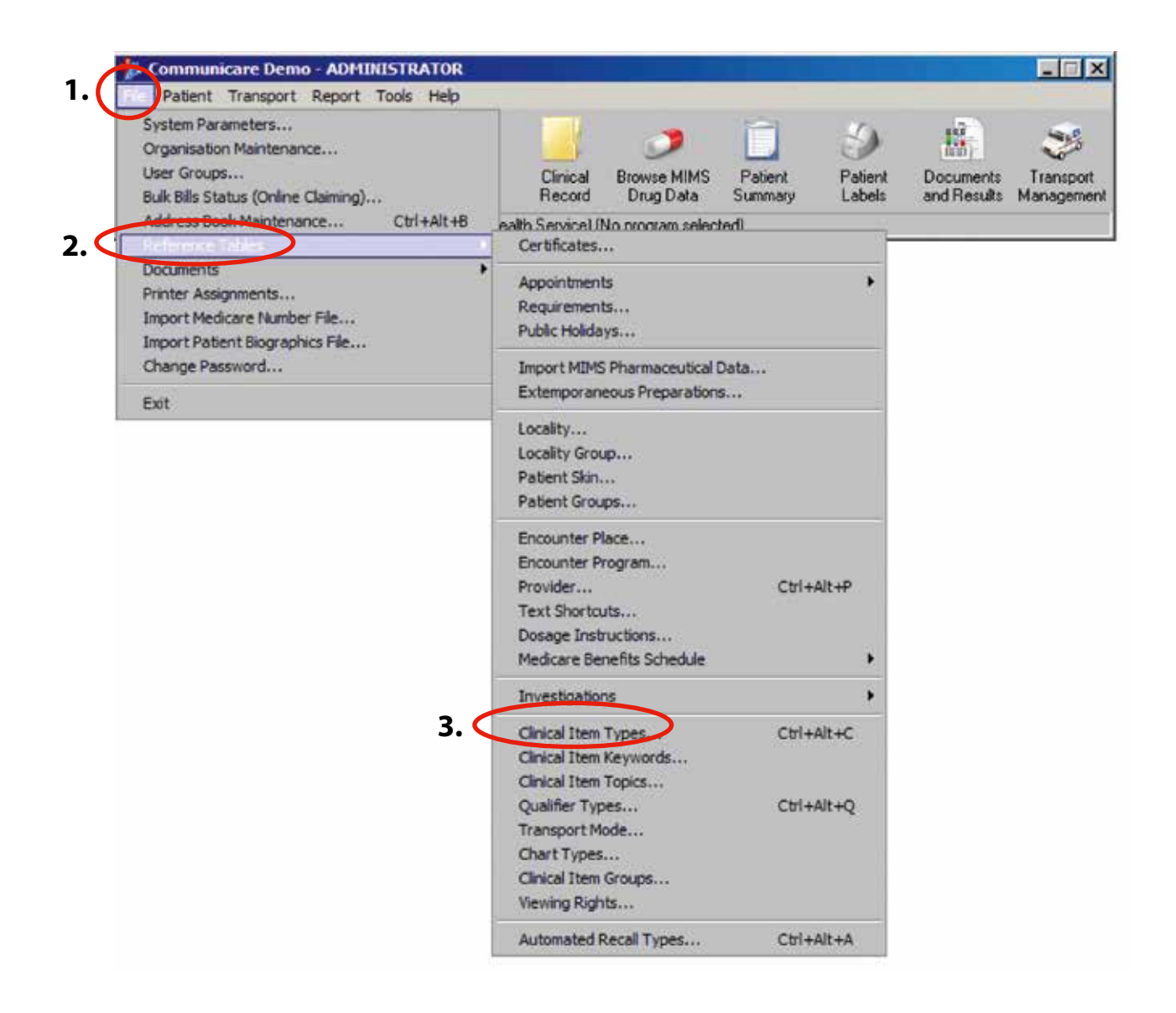

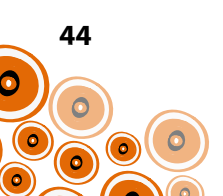

**4.** Start typing **Investigation;request** in the **Locate** search box.

| Cherge Date Fact Names                                                                                                    |                                                                                                    |                                                                                                    |                                                                                                    |                                                                                                    |                   |                                                                                                    |
|----------------------------------------------------------------------------------------------------|----------------------------------------------------------------------------------------------------|----------------------------------------------------------------------------------------------------|----------------------------------------------------------------------------------------------------|----------------------------------------------------------------------------------------------------|-------------------|----------------------------------------------------------------------------------------------------|
| Hannaha                                                                                                    | 2012 The second second s | 1500                                                                                                    | /Rule:                                                                                                    | Rater Do                                                                                                    | sten Linne        | Ex Nor                                                                                                    |
| Prodection &                                                                                                    |                                                                                                    | Condition                                                                                                    | Lokore.                                                                                                    | and the second second se | -                 | Carmon                                                                                                    |
| hterig-                                                                                                    |                                                                                                    | Condition                                                                                                    | Sile.                                                                                                    |                                                                                                    |                   | Courses                                                                                                    |
| hinings                                                                                                    |                                                                                                    | Candler                                                                                                    | Sim                                                                                                    |                                                                                                    |                   | Carterian                                                                                                    |
| bearings marike                                                                                                    |                                                                                                    | Condison                                                                                                    | Shee                                                                                                    |                                                                                                    | *                 | Carena.                                                                                                    |
| Interimed paper                                                                                                    |                                                                                                    | Conflam                                                                                                    | Egedre                                                                                                    |                                                                                                    | 4                 | Canadian                                                                                                    |
| Intelevine alcohol                                                                                                    |                                                                                                    | Condiso                                                                                                    | Enterne                                                                                                    |                                                                                                    | -                 | Caratro                                                                                                    |
| Interventar                                                                                                    |                                                                                                    | Candhon                                                                                                    | Digertine                                                                                                    |                                                                                                    |                   | Caration                                                                                                    |
| Intelligence band and                                                                                                    |                                                                                                    | - (LailBorn                                                                                                    | Linkovia                                                                                                    |                                                                                                    |                   | Canton.                                                                                                    |
| Interaction (contracted                                                                                                    |                                                                                                    | Condition                                                                                                    | Digothe                                                                                                    |                                                                                                    |                   | Canana                                                                                                    |
| forfolie and for grant                                                                                                    |                                                                                                    | Salara                                                                                                    | Loherry                                                                                                    |                                                                                                    |                   | Chiese                                                                                                    |
| Interview Rod (Net)                                                                                                    |                                                                                                    | Condition                                                                                                    | Ingentre                                                                                                    |                                                                                                    |                   | Contract                                                                                                    |
| Philipped Dalient                                                                                                    |                                                                                                    | Condition                                                                                                    | Dillore                                                                                                    |                                                                                                    |                   | Caranan                                                                                                    |
| hide and glacone                                                                                                    |                                                                                                    | Condition                                                                                                    | Lotarre                                                                                                    |                                                                                                    |                   | Connect                                                                                                    |
| and the group of the second second second second second second second second second second second second second                                                                                                    |                                                                                                    | Condition                                                                                                    | Dystre                                                                                                    |                                                                                                    |                   | Cardenam                                                                                                    |
| Souther growth San Locat                                                                                                    |                                                                                                    | Conden                                                                                                    | Department                                                                                                    |                                                                                                    |                   | Lawson                                                                                                    |
|                                                                                                    |                                                                                                    | - India M                                                                                                    | a national and                                                                                                    |                                                                                                    |                   | A CONTRACT OF A CONTRACT OF A |
| Print Print State Print                                                                                                    |                                                                                                    | Contract of                                                                                                    | Sector C.                                                                                                    |                                                                                                    |                   | Cardenae -                                                                                                    |
| State and a state state                                                                                                    |                                                                                                    | Condition of the State                                                                                                    | Parking.                                                                                                    |                                                                                                    |                   | Participat                                                                                                    |
| here and a second second                                                                                                    |                                                                                                    | Contract of the second second s | - Contractor                                                                                                    |                                                                                                    |                   | Participa -                                                                                                    |
| and the state of the second                                                                                                    |                                                                                                    | - Contract                                                                                                    | Part Inc.                                                                                                    |                                                                                                    |                   | Partners .                                                                                                    |
| the state and the late                                                                                                    |                                                                                                    | - Cardina                                                                                                    | Parane .                                                                                                    |                                                                                                    |                   | Manual Inc. of the                                                                                                    |
| and the second second se                                                                                                    |                                                                                                    | Burghas                                                                                                    | distant.                                                                                                    |                                                                                                    | - S               | Come .                                                                                                    |
| Int Automatication                                                                                                    |                                                                                                    | Reputer                                                                                                    | Second Second                                                                                                    |                                                                                                    | 5 5               | Canada                                                                                                    |
| International Statement                                                                                                    |                                                                                                    | - Condition                                                                                                    | Parameters.                                                                                                    |                                                                                                    |                   | Common .                                                                                                    |
| Research and the second                                                                                                    |                                                                                                    | Contine                                                                                                    | Family Sec.                                                                                                    |                                                                                                    |                   | Manual & Transit No.                                                                                                    |
| a set of a party set of                                                                                                    |                                                                                                    | Condition                                                                                                    | Person                                                                                                    |                                                                                                    |                   | Material & Longial Pill.                                                                                                    |
| the second second second second second second second second second second second second second second second s                                                                                                    |                                                                                                    | 111-000                                                                                                    | 1                                                                                                    | 1                                                                                                    |                   |                                                                                                    |
| and the first of the second second second second second second second second second second second second second                                                                                                    |                                                                                                    | Ta Peed.                                                                                                    | At an Applied                                                                                                    | 1000                                                                                                    | the sector of the | Statightery Tree                                                                                                    |
| interaption improv                                                                                                    |                                                                                                    | Promium                                                                                                    | General L                                                                                                    | *                                                                                                    | 1 1               | Investigation of the                                                                                                    |
| lungtorm                                                                                                    |                                                                                                    | Foundary                                                                                                    | Germand &                                                                                                    |                                                                                                    |                   | Carleon                                                                                                    |
|                                                                                                    |                                                                                                    | London                                                                                                    | 1.00                                                                                                    |                                                                                                    |                   | Cathor                                                                                                    |
| hibiar Be                                                                                                    |                                                                                                    | Condition                                                                                                    | 1,00                                                                                                    |                                                                                                    | 4                 | Carena                                                                                                    |
| ing .                                                                                                    |                                                                                                    | Condition                                                                                                    | 1.0                                                                                                    |                                                                                                    |                   | Lowence                                                                                                    |
| Mar                                                                                                    | -                                                                                                    | Condition                                                                                                    | the                                                                                                    |                                                                                                    | 1. 1              | Campon                                                                                                    |
| ingeton one                                                                                                    |                                                                                                    | Pointer                                                                                                    | Tequeo.                                                                                                    |                                                                                                    |                   | Campton                                                                                                    |
| Industry Second Landscore                                                                                                    | Double click on the clinical item to open its Properties                                                                                                    | Centres                                                                                                    | Deption                                                                                                    |                                                                                                    |                   | Careton                                                                                                    |
| for the set of                                                                                                    |                                                                                                    | Condition                                                                                                    | Punkela                                                                                                    |                                                                                                    |                   | Partships                                                                                                    |
| hinda Shole                                                                                                    |                                                                                                    | Candhoir                                                                                                    | Dalapine                                                                                                    |                                                                                                    |                   | Contine                                                                                                    |
| Deula chai                                                                                                    |                                                                                                    | Sellion                                                                                                    | Particular                                                                                                    |                                                                                                    |                   | Participat                                                                                                    |
| Infralite_1488                                                                                                    |                                                                                                    | Condition                                                                                                    | Gentral L                                                                                                    |                                                                                                    |                   | Cention                                                                                                    |
| holyddin yyddin                                                                                                    |                                                                                                    | Condition                                                                                                    | Digitize.                                                                                                    |                                                                                                    |                   | Careton                                                                                                    |
| bighoran                                                                                                    |                                                                                                    | Candlern                                                                                                    | Second L.                                                                                                    |                                                                                                    | -                 | Carenal                                                                                                    |
| and the second second                                                                                                    |                                                                                                    | Content of                                                                                                    | Contraction of the                                                                                                    |                                                                                                    |                   | Condepter                                                                                                    |
| NUMBER OF STREET                                                                                                    |                                                                                                    | Condition                                                                                                    | Parcela.                                                                                                    |                                                                                                    |                   | Campion                                                                                                    |
| and the second second s |                                                                                                    | Candlan                                                                                                    | the second                                                                                                    |                                                                                                    |                   | Carenda.                                                                                                    |
| and the second second                                                                                                    |                                                                                                    | Lander                                                                                                    | Second Second                                                                                                    |                                                                                                    |                   |                                                                                                    |
|                                                                                                    |                                                                                                    | London                                                                                                    | dependent.                                                                                                    |                                                                                                    |                   | Connec                                                                                                    |
| and the second second                                                                                                    |                                                                                                    | Condition                                                                                                    | Parcales.                                                                                                    |                                                                                                    |                   | Carlenon                                                                                                    |
| read and ration the                                                                                                    |                                                                                                    | Condition                                                                                                    | Presented.                                                                                                    |                                                                                                    | -                 | Corena                                                                                                    |
| and the second second se                                                                                                    |                                                                                                    | 1. Mar. 1997                                                                                                    | and the second second s |                                                                                                    |                   |                                                                                                    |

### **6**. Click on **Keywords & Qualifiers**

| ¥                                                                                                    |                            |  |
|----------------------------------------------------------------------------------------------------|----------------------------|--|
| algebra repaired Property                                                                                                    |                            |  |
| Dumon I Guiden ( Dran                                                                                                    | Recally expense            |  |
| Term Provent                                                                                                    | f" Date and Tame           |  |
| Ingap Periphenter                                                                                                    | # Deture                   |  |
| The second second secon | Re-word 11                 |  |
| 1                                                                                                    | Tables of Institute starts |  |
| ere is used to record recalls for fature investigations. The comment absult apports the least                                                                                                    | To be reperfed             |  |
|                                                                                                    | of a standard              |  |
|                                                                                                    |                            |  |
|                                                                                                    |                            |  |
|                                                                                                    |                            |  |
|                                                                                                    |                            |  |
|                                                                                                    |                            |  |
|                                                                                                    |                            |  |
|                                                                                                    |                            |  |
|                                                                                                    |                            |  |
|                                                                                                    |                            |  |
|                                                                                                    |                            |  |
|                                                                                                    |                            |  |
|                                                                                                    |                            |  |
|                                                                                                    |                            |  |
|                                                                                                    |                            |  |
|                                                                                                    |                            |  |
|                                                                                                    |                            |  |
|                                                                                                    |                            |  |
|                                                                                                    |                            |  |
|                                                                                                    |                            |  |
|                                                                                                    |                            |  |
|                                                                                                    |                            |  |
|                                                                                                    |                            |  |
|                                                                                                    |                            |  |
|                                                                                                    |                            |  |
|                                                                                                    |                            |  |
|                                                                                                    |                            |  |
|                                                                                                    |                            |  |
|                                                                                                    |                            |  |
|                                                                                                    |                            |  |
|                                                                                                    |                            |  |
|                                                                                                    |                            |  |
|                                                                                                    |                            |  |

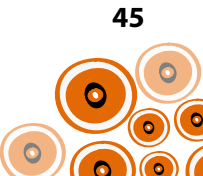

7. Click 💽 and select **\$Recall** from the options available

| g Semilitaria [Dest]                                                                                                    |                                 |      |                                                     |
|----------------------------------------------------------------------------------------------------|---------------------------------|------|-----------------------------------------------------|
| Assessed for one for our of the first<br>increases and the state of the state of the s | Endler bild is trivingerinesant |      |                                                     |
| La Aquest Lake   18 South Toor                                                                                                    |                                 | (Lie | [feases]reeve [farterfact].edia(textur [factur [for |
|                                                                                                    |                                 |      | r r r                                               |
|                                                                                                    |                                 |      |                                                     |
|                                                                                                    |                                 |      |                                                     |
| a                                                                                                    |                                 |      |                                                     |
| Lat. of suathers interior to the dynamic type                                                                                                    |                                 |      |                                                     |
|                                                                                                    |                                 |      |                                                     |
|                                                                                                    |                                 |      |                                                     |
|                                                                                                    |                                 |      |                                                     |
|                                                                                                    |                                 |      |                                                     |
|                                                                                                    |                                 |      |                                                     |
|                                                                                                    |                                 |      |                                                     |
|                                                                                                    |                                 |      |                                                     |
|                                                                                                    |                                 |      |                                                     |
|                                                                                                    |                                 |      |                                                     |
|                                                                                                    |                                 |      | 8 5210                                              |
|                                                                                                    |                                 |      | U. Jave                                             |
|                                                                                                    |                                 |      |                                                     |
|                                                                                                    |                                 |      | ¥                                                   |
| I                                                                                                    |                                 |      |                                                     |

| A REAL PROPERTY AND A REAL PROPERTY AND A REAL |                                                                                                    |
|----------------------------------------------------------------------------------------------------|----------------------------------------------------------------------------------------------------|
| Annual and a second second s                                                                                                    | Date Huge Datest Decision Huge Huge                                                                                                    |
|                                                                                                    | Later Later                                                                                                    |
| Arriga.                                                                                                    | Contra Mar Dates                                                                                                    |
|                                                                                                    | Canitor Mar & Constant                                                                                                    |
| teritor sender                                                                                                    | Contra Tas                                                                                                    |
| the state of the state of the s | Configure Toronto de Visione                                                                                                    |
|                                                                                                    | Contra Patrice 2 Vienne                                                                                                    |
|                                                                                                    | Under Banks of Cases                                                                                                    |
|                                                                                                    | Number Delated Control of States                                                                                                    |
| diamona Sud-abd                                                                                                    | States States of Views                                                                                                    |
|                                                                                                    |                                                                                                    |
| in the second band with                                                                                                    | Sand Sand A Sand                                                                                                    |
| The second second second second second second second second second second second second second second second s                                                                                                    |                                                                                                    |
|                                                                                                    | Contract of Contract of Contract                                                                                                    |
|                                                                                                    | And And And And And And And And And And                                                                                                    |
| and the second second second second second second second second second second second second second second second                                                                                                    | Sector Sector Contractor                                                                                                    |
|                                                                                                    | Linden Dystee 🗸 Comm                                                                                                    |
|                                                                                                    | Contract Contract Con |
|                                                                                                    | Cades Server Control Control C |
| research and the second second s                                                                                                    | Coden Pachog. Y Pachoga                                                                                                    |
| The start of the start of the s | Linder Partner - Carterra                                                                                                    |
| Number of the second second second second second second second second second second second second second second                                                                                                    | Codex Pathing Pathing                                                                                                    |
| instation pile advised                                                                                                    | Codex Pythig Puthigs                                                                                                    |
| Markele gover intestelle                                                                                                    | Cadeor Preparty. V Material fact                                                                                                    |
| Hawka nga                                                                                                    | Posta Daga y y Casa                                                                                                    |
| Mularian manafap                                                                                                    | Prester Registry 🖌 🖌 Comm                                                                                                    |
| Management Server                                                                                                    | Condition Egentre 🖌 Common                                                                                                    |
| himesen oggeh here propti                                                                                                    | Condition Fernale Sec. 🖌 Material's Sec.                                                                                                    |
| In the status (surgerised)                                                                                                    | Godin Payans 🖌 Manufiliau                                                                                                    |
| In an Applier Perspect                                                                                                    | Schement Sections (Section 1)                                                                                                    |
| Prestoduu Fenit                                                                                                    | in faired in the end of the providence of the providence of the pr |
|                                                                                                    | Souther (Second). Second Second                                                                                                    |
| lantight gravit                                                                                                    | Provide Seried L. & Connect                                                                                                    |
| here and a second second second second second second second second second second second second second second s                                                                                                    | Jinte In Comm                                                                                                    |
| Necreta                                                                                                    | Dadan Ke V Crean                                                                                                    |
| dar dar                                                                                                    | Kadhii Ka                                                                                                    |
| Line .                                                                                                    | Condition Far de Company                                                                                                    |
| legile and                                                                                                    | Poster Repairs 2 2 Const                                                                                                    |
| Math In-el publicie                                                                                                    | Contine Fupiter Comm                                                                                                    |
| where weld                                                                                                    | Codes Publics & Patient                                                                                                    |
| and the bar                                                                                                    | Configure Distance of Company                                                                                                    |
| And the                                                                                                    | Terms Partners Partners                                                                                                    |
| and the second second se                                                                                                    | former former                                                                                                    |
| Made Links                                                                                                    | Castley Dantes d Castley                                                                                                    |
| And a star                                                                                                    | Configure Manual & Down                                                                                                    |
|                                                                                                    |                                                                                                    |
|                                                                                                    | NAME AND A DOCUMENT                                                                                                    |
|                                                                                                    |                                                                                                    |
| the start of the start of the s |                                                                                                    |
|                                                                                                    | Lander Parties - Colour                                                                                                    |
| Index of the second                                                                                                    | Cardian Neutral V Comm                                                                                                    |
| The second second second second second second second second second second second second second second second se                                                                                                    | Cadler Mandel, 🗸 Gener                                                                                                    |
| and the state of the state of t | Coder Handel. P Comm                                                                                                    |
| Take Inc. 100 Millione                                                                                                    | Cultur Nucket.                                                                                                    |
|                                                                                                    |                                                                                                    |

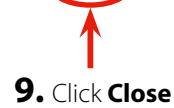

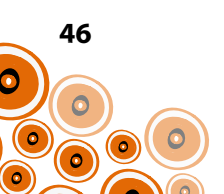

# **AUTOMATED RECALLS**

To generate a recall for an **Investigation;request** when the **Hepatitis B;clinical review tests** clinical item has been completed, an Automated Recall needs to be created.

Follow Steps 1-8;

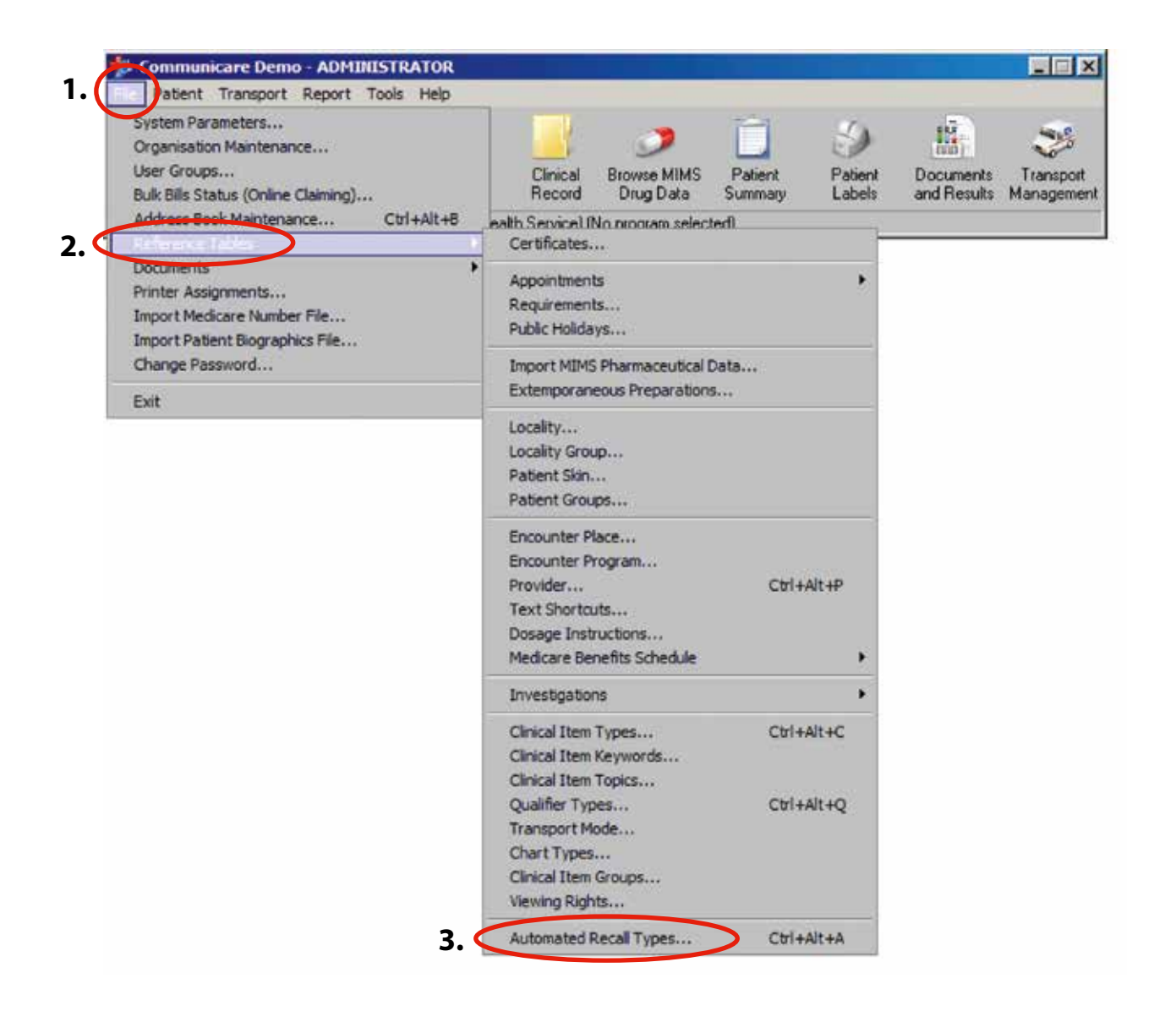

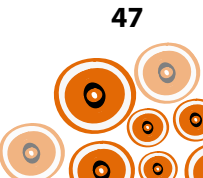

### **4**. Click on 💽

| Enabled | Trigger Item Presented/Completed/ | When=           | Recall For =                             |  |
|---------|-----------------------------------|-----------------|------------------------------------------|--|
|         |                                   | On Registration | Check up;HU5K;Child Hx & Risk Assessment |  |
|         |                                   | On Registration | Check.up:HU5K;First Assessment           |  |
|         |                                   | On Registration | Check up;child development               |  |
| ~       |                                   | On Registration | Review.immunisation.Bith                 |  |
|         |                                   | On Registration | Audiometry                               |  |
|         |                                   | On Registration | Check up:HU5K child health check 8 wks   |  |
| ~       |                                   | On Registration | Review.immunisation;2 month age          |  |
|         |                                   | On Registration | Check up;ear health                      |  |
|         |                                   | On Registration | Check up:HU5K child health check 4 miths |  |
| -       |                                   | On Registration | Review.immunisation;4 month age          |  |
|         |                                   | On Registration | Check up;HU5K child health check 6 mths  |  |
| ~       |                                   | On Registration | Check up;Aboriginal & TSI child          |  |
| ~       |                                   | On Registration | Review.immunisation.6 month age          |  |
|         |                                   | On Registration | Check up;HU5K child health check 9 mths  |  |
|         |                                   | On Registration | Check up;HU5K child health check 12 mths |  |
| -       |                                   | On Registration | Reviewimmunisation;12 month age          |  |
|         |                                   | On Registration | Dental examination                       |  |
|         |                                   | On Registration | Check up;HU5K child health check 18 mths |  |

The Recall Type Properties window will open;

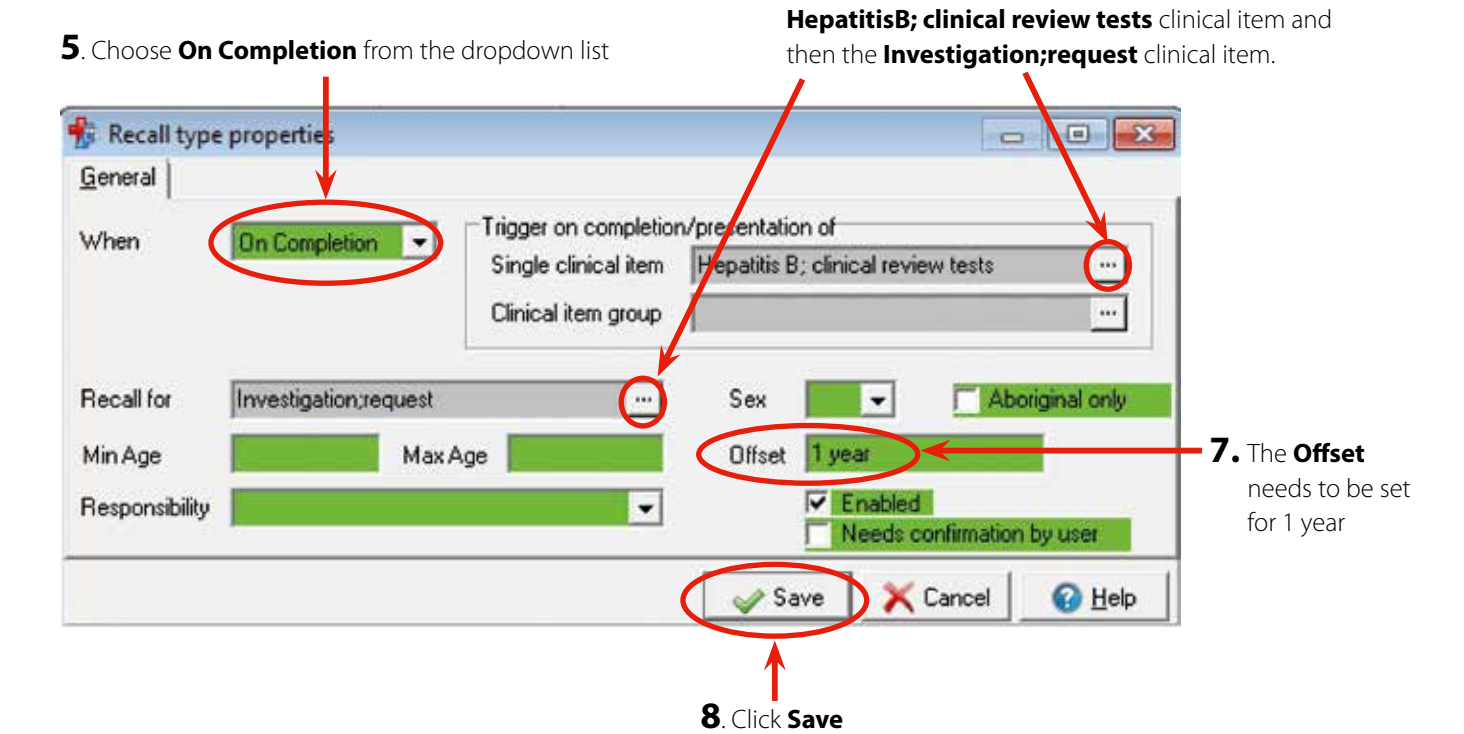

**6.** When you click on the ellipsis, the **Clinical Terms Browser** window will open. Search and select the

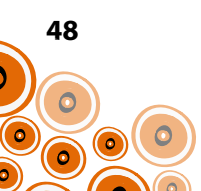

# **DISABLING CLINICAL ITEMS**

To encourage the most appropriate documentation of a diagnosis of Hepatitis, the following list of clinical items maintained by Communicare requires disabling;

- Hepatitis
- Hepatitis B;carrier
- Hepatitis;infectious
- Hepatitis;viral

To do this, follow Steps 1-8;

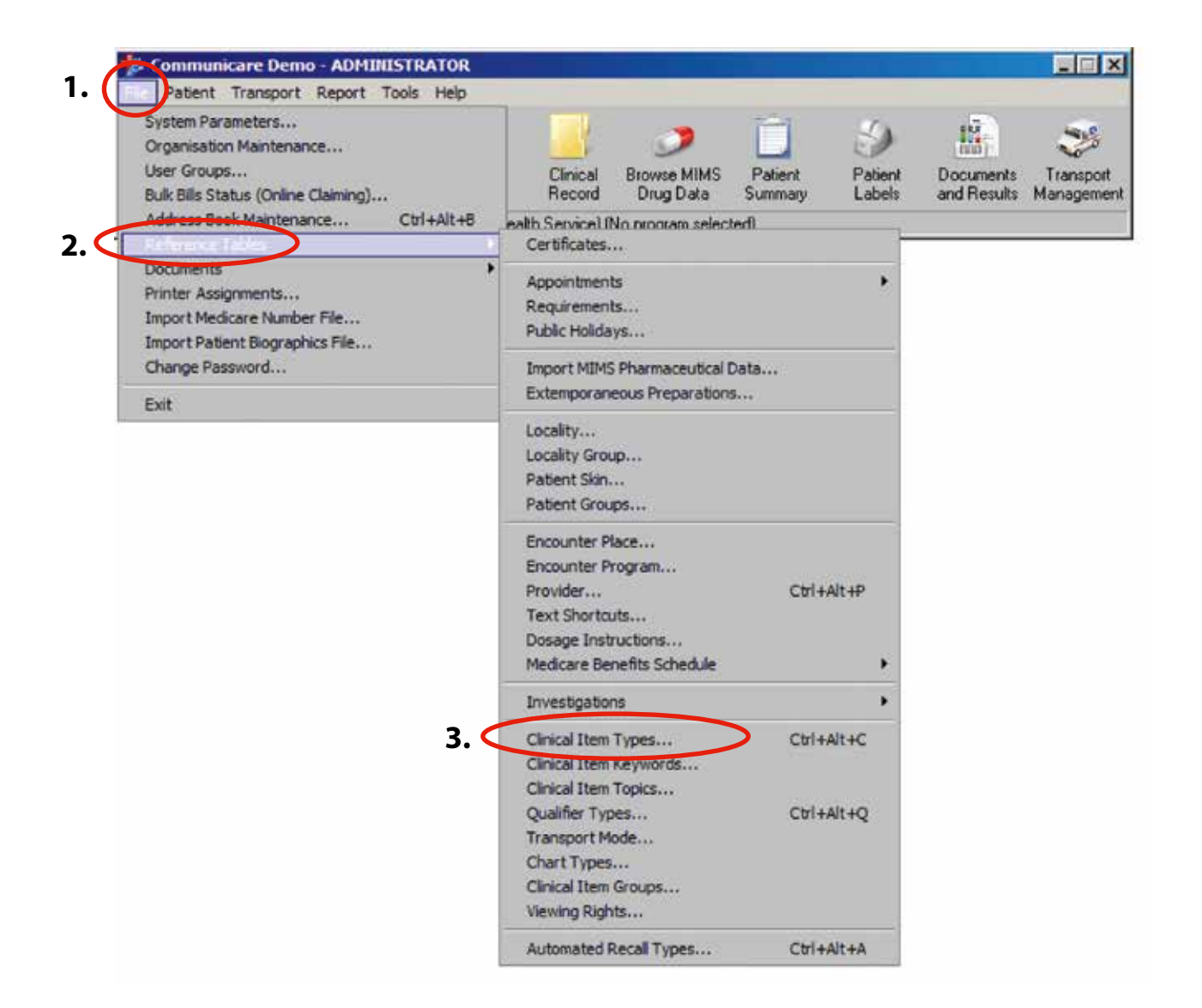

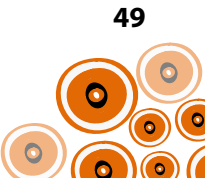

### **4.** Type **Hepatitis** in the **Locate** search box.

| Closed Don Taxy Plantmann                                                                                                    |                                       |                                                                                                    |                    |        |                 |                                                                                                    |
|----------------------------------------------------------------------------------------------------|---------------------------------------|----------------------------------------------------------------------------------------------------|--------------------|--------|-----------------|----------------------------------------------------------------------------------------------------|
| in a s at the c true                                                                                                    |                                       |                                                                                                    |                    |        |                 |                                                                                                    |
| Designer.                                                                                                    |                                       | 3Deer                                                                                                    | (rejec             | Name . | Paratas (Light) | En Par                                                                                                    |
| Paddyd (adaddenaud                                                                                                    |                                       |                                                                                                    | - I getterent      |        |                 |                                                                                                    |
| reated places then                                                                                                    |                                       | Condition                                                                                                    | Ladrent.           |        |                 | Carante                                                                                                    |
| senges freque                                                                                                    |                                       | Candhon                                                                                                    | Catherine.         |        |                 | Carsese                                                                                                    |
| Performance and a second second                                                                                                    |                                       | 1,0000                                                                                                    | T.p. Barrent       |        |                 | 1                                                                                                    |
| Peaked juliviprepie                                                                                                    |                                       | Leifen                                                                                                    | California         |        |                 | Common.                                                                                                    |
| Pauline (p.ke) provides                                                                                                    |                                       | Condition                                                                                                    | Laterate           |        |                 | Campon                                                                                                    |
| TENTER DADUKS                                                                                                    |                                       | -100 Bas                                                                                                    | Conference.        |        |                 | Cardhon                                                                                                    |
| Periles (Astrono                                                                                                    |                                       | 100000                                                                                                    | Calleren           |        |                 | 1.0000                                                                                                    |
| And the product of                                                                                                    |                                       |                                                                                                    | Cardenane.         |        |                 | 1.000                                                                                                    |
| Construction of the Architecture                                                                                                    |                                       | Contrast of the second second s | Contraction of the |        |                 | Contract of Contract of Contra |
| Paulos Dastana                                                                                                    |                                       | Condition                                                                                                    | Carbovanc.         |        |                 | Caratter                                                                                                    |
| reyturi                                                                                                    |                                       | Candition                                                                                                    | 20peters           |        |                 | Carana                                                                                                    |
| Pad shauter                                                                                                    |                                       | Candlen                                                                                                    | Sales I.           |        |                 | Carena                                                                                                    |
| hear mike                                                                                                    |                                       | Canificat                                                                                                    | Sector 1           |        |                 | Carmon                                                                                                    |
| Passwell, Feit Past                                                                                                    |                                       | Candidon                                                                                                    | Cathorney.         |        |                 | Coronae                                                                                                    |
| Namenanchiad                                                                                                    |                                       | Candhon                                                                                                    | Sevel-pi-d         | ·      |                 | Common                                                                                                    |
| Patadan; rube                                                                                                    |                                       | Canditol                                                                                                    | Hatelah.           |        |                 | Constan                                                                                                    |
| write                                                                                                    |                                       |                                                                                                    | former at a        |        | +               | Canton                                                                                                    |
| HELLP sindsom                                                                                                    |                                       | Confine                                                                                                    | Perpensi           |        |                 | Haterood & Torocati Pre-                                                                                                    |
| February photod                                                                                                    |                                       | Condition                                                                                                    | Digitize.          |        |                 | Common                                                                                                    |
| Service .                                                                                                    |                                       | Condition                                                                                                    | Let .              |        |                 | Company                                                                                                    |
| Paratelia                                                                                                    |                                       | Candhen                                                                                                    | Mutataket          |        |                 | Carriente                                                                                                    |
| Party and                                                                                                    |                                       | Control                                                                                                    | Seudopus           | £1     |                 | Carana                                                                                                    |
| Pergavicpotesta/Dit                                                                                                    |                                       | Condition                                                                                                    | Cardenian.         |        | *               | Constant                                                                                                    |
| hanginga                                                                                                    |                                       | Condition                                                                                                    | Seating 4          | 6      | *               | Carmon.                                                                                                    |
| Property                                                                                                    |                                       | Carden.                                                                                                    | Diserve.           |        |                 | Carrente                                                                                                    |
| Preparty .                                                                                                    |                                       | Dedate                                                                                                    | Disputing          |        | -               | Committee                                                                                                    |
| Payatts A                                                                                                    |                                       | Centiles                                                                                                    | Deputer            |        | -               | Carman                                                                                                    |
| Papato A. enure                                                                                                    |                                       | Name                                                                                                    | Eightha            |        |                 | Cover                                                                                                    |
| Preparent B                                                                                                    | · · · · · · · · · · · · · · · · · · · | Candha                                                                                                    | Dignities          |        |                 | Fight Service Field                                                                                                    |
| Principal I                                                                                                    |                                       | Corport                                                                                                    | Fighting           |        |                 | The Construction of                                                                                                    |
| Preparty & Instance                                                                                                    |                                       |                                                                                                    | Familie            |        | 4               | Causer                                                                                                    |
| Planates & Decomposers Tant .                                                                                                    |                                       | Printer                                                                                                    | Carrier            |        |                 | Names-                                                                                                    |
| Vacuatio Transfer                                                                                                    |                                       | Code                                                                                                    | Fundam.            |        |                 | Center                                                                                                    |
| Personal Victoria and an operation in the                                                                                                    | Double click on the clinical item     | Looks                                                                                                    | Deputer            |        |                 | Phillip Territory 1994                                                                                                    |
| Taxanta I                                                                                                    |                                       | Californi                                                                                                    | (Institute )       |        |                 | Plant Interior Con.                                                                                                    |
| The start of the start of the s |                                       | Contra                                                                                                    | Danis              |        |                 | Trans Landing ways                                                                                                    |
| Property Courter term                                                                                                    | to be disabled                        | Primate                                                                                                    | Deputies           |        |                 | Phillip Tenning 2414                                                                                                    |
| Percente D                                                                                                    | to be disabled                        | Condition                                                                                                    | Deputers           |        |                 | Hata Landon Ivin                                                                                                    |
| Description I.                                                                                                    |                                       | Contract                                                                                                    | Incention          |        |                 | Contract                                                                                                    |
| Transfer over the section where                                                                                                    |                                       | Burntin                                                                                                    | in a second        |        |                 | Come .                                                                                                    |
|                                                                                                    |                                       | 9.117                                                                                                    | 1.000              |        |                 | Name I                                                                                                    |
| Construction of the Construction of the Constr |                                       | Condition                                                                                                    | -Country           |        | - C             | Castron                                                                                                    |
| Transfer and the                                                                                                    |                                       | (inter-                                                                                                    | Deputers           |        | -               | Terret                                                                                                    |
| and the short of the state of the state of t |                                       |                                                                                                    | 1 March 1          |        |                 | - Contract - Contract                                                                                                    |
| and the second second sec                                                                                                    |                                       |                                                                                                    | Distant            |        |                 | 100 Marcola 100 Marcola 100 Marcola 100 Marcola 100 Marcola 100 Marcola 100 Marcola 100 Marcola 100 Marcola 100                                                                                                    |
|                                                                                                    |                                       | Contract of the second                                                                                                    | Trans.             |        |                 | Towns .                                                                                                    |
| Bassion .                                                                                                    |                                       | Contract of the second second s |                    |        |                 | Longer and                                                                                                    |
| 60 yr 14 g                                                                                                    |                                       | - Condition                                                                                                    | - Charles          | -      | 1.1             | and a second second sec |
|                                                                                                    |                                       | Condition                                                                                                    |                    |        |                 |                                                                                                    |
| Contraction of Contraction                                                                                                    |                                       | Condian                                                                                                    | freed plan.        |        |                 | and the second second s |
| Transferences (                                                                                                    |                                       | Creditor                                                                                                    | The Long           | 1      |                 | marriel Small Pre-                                                                                                    |
|                                                                                                    |                                       |                                                                                                    |                    |        |                 | In the second strategy of the second                                                                                                    |

| anna (anna 1900)<br>anna (anna 1900)                                                                                                    |               |
|----------------------------------------------------------------------------------------------------|---------------|
| nad tem Provide sources<br>Markingsop Funds<br>See Funds<br>an Funds<br>Marking Spectra and See Funds<br>Marking Spectra and See Funds<br>Marking Spectra and See Funds<br>Marking Spectra and Spectra and Spectra a |               |
| 1                                                                                                    | Takked Notes  |
| <b>6.</b> Click on the <b>Enabled</b> tick to untick                                                                                                    |               |
|                                                                                                    |               |
|                                                                                                    |               |
|                                                                                                    |               |
|                                                                                                    |               |
|                                                                                                    |               |
|                                                                                                    | Later XOF Ope |
|                                                                                                    | $\checkmark$  |

7. Click Save

Repeat Steps 5–7 to disable each clinical item listed.

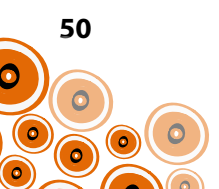

|                                                                                                    | 1544                                                                                                    | Traic            | Rated Durden          | These . | Ker Ban                                                                                                    |
|----------------------------------------------------------------------------------------------------|----------------------------------------------------------------------------------------------------|------------------|-----------------------|---------|----------------------------------------------------------------------------------------------------|
| tania di seconda di seconda di seconda di seconda di seconda di seconda di seconda di seconda di seconda di se                                                                                                    | Conthen                                                                                                    | Hander           | and the second second |         | Low                                                                                                    |
| and a second second second second second second second second second second second second second second second                                                                                                    | Condition                                                                                                    | NewSept.         |                       |         | Caranan                                                                                                    |
| and Jorded A City                                                                                                    | Canditory                                                                                                    | Cardoviet.       |                       |         | Constant                                                                                                    |
| inja .                                                                                                    | Gendium                                                                                                    | feed of a        |                       |         | Central                                                                                                    |
|                                                                                                    | (autoria)                                                                                                    | Funder.          |                       |         | Canton                                                                                                    |
|                                                                                                    | Collan                                                                                                    | Dignitra         |                       | 1.00    | Contract of                                                                                                    |
| 50 A                                                                                                    | Sandhon                                                                                                    | Deputi-e         |                       | *       | Carrenon                                                                                                    |
| field, standard                                                                                                    | Professor .                                                                                                    | Equitors.        |                       |         | Careton.                                                                                                    |
| 6,5                                                                                                    | Take                                                                                                    | Typics           |                       |         | Salat provide La                                                                                                    |
| 6 F                                                                                                    | Centra                                                                                                    | Danter           |                       | 1       | Hgily Sandhia Hd                                                                                                    |
| to E conserve                                                                                                    | Sens.                                                                                                    | Equities         |                       |         | Catelon                                                                                                    |
| No Statutioner Text                                                                                                    | Possier                                                                                                    | Stanlow          |                       |         | Lend                                                                                                    |
|                                                                                                    |                                                                                                    |                  |                       |         | ALC: NOT A CONTRACT OF A CONTRACT OF A CONTR |
|                                                                                                    | 2 video                                                                                                    | Transie          |                       |         | 19/15 Januard 18                                                                                                    |
| H E                                                                                                    | Codes                                                                                                    | Equina           |                       |         | Maple, Tenuthia NA                                                                                                    |
|                                                                                                    | A lader                                                                                                    | Togores.         | 12                    | 1.1     | Phone Taxoline De                                                                                                    |
| to confidentiate and the second second second second second second second second second second second second se                                                                                                    | Parties .                                                                                                    | Transition of    | -                     | 1.1     | Page Statements                                                                                                    |
|                                                                                                    | Gedan                                                                                                    | 1 sported        |                       |         | PADA DAVIDIA VE                                                                                                    |
|                                                                                                    | Carden                                                                                                    | and and a second | 14                    |         | Cardina                                                                                                    |
|                                                                                                    | Posta                                                                                                    | -                |                       |         | Canada                                                                                                    |
| A provide the second second second second second second second second second second second second second second                                                                                                    | Philade                                                                                                    |                  |                       |         | 1.000                                                                                                    |
|                                                                                                    | 1. A.                                                                                                    | ALC: NO.         |                       | 1.00    | Acres 1                                                                                                    |
| Na and Andreas                                                                                                    | 0.21                                                                                                    | - Company        |                       |         | - Canada                                                                                                    |
|                                                                                                    | a second second s | -                |                       | 1.1     |                                                                                                    |
|                                                                                                    | Condition .                                                                                                    | Equiva           |                       |         | Caroline                                                                                                    |
|                                                                                                    | Condition                                                                                                    | Engenera         |                       |         | Lines                                                                                                    |
|                                                                                                    | Tester.                                                                                                    | 1000             |                       | 1.14    | 200                                                                                                    |
|                                                                                                    | Contra Contra                                                                                                    | - And Add        |                       |         | Concession in the local division of the local division of the loca |
| Type affecting states                                                                                                    |                                                                                                    | Main Frendard    |                       | - 5-    | Manual Second                                                                                                    |
|                                                                                                    | (inter-                                                                                                    | Designed         |                       | 1.2     | Comm.                                                                                                    |
| And and a second second s                                                                                                    | Contra -                                                                                                    | Designed         |                       | 10.0    | Comme                                                                                                    |
| Canada Canada Canada Canada Canada Canada Canada Canada Canada Canada Canada Canada Canada Canada Canada Canada                                                                                                    | Contra                                                                                                    | Inertee          |                       | - 5     | Category                                                                                                    |
| Contra Contra Co | Continue                                                                                                    | Transfer         |                       |         | Course                                                                                                    |
|                                                                                                    | Contra                                                                                                    | Sec. 1           |                       | - 20    | Contra                                                                                                    |
| 70.00                                                                                                    | Condem                                                                                                    | Denine           |                       | - 6-    | Company                                                                                                    |
| a galor from                                                                                                    | Provider                                                                                                    | Daning           |                       |         | Come                                                                                                    |
| and a                                                                                                    | Contine                                                                                                    | Deputer          |                       |         | Cananan                                                                                                    |
|                                                                                                    | Condition                                                                                                    | Deputes          |                       |         | Cormon                                                                                                    |
| 1274                                                                                                    | Candhan                                                                                                    | German &         |                       |         | Caronan                                                                                                    |
|                                                                                                    | Candhan                                                                                                    | Sameta k         |                       |         | Carmon                                                                                                    |
| - anglec godtaf                                                                                                    | Gentler                                                                                                    | Famale S.e.      |                       |         | Material Securit                                                                                                    |
| a might period if                                                                                                    | Condison                                                                                                    | Hair Daniel      |                       |         | Material Toward I                                                                                                    |
| r melle la                                                                                                    | Condition                                                                                                    | Shan             |                       |         | Common                                                                                                    |
| a angleu neuth                                                                                                    | Endlor                                                                                                    | Shut-            |                       | *       | Carryon,                                                                                                    |
| s #split.com                                                                                                    | Centres                                                                                                    | Sim              |                       |         | Carmon                                                                                                    |
| r inglergefikaler                                                                                                    | Center                                                                                                    | E.m.             |                       |         | Conarose                                                                                                    |
| CONF. CONF.                                                                                                    | Cention                                                                                                    | Ship.            |                       | . 4     | Common                                                                                                    |
| v tivle optifialieria                                                                                                    | Conflor                                                                                                    | Shue.            |                       | *       | General                                                                                                    |
| production and a second second s                                                                                                    | Index                                                                                                    | 100              |                       |         | Canada                                                                                                    |
| 45                                                                                                    | Tooley                                                                                                    | 1.0              |                       | -       | Const                                                                                                    |
|                                                                                                    |                                                                                                    |                  |                       | 1       | in the second second                                                                                                    |

There may be additional clinical items created locally that need to be disabled. This will need to be considered.

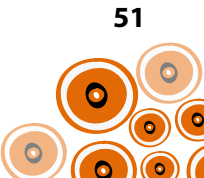

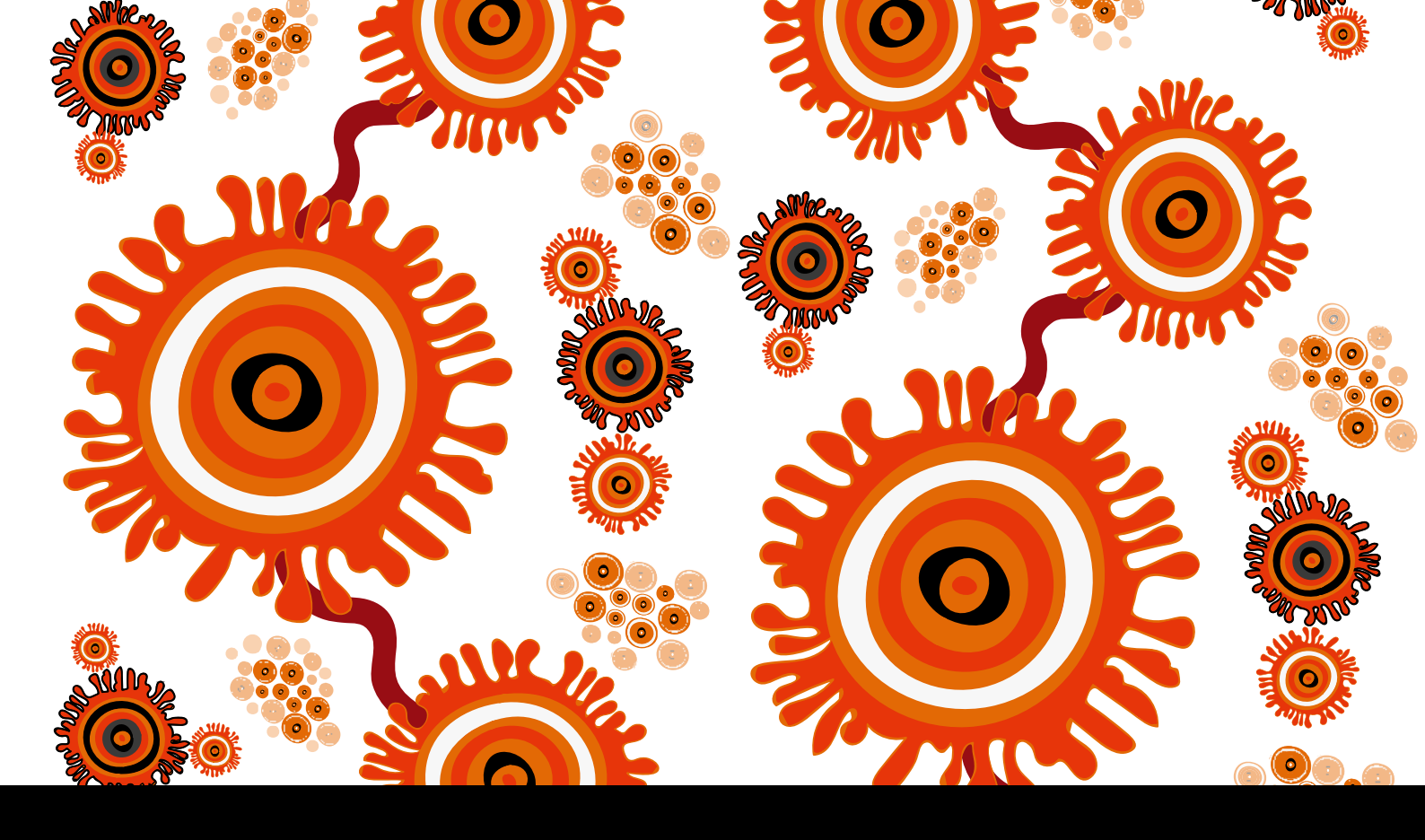

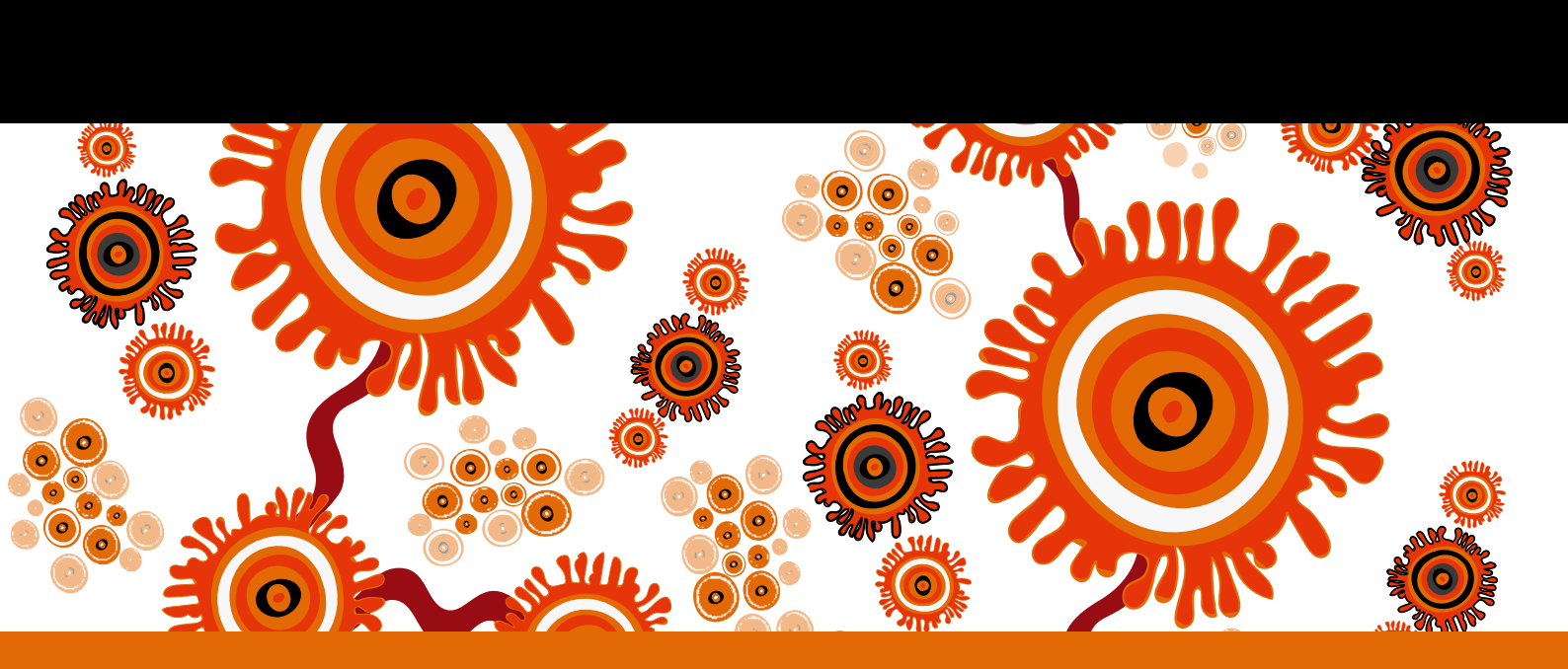

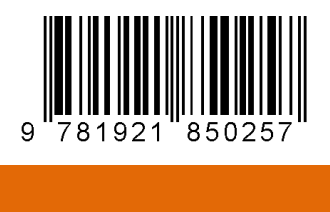